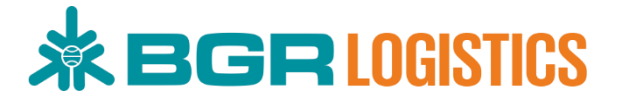

# MANUAL BOOK APLIKASI E-PROCUREMENT

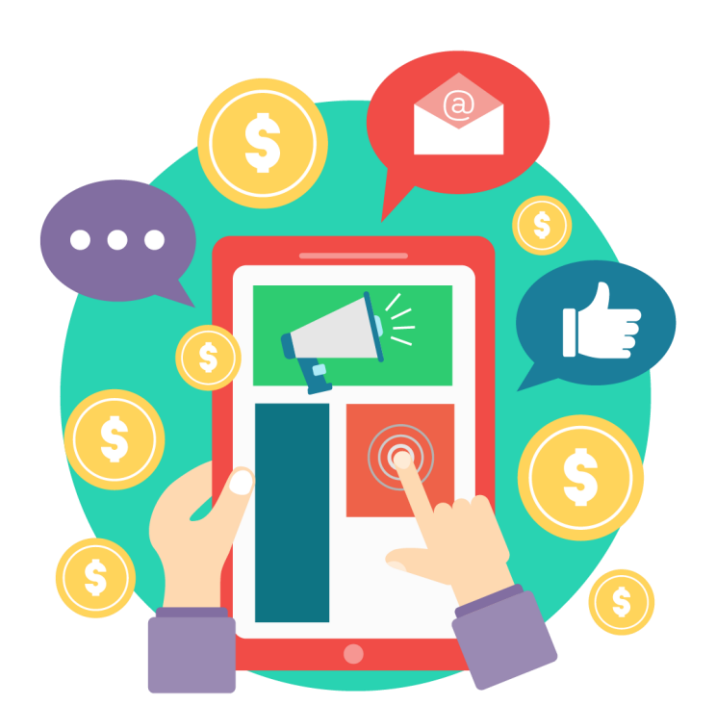

PT BHANDA GHARA REKSA Jl. Kali Besar Timur No. 5-7, Jakarta 11110 – Indonesia www.bgrindonesia.co.id

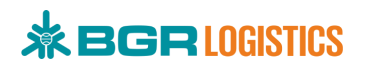

## **DAFTAR ISI**

| BAB I  | DEFINISI                           | 7 |
|--------|------------------------------------|---|
| 1.1.   | Aplikasi E-PROCUREMENT             | 7 |
| BAB II | PENGGUNAAN APLIKASI                | 7 |
| 2.1.   | Halaman E-Procurement              | 7 |
| 2.3.   | Register                           | 3 |
| 2.4.   | Login1                             | L |
| 2.5.   | Form Profil Perusahaan12           | 2 |
|        | 2.5.1. Jenis Vendor Perusahaan14   | ł |
|        | 2.5.2. Jenis Vendor Perseorangan19 | 5 |
| 2.6.   | Verifikasi Data Register1          | 7 |
|        | 2.6.1. Rejected Verification22     | L |
|        | 2.6.2. Verified Verification       | L |
| 2.7.   | Notifikasi Verifikasi2             | L |
| 2.8.   | Kompetensi                         | 2 |
|        | 2.8.1. Fasilitas                   | 2 |
|        | 2.8.2. Sertifikasi2                | 5 |
|        | 2.8.3. Pengalaman Proyek28         | 3 |
|        | 2.8.4. Kompetensi Perusahaan       | ) |
| 2.9.   | Data E-Katalog3                    | 3 |
| 2.10.  | Pembelian Produk                   | 5 |
| 2.11.  | Approval Pemesanan42               | 2 |
|        | 2.11.1. Approval GA Kantor Pusat42 | 2 |
|        | 2.11.2. Approval Vendor            | 3 |
|        | 2.11.3. Approval Pemesan           | 5 |
|        | 2.11.4. Selesai Pemesanan          | 7 |
| 2.12.  | Riwayat Pemesanan                  | ) |
| 2.13.  | Membuat Pengadaan52                | L |
| 2.14.  | Penawaran Harga55                  | 5 |
| 2.15.  | Pemilihan Pemenang Pengadaan57     | 7 |

## 

| 2.16. | Batalkan Pengadaan6               | 1 |
|-------|-----------------------------------|---|
| 2.17. | Pengadaan Selesai Tanpa Pemenang6 | 1 |

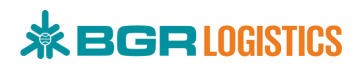

## DAFTAR GAMBAR

| Gambar 1 Halaman E-Procurement               | 7  |
|----------------------------------------------|----|
| Gambar 2 Register E-Procurement              | 8  |
| Gambar 3 Syarat dan Ketentuan sebagai Vendor | 9  |
| Gambar 4 Form Pendaftaran                    | 10 |
| Gambar 5 Notifikasi Register Berhasil        | 10 |
| Gambar 6 Verifikasi Email                    | 10 |
| Gambar 7 Login E-Procurement                 | 11 |
| Gambar 8 Halaman Login                       | 12 |
| Gambar 9 Form Profil Perusahaan              | 13 |
| Gambar 10 Form jenis vendor Perusahaan       | 15 |
| Gambar 11 Form jenis vendor Perseorangan     | 16 |
| Gambar 12 Pending Verification               | 16 |
| Gambar 13 Menu Verifikasi                    | 17 |
| Gambar 14 Memilih Jenis Vendor               | 18 |
| Gambar 15 Aksi Verifikasi Data Vendor        | 19 |
| Gambar 16 Detail Data Vendor                 | 20 |
| Gambar 17 Rejected Verifikasi                | 21 |
| Gambar 18 Verified Verifikasi                | 21 |
| Gambar 19 Informasi Rejected                 | 22 |
| Gambar 20 Informasi Verified                 | 22 |
| Gambar 21 Menu Fasilitas                     | 23 |
| Gambar 22 Tambah Fasilitas                   | 24 |
| Gambar 23 Form Fasilitas                     | 24 |
| Gambar 24 Halaman Fasilitas Perusahaan       | 25 |
| Gambar 25 Menu Sertifikasi                   | 26 |
| Gambar 26 Tambah Sertifikat                  | 27 |
| Gambar 27 Form Sertifikasi                   | 27 |
| Gambar 28 Menu Pengalaman Proyek             | 28 |
| Gambar 29 Tambah Pengalaman Proyek           | 29 |
| Gambar 30 Form Pengalaman Proyek             | 29 |
| Gambar 31 Halaman Pengalaman Proyek          | 30 |
| Gambar 32 Menu Kompetensi Perusahaan         | 31 |
| Gambar 33 Tambah Kompetensi Perusahaan       | 32 |
| Gambar 34 Form Kompetensi Perusahaan         | 32 |
| Gambar 35 Halaman Kompetensi Perusahaan      | 33 |
| Gambar 36 Menu E-Katalog                     | 34 |
| Gambar 37 Tambah Katalog Produk              | 34 |
| Gambar 38 Form Katalog                       | 35 |
| Gambar 39 Halaman Katalog                    | 36 |

## 

| Gambar 40 Menu Katalog Vendor                   |    |
|-------------------------------------------------|----|
| Gambar 41 Halaman E-Katalog Vendor              |    |
| Gambar 42 Semua Katalog Produk                  |    |
| Gambar 43 Fitur Filter Katalog Produk           |    |
| Gambar 44 Detail Katalog Produk                 |    |
| Gambar 45 Keranjang Pembelian                   | 41 |
| Gambar 46 Form Pemesanan                        | 41 |
| Gambar 47 Menu Daftar Pemesanan                 |    |
| Gambar 48 Daftar Pemesanan Menunggu Persetujuan | 43 |
| Gambar 49 Status Persetujuan GA                 | 43 |
| Gambar 50 Notifikasi Permintaan Pemesanan       |    |
| Gambar 51 Halaman Daftar Pemesanan Vendor       |    |
| Gambar 52 Proses Pemesanan                      | 45 |
| Gambar 53 Status Pemesanan Vendor               | 45 |
| Gambar 54 Diproses Vendor                       |    |
| Gambar 55 Daftar Pesanan Diproses Vendor        |    |
| Gambar 56 Status Persetujuan Pemesan            |    |
| Gambar 57 Diterima Pemesan                      | 47 |
| Gambar 58 Filter Status Diterima Pemesan        |    |
| Gambar 59 Daftar Pesanan Diterima Pemesan       |    |
| Gambar 60 Status Persetujuan Pemesanan Selesai  |    |
| Gambar 61 Riwayat Pemesanan                     | 50 |
| Gambar 62 Detail Riwayat Pemesanan              |    |
| Gambar 63 Menu Data Pengadaan                   | 51 |
| Gambar 64 Filter Status Tersimpan               |    |
| Gambar 65 Tambah Data Pengadaan                 |    |
| Gambar 66 Form Pembuatan Pengadaan              | 53 |
| Gambar 67 Informasi Pengadaan                   | 54 |
| Gambar 68 Notifikasi Pengadaan                  | 54 |
| Gambar 69 Menu Daftar Pengadaan                 | 55 |
| Gambar 70 List Pengadaan                        | 56 |
| Gambar 71 Penawaran Harga                       | 56 |
| Gambar 72 List Penawaran Harga                  | 57 |
| Gambar 73 List Perubahan Penawaran              | 57 |
| Gambar 74 Notifikasi Penawaran dari Vendor      |    |
| Gambar 75 Data Pengadaan                        |    |
| Gambar 76 Filter Status Terpublish              |    |
| Gambar 77 Detail Pengadaan                      | 59 |
| Gambar 78 Pemenang Pengadaan                    | 60 |
| Gambar 79 Status Pemenang Vendor                | 60 |
| Gambar 80 Batalkan Pengadaan                    | 61 |
| Gambar 81 Verifikasi Batal Pengadaan            | 61 |

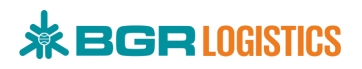

| Gambar 82 Data Pengadaan Selesai Tanpa Pemenang      | 62 |
|------------------------------------------------------|----|
| Gambar 83 Edit Data Pengadaan Selesai Tanpa Pemenang | 62 |

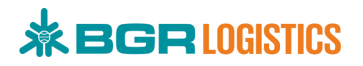

## BAB I DEFINISI

## 1.1. Aplikasi E-PROCUREMENT

E-Procurement adalah sebuah aplikasi yang dapat digunakan untuk daftar menjadi vendor rekanan PT. Bhanda Ghara Reksa. Dalam E-Procurement terdapat menu e-katalog yang dapat digunakan untuk mendaftarkan produk-produk yang dimiliki rekanan serta informasi pengadaan yang sedang berjalan.

## BAB II

## **PENGGUNAAN APLIKASI**

## 2.1. Halaman E-Procurement

Masuk ke web aplikasi E-Procurement dengan akses <u>https://eproc.bgrlogistics.id/</u> dan akan muncul halaman e-procurement seperti gambar 1.

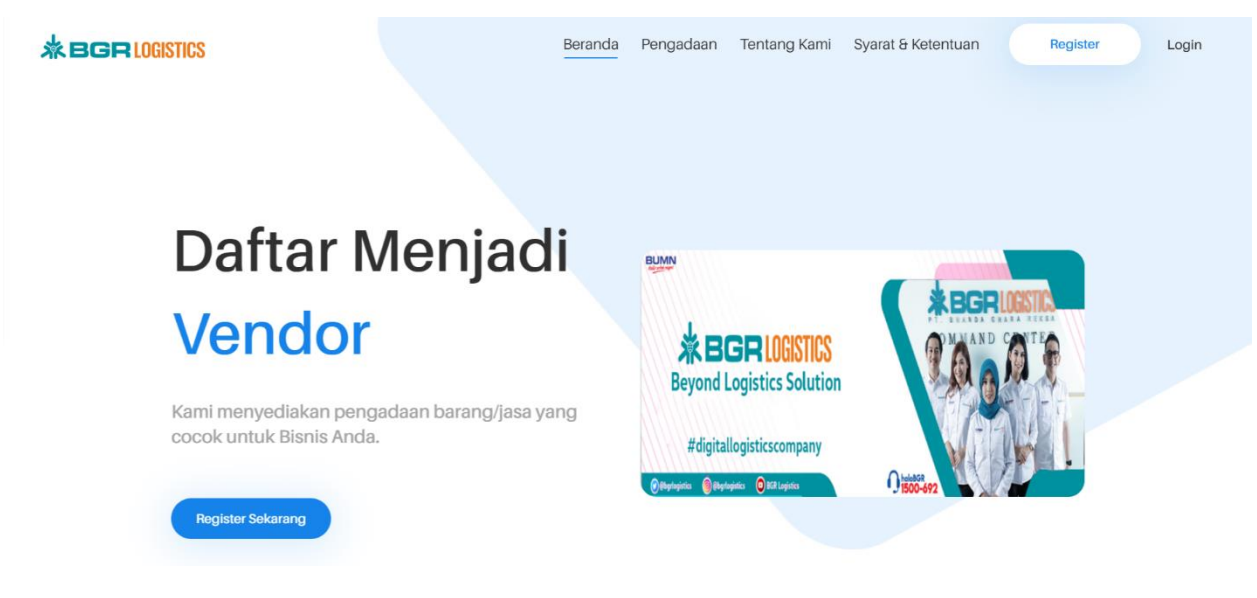

### Gambar 1 Halaman E-Procurement

### Keterangan :

- Pengadaan
- Tentang Kami
- = Menampilkan informasi pengadaan barang/jasa terbaru
- Menampilkan informasi mengenai PT. Bhanda Ghara Reksa (persero)
- Syarat & Ketentuan
- Menampilkan informasi syarat dan ketentuan menjadi vendor
   PT. Bhanda Ghara Reksa

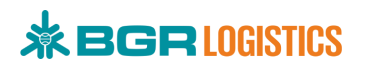

- Register = Digunakan untuk mendaftar sebagai vendor PT. Bhanda Ghara
   Reksa
- Login = Digunakan untuk login bagi vendor yang sudah terdaftar

### 2.3. Register

Untuk daftar sebagai vendor PT. Bhanda Ghara Reksa, klik **Register** pada halaman utama seperti pada gambar 2.

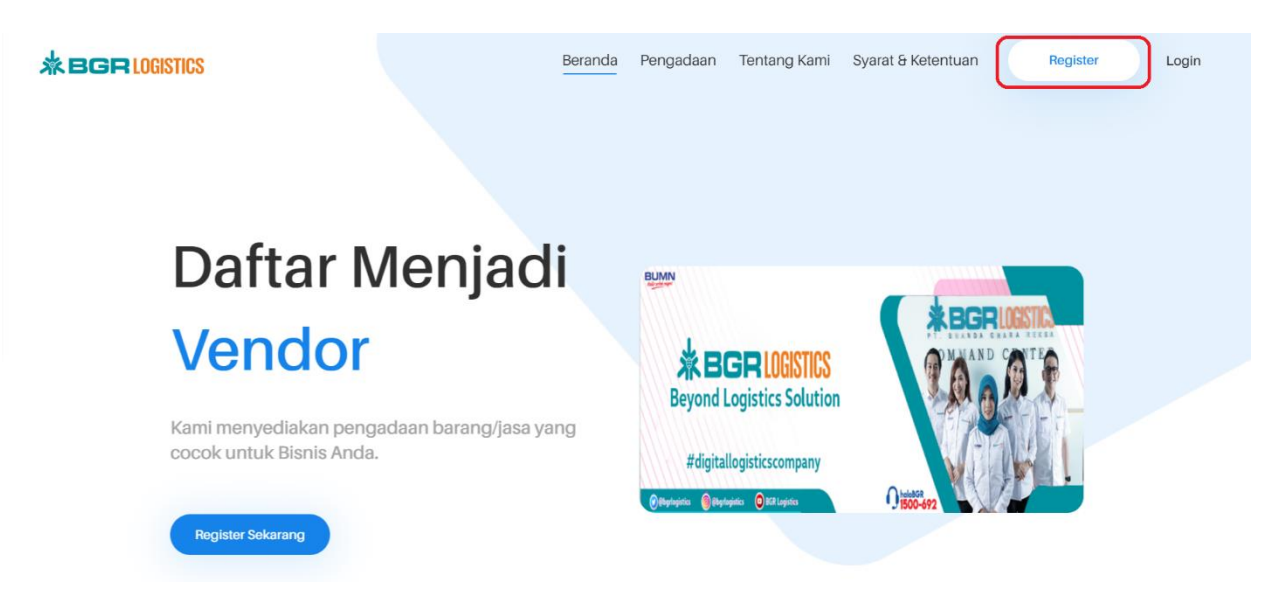

Gambar 2 Register E-Procurement

Selanjutnya baca kebijakan umum sebagai vendor PT Bhanda Ghara Reksa, lalu klik **Ya** bila setuju dengan syarat dan ketentuan seperti pada gambar 3.

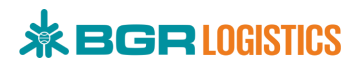

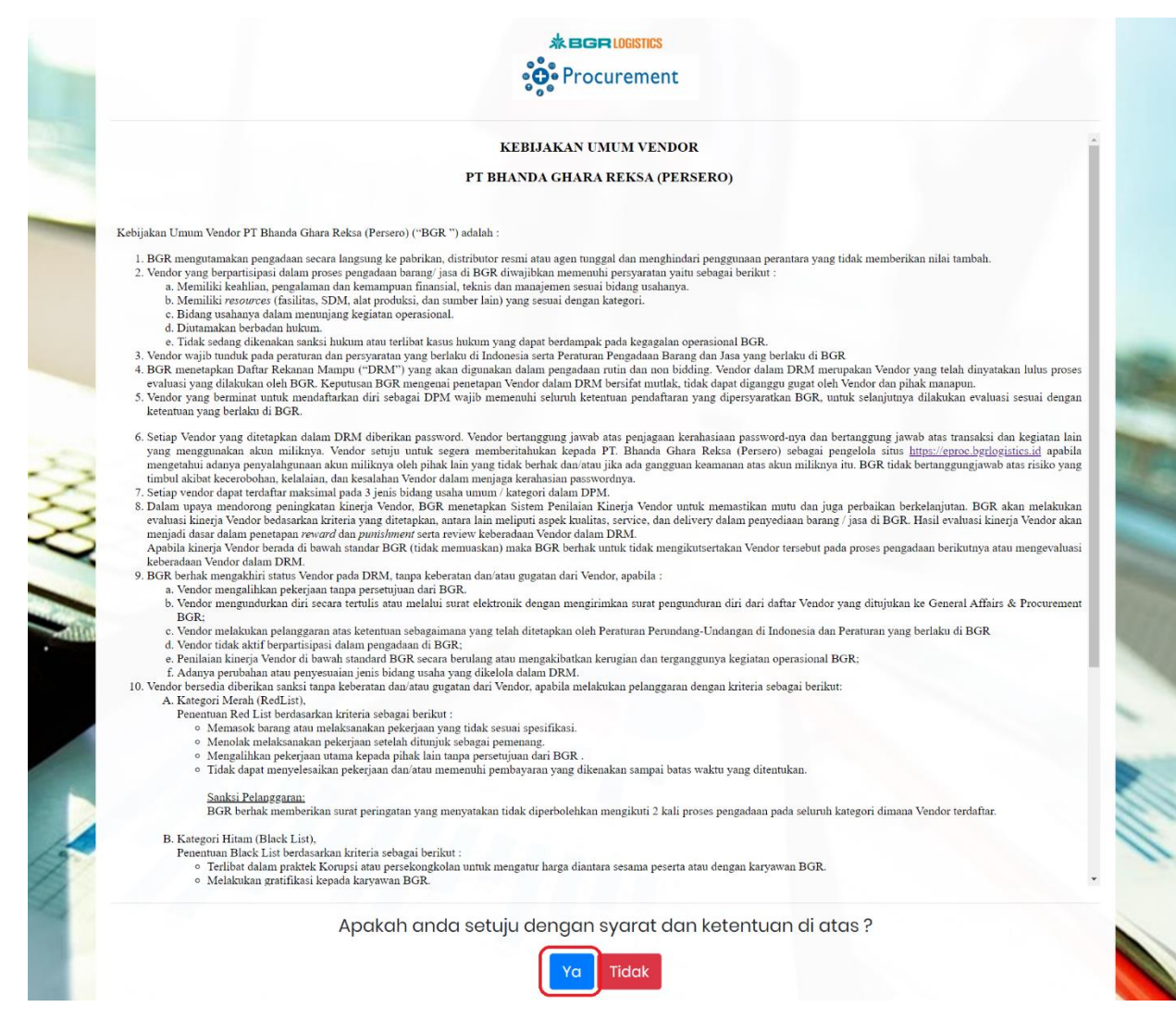

Gambar 3 Syarat dan Ketentuan sebagai Vendor

Setelah klik Ya, akan muncul pop up form pendaftaran. Masukkan Email, Password, Konfirmasi Password dan Captcha lalu klik **Submit** seperti pada gambar 4.

## 

| Q. | akan menjadi dasar dalam penetapan <i>reward</i> dan <i>punishi</i><br>Apabila kinerja Vendor berada di bawah standar BG<br>mengevaluasi keberadaan Vendor dalam DRM.                                                                                                    | Form Pendaftaran Vandor dalam DBM                                                                                                    | endor tersebut pada proses pengadaan berikutnya atau                                              |        |
|----|----------------------------------------------------------------------------------------------------|----------------------------------------------------------------------------------------------------|---------------------------------------------------------------------------------------------------|--------|
|    | 9. BGR berhak mengakihri status Vendor pada DRM, tanp<br>a. Vendor mengalikhn pelerjana tanga persetujuan<br>b. Vendor mengundurkan diri secara tertulis atau me<br>BGR:<br>c. Vendor melakukan pelanggaran atas ketentuan set<br>d. Vendor tidak aktif berpartisipasi dalam pengadaar<br>persena.                                                                                             | Email <u>A</u> fadhilahrp02@gmail.com                                                                                                    | Vendor yang ditujukan ke General Affairs & Procurement<br>uesia dan Peraturan yang berlaku di BGR |        |
|    | <ul> <li>e. reminiana menja vendor ni oswan standari 96/K</li> <li>f. Adanya perubahan atu penyesuaian jenis bidag</li> <li>10. Vendor bersedia diterikan sanksi tanpa keberatan dan'at</li> <li>A. Kategori Menh (RedList),</li> <li>Penentuan Red List berdasarkan kriteria sebagai b</li> <li>o. Menasok barang atu melaksanakan pekerj</li> <li>Menakok melak penbarahan pekerj</li> </ul> | Construction Construction Cons | asionai BOR;<br>ai berikut:                                                                       |        |
|    | <ul> <li>Menoiak metassanakaa pekerjaan userian u</li> <li>Mengalikaan pekerjaan usana kepada pihai</li> <li>Tidak dapat menyelesaikan pekerjaan dan a</li> <li><u>Sanksi Pelanggaran:</u><br/>BGR berhak memberikan sarat peringatan y</li> </ul>                                                                                                    |                                                                                                    | an.<br>sekuruh kategori dimana Vendor terdaftar.                                                  | In the |
| 1  | B. Kategori Hitam (Black List),<br>Penentuan Black List berdasarkan kriteria sebagai<br>• Terlibat dalam praktek Korupsi atau persek<br>• Melakukan gratifikasi kepada karyawan BG                                                                                                    | Д.Ф. ———————————————————————————————————                                                                                                    | ,BGR.                                                                                             | -      |
|    | Apakah a                                                                                                    | Tutup                                                                                                    | di atas ?                                                                                         |        |

#### Gambar 4 Form Pendaftaran

Jika pendaftaran berhasil akan muncul pop notifikasi register berhasil seperti pada gambar 5.

| Y | <ul> <li>B. Kategori Hitam (Black List),</li> <li>Penentuan Black List berdasarkan kriteria sebagai</li> <li>Terlibat dalam praktek Korupsi atau perseke</li> <li>Melabukan gentifikari, konzde karvanan BG</li> </ul>                                                                                                    | Form Pendaftaran                                                                                                    | BGR.                                                                                                    |  |
|---|----------------------------------------------------------------------------------------------------|----------------------------------------------------------------------------------------------------|----------------------------------------------------------------------------------------------------|--|
|   | Memalsukan juman kepias ang yanan bese<br>Memasok barang yang barang yang dibuktikan ole<br>Memasok barang yang berasal dari tindak p<br>Tidak dapat nemenuhi permintana barang j<br>Tirfibat dalam kegiatan pelanggaran hukum<br>Penyalahgunaan dokumen umuk tujuan yan<br>Melakukan atau mempublikasi informasi j<br>seharusaya dirahasiakan oleh Vendor. | Register berhasil, silahkan login.<br>Registrasi berhasil, Klik Untuk Kembali                                         | rasional BGR Indonesia.<br>ngan proses pekerjaan, tanpa seijin BGR.<br>nhasiaan informasi tentang BGR yang menurut hukum |  |
|   | Sanksi Pelanggaran:<br>• BGR melarang vendor yang terdaftar<br>• BGR berhak mengumumkan status B                                                                                                    | pada status blacklist untuk mengikuti pengadaan di BGR.<br>lacklist bagi Vendor terkait di website e-Procurement BGR. |                                                                                                    |  |

Gambar 5 Notifikasi Register Berhasil

Setelah berhasil daftar, Anda akan diminta untuk verifikasi email. Buka email yang Anda daftarkan, klik **Kotak Masuk** lalu buka email dari E-Procurement. Klik **Verifikasi Email** seperti pada gambar 6.

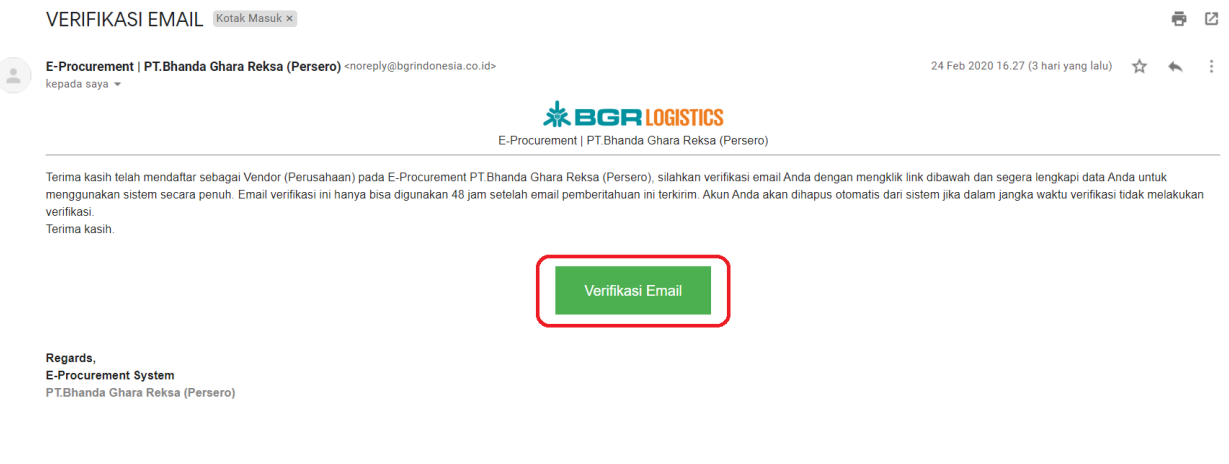

Gambar 6 Verifikasi Email

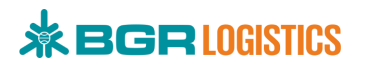

### \*Note :

Vendor tidak dapat login bila belum melakukan verifikasi email

### 2.4. Login

Bagi vendor yang telah terdaftar pada aplikasi E-Procurement, dapat melakukan login dengan cara klik **Login** pada halaman utama seperti pada gambar 7.

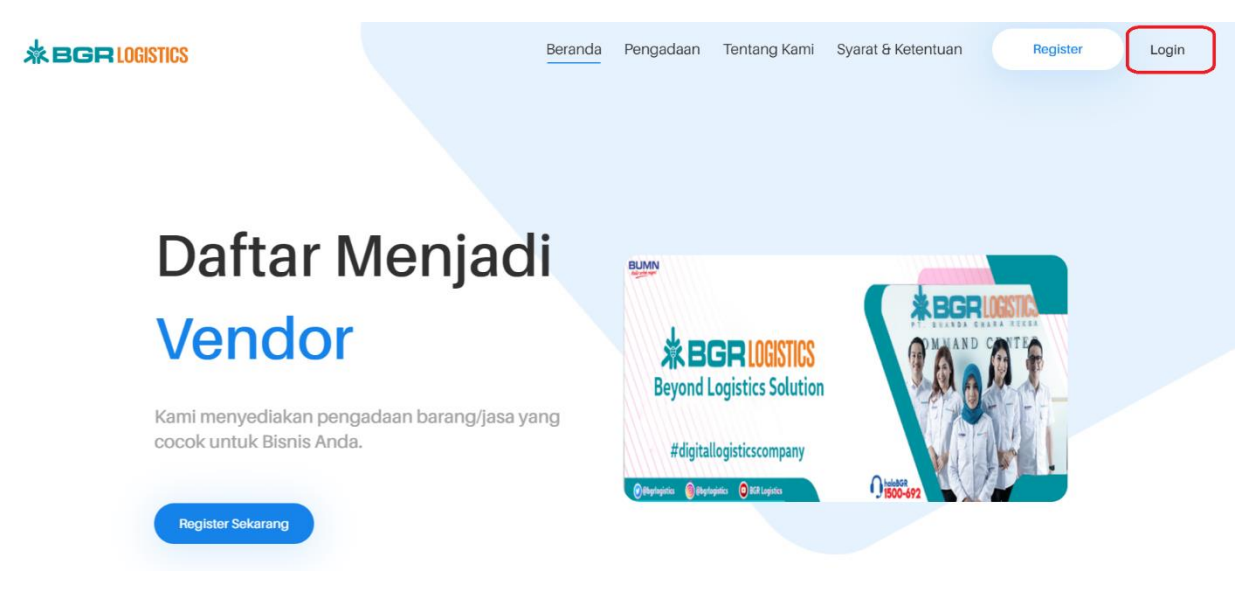

Gambar 7 Login E-Procurement

Selanjutnya akan ditampilkan halaman login. Masukkan email dan password yang telah terdaftar, masukkan captcha lalu klik **Login** seperti pada gambar 8.

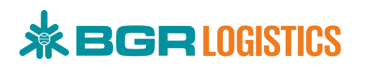

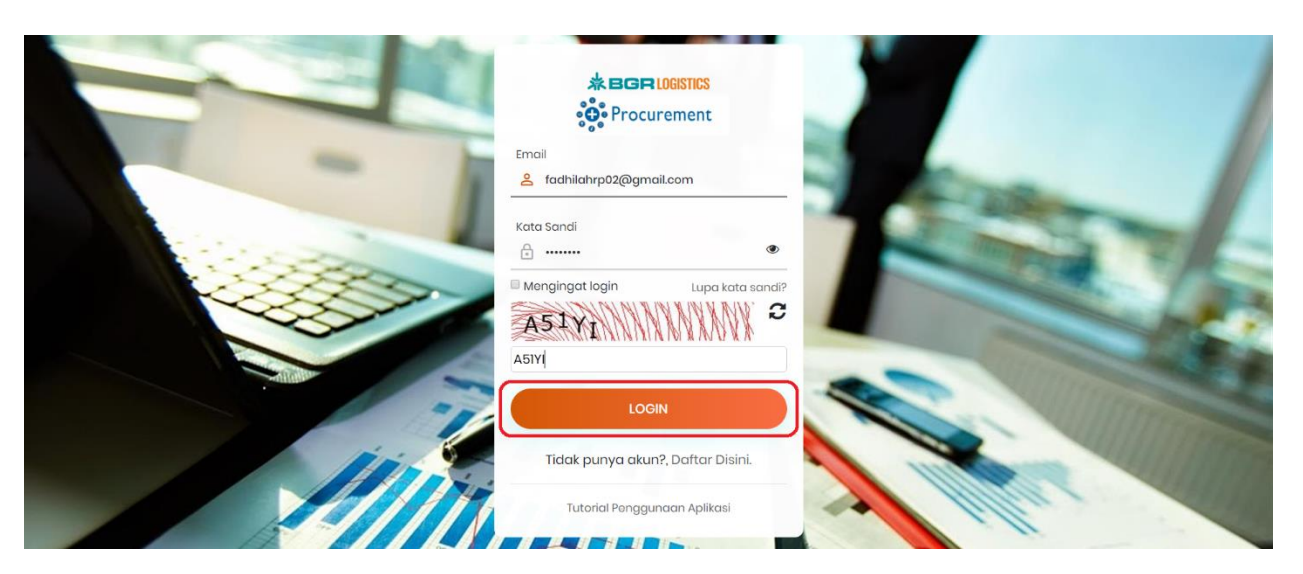

Gambar 8 Halaman Login

### 2.5. Form Profil Perusahaan

Form Profil Perusahaan akan ditampilkan saat vendor pertama kali login pada aplikasi E-Procurement ataupun belum selesai melengkapi data perusahan. Vendor harus melengkapi profil perusahaan mereka dalam waktu 14 hari. User (vendor) akan terhapus secara otomatis bila melewati waktu yang diberikan dan harus mengulangi proses registrasi kembali. Form profil perusahaan dapat dilihat pada gambar 9.

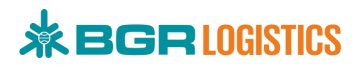

|                                                                                                  |                                                                                                    | + Vendor (rerutabian |
|--------------------------------------------------------------------------------------------------|----------------------------------------------------------------------------------------------------|----------------------|
| Form Informasi<br>Mohon isi dan submit i                                                         | Wajib<br>Informasi yang wajib Anda isi.                                                                            |                      |
|                                                                                                  |                                                                                                    |                      |
|                                                                                                  | Waktu tersisa untuk melengkapi Data Profil.                                                                        |                      |
|                                                                                                  | ·13 · ·23 · ·01 · ·56 ·                                                                                            |                      |
| 3                                                                                                | DAY'S HOURS MINUTE SECONDS Mohon lengkapi data prafil sebelum waktu habis!                                         |                      |
| Jenis Vendor                                                                                     |                                                                                                    |                      |
| Perusahaan                                                                                       |                                                                                                    |                      |
|                                                                                                  |                                                                                                    |                      |
| rkonie rekosknikki 4                                                                             |                                                                                                    |                      |
| Nama Perusahaan*                                                                                 | Nama Perusahaan Pilih                                                                                              |                      |
| Bidang Usaha*                                                                                    |                                                                                                    |                      |
| kategori Perusanaan                                                                              | BUMN                                                                                                    |                      |
| Negara*                                                                                          | Indonesia                                                                                                    |                      |
| Provinsi*                                                                                        | Pilih                                                                                                    | ÷                    |
| Kota*                                                                                            | Pilih                                                                                                    | *                    |
| Alamat*                                                                                          | Ex: JI. Kalibesar Timur No. 5-7                                                                                    |                      |
| Kode Pos*                                                                                        | Ex: 11110                                                                                                    |                      |
| Area Kerja*                                                                                      |                                                                                                    |                      |
| No. Telepon Perusahaan*                                                                          | Ex: 02123456789                                                                                                    |                      |
| Email Perusahaan*                                                                                | Ex: info@bgrindonesia.co.id                                                                                        |                      |
| Nilai Proyek Tertinggi*                                                                          | Ex: 100000000                                                                                                    |                      |
| Upload Company Profile*                                                                          | Choose File No file chosen<br>File pdt, jog, jog, pog Maksimal SOMB                                                |                      |
|                                                                                                  |                                                                                                    |                      |
| DATA PIC                                                                                         |                                                                                                    |                      |
| Nama Lengkap*                                                                                    | Ex: Yudha Purnawan                                                                                                 |                      |
| Jenis Posisi*                                                                                    | Pilih                                                                                                    |                      |
| Posisi/Jabatan*                                                                                  | Ex: Manager Procurement                                                                                            |                      |
| Nomor Handphone*                                                                                 | Ex: 081234567899                                                                                                   |                      |
| Email*                                                                                           | Ec example@bgrindonesia.co.id                                                                                      |                      |
| Upload Surat Kuasa*                                                                              | Choose File No file chosen                                                                                         |                      |
| Upload KTP Pemilik*                                                                              | Choose File No file chosen                                                                                         |                      |
|                                                                                                  | Hie pdt, png, jpeg, jpg, Malsimal SUM8                                                                             |                      |
| LEGALITAS                                                                                        |                                                                                                    |                      |
|                                                                                                  |                                                                                                    |                      |
| No NPWP*                                                                                         | NPWP                                                                                                    |                      |
| opeodd HT HT                                                                                     | Choose File   No file chosen<br>File pdf, png, jpg, Maksimal SOM8                                                  |                      |
| Upload Akta Perusahaan*                                                                          | Choose File No file chosen                                                                                         |                      |
|                                                                                                  | i në pdi, prig, jpeg, jeg, zëp Maisimal SUMU<br>Mohon kirim Akta Pendirian dan Pembaruan(jika da) dalam bentuk zip |                      |
| obiosid 21014.                                                                                   | Choose File No file chosen File pdf, png, jpg, jpg, Makimal SOM8                                                   |                      |
| Upload TDP*                                                                                      | Choose File No file chosen                                                                                         |                      |
| Upload NIB                                                                                       | File pdf, png, jpg, Jog, Maksimal SDM8                                                                             |                      |
|                                                                                                  | File pdf, png, jpg, jpg, Makimal 50M8                                                                              |                      |
|                                                                                                  | Choose File No file chosen                                                                                         |                      |
| Upload Surat Keterangan<br>Domisili*                                                             | File pdf, png, jpeg, jpg, Maksimal 50MB                                                                            |                      |
| Upload Surat Keterangan<br>Domisili*                                                             | File pdf, ong, jong, jong, Matsimal SDMB                                                                           |                      |
| Upload Surat Keterangan<br>Domisili*<br>AKUN BANK                                                | File pell, ong jong jong Mataimal SDMB                                                                             |                      |
| Upload Surat Keterangan<br>Domisili*<br>AKUN BANK<br>No.Rekening*                                | File pdf, png, jog, Maksimal SDMS                                                                                  |                      |
| Upload Surat Keterangan<br>Domisili*<br>AKUN BANK<br>No.Rekening*<br>Narna Nasaboh*              | File pdf, ong jog. Jog. Maksimal SDMS No. Rekening Nama Nasabah                                                    |                      |
| Upload Surat Keterangan<br>Domisili*<br>AKUN BANK<br>Na Rekening*<br>Nama Nasabah*<br>Nama Bank* | File pdf, png, jong, jog, Matsimal SDM8 No.Rekening Nama Nasabah Pilin                                             |                      |

Gambar 9 Form Profil Perusahaan

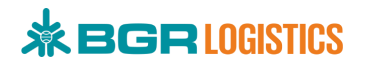

### Keterangan :

- 1 = Alamat email user
- 2 = Waktu sisa yang dimiliki vendor untuk melengkapi profil perusahaan
- 3 = Pilih jenis vendor perusahaan atau perseorangan
- 4 = Form data perusahaan

### 2.5.1. Jenis Vendor Perusahaan

Bila Anda memilih jenis vendor perusahaan, Data yang harus dilengkapi yaitu Profil Perusahaan, Data PIC, Legalitas, dan Akun Bank. Lengkapi data seperti pada gambar 10, lalu klik **Simpan**.

### \*Note :

Pada Data PIC, surat kuasa tidak perlu diisi apabila jenis posisinya direksi. Bila belum memiliki NIB (Nomor Induk Berusaha), cukup upload SIUP dan TDP. Saat upload file, perhatikan ekstensi dan size setiap file.

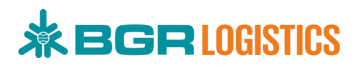

| PROFIL PERUSAHAAN                            |                                                                                                    |
|----------------------------------------------|----------------------------------------------------------------------------------------------------|
| Nama Perusahaan*                             | Bila Díla CV (Persekutuan Komanditer) •                                                                                                    |
| Bidang Usaha*                                | × Supiler Umum                                                                                                    |
| Kategori Perusahaan*                         | NON BLIMN & SWASTA                                                                                                    |
| Negara*                                      | Indonesia                                                                                                    |
| Provinsi*                                    | Inversion *                                                                                                    |
| Veter                                        |                                                                                                    |
| Nota                                         | KOTA JAKARTA PUSAT                                                                                                    |
| Alamat*                                      | JI. Rawamangun RT.7 RW.3 No. 73                                                                                                    |
| Kode Pos*                                    | 10570                                                                                                    |
| Area Kerja*                                  | 🛛 KOTA JAKARTA SELATAN 🛛 KOTA JAKARTA TIMUR 🖉 KOTA JAKARTA PUSAT 🖉 KOTA JAKARTA BARAT 🤇 KOTA JAKARTA UTARA                                                                             |
| No. Telepon Perusahaan*                      | 02177825688                                                                                                    |
| Email Perusahaan*                            | info@biladila.com                                                                                                    |
| Nilai Proyek Tertinggi*                      | 100000000                                                                                                    |
| Upload Company Profile*                      | Phone Ele 1366103 L 2020 and                                                                                                    |
|                                              | Fle pdf, jpg, jpg, png Maksimal SOMB                                                                                                    |
|                                              |                                                                                                    |
| DATA PIC                                     |                                                                                                    |
| Nama Lengkap*                                | Fadivilah Rezki Putri                                                                                                    |
| Jenis Posisi*                                | Lainnya •                                                                                                    |
| Posisi/Jabatan*                              | Staff                                                                                                    |
| Nomor Handphone*                             | 085780555655                                                                                                    |
| Email^                                       | fadhilahm@hiladila.com                                                                                                    |
| Upload Surat Kuasa*                          |                                                                                                    |
| Unland STD Denville                          | Choose Hie 17859/21.pdf<br>File pdf, png, jpng, Maktimal 50MB                                                                                                    |
| upload KTP Pemilik*                          | Choose File 000710000107.pdf File odf, prg, jpg, jpg, Maloimal SDMB                                                                                                    |
|                                              |                                                                                                    |
| LEGALITAS                                    |                                                                                                    |
|                                              |                                                                                                    |
| Indexed NRWR*                                | 938/8.467.5~472.000                                                                                                    |
| 0,000 11 11                                  | Choose File 17859721.pdf File pdf, png, jpg, Maksimal 50M8                                                                                                    |
| Upload Akta Perusahaan*                      | Choose File 13561102_2020.pdf                                                                                                    |
|                                              | File pdf, png, jpeg, jpg, zip Maksimal SOMB<br>Mohon kirim Akta Pendirian dan Pembaruanfjika da) dalam bentuk zip                                                                      |
| Upload SIUP*                                 | Choose File 000710000110.pdf                                                                                                    |
| Upload TDP*                                  | Hite part, prog. jogs, Maksimal SDMB                                                                                                    |
|                                              | File pdf, prg, jpg, Maksimal SMMB                                                                                                    |
| Upload NIB                                   | Choose File 100934562412020.pdf                                                                                                    |
| Upload Surat Keterangan                      | Hie pot, prog. jong. Maletmail 30MB                                                                                                    |
| Domisili*                                    | File pdf, png, jpeg, jpg, Maksimal SOMB                                                                                                    |
|                                              |                                                                                                    |
| AKUN BANK                                    |                                                                                                    |
| No.Rekening*                                 | 1570006921879                                                                                                    |
| Nama Narabab*                                | sa ana ana ana ana ana ana ana ana ana a                                                                                                    |
| Name Reald                                   |                                                                                                    |
| Nama Bank*                                   | MANDIRI .                                                                                                    |
| ouku tabungan*                               | Choose File 000710000110.pdf<br>File pdf, prg. jpg, Maksimal 50M8                                                                                                    |
|                                              |                                                                                                    |
| PERSETUJUAN REGISTRASI                       |                                                                                                    |
| 1. Pastikan data Anda b                      | enar dan dapat dipertanggung jawabkan.                                                                                                    |
| 2. Jika data yang Anda<br>tindakan hukum mer | masukan adalah tidak benar secara hukum, maka Penyelengara dalam hal ini PT. Bhanda Ghara Reksa (Persero) dapat memblokir/menghapus/melakukan<br>urut Perundang-undangan yang berlaku. |
| 🕀 Simpan                                     |                                                                                                    |
|                                              |                                                                                                    |

Gambar 10 Form jenis vendor Perusahaan

## 2.5.2. Jenis Vendor Perseorangan

Bila Anda memilih jenis vendor perseorangan, Data yang harus dilengkapi yaitu Profil Perusahaan, Legalitas, dan Akun Bank. Lengkapi data seperti pada gambar 11, lalu klik **Simpan**.

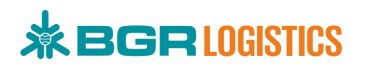

| territe serrigraph                                                                                                    | Bila Dila                                                                                                    |
|----------------------------------------------------------------------------------------------------|----------------------------------------------------------------------------------------------------|
| idang Usaha*                                                                                                    |                                                                                                    |
|                                                                                                    | (×suprier umum)                                                                                                    |
| Kategori Perusahaan*                                                                                                    | NON BUMN & SWASTA                                                                                                    |
| Negara*                                                                                                    | Indonesia                                                                                                    |
| Provinsi*                                                                                                    | DKI Jakarta -                                                                                                    |
| Kota*                                                                                                    | KOTA JAKARTA PUSAT                                                                                                    |
| Alamat*                                                                                                    | <u> </u>                                                                                                    |
| Kode Pos*                                                                                                    | 10570                                                                                                    |
| Area Kerja*                                                                                                    | 🔍 KOTA JAKARTA SELATAN 🔍 KOTA JAKARTA TIMUR 🔍 KOTA JAKARTA PUSAT 🔍 KOTA JAKARTA BARAT) 🔍 KOTA JAKARTA UTARA                                                                                                    |
| No. Telepon*                                                                                                    | 02177825688                                                                                                    |
| Nilai Proyek Tertinggi*                                                                                                    | 50000000                                                                                                    |
| EGALITAS                                                                                                    | 93.878.467.5-412.000                                                                                                    |
| LEGALITAS                                                                                                    |                                                                                                    |
| LEGALITAS                                                                                                    | 93.878.467.5-412.000                                                                                                    |
| LEGALITAS<br>No NPWP*<br>Jpload NPWP*                                                                                                    | 93.878.467.5-412.000<br>Choose File 000710000107.pdf<br>File pdf, png, jpg, Maksimal SDMB                                                                                                    |
| LEGALITAS                                                                                                    | 93.878.467.5-412.000<br>Choose File 000710000107.pdf<br>File pdf, png, jpg, Maksimal SOM8<br>Choose File 000710000107.pdf                                                                                                    |
| LEGALITAS<br>No NPWP*<br>Jpload NPWP*                                                                                                    | 93.878.467.5-412.000<br>Choose File 000710000107.pdf<br>File pdf, png, jpeg, jpg, Maksimal SOMB<br>File pdf, png, jpeg, jpg, Maksimal SOMB                                                                                                    |
| LEGALITAS<br>No NPWP*<br>Jpload NPWP*<br>Jpload KTP*                                                                                                    | 93.878.467.5-412.000<br>Choose File 000710000107.pdf<br>File pdf, png, jpeg, jpg, Maksimal SOM8<br>Choose File 000710000107.pdf<br>File pdf, png, jpeg, jpg, Maksimal SOMB                                                                                                    |
| LEGALITAS<br>No NPWP*<br>Jpload NPWP*<br>Jpload KTP*<br>AKUN BANK                                                                                                    | 93.878.467.5-412.000  Choose File 000710000107.pdf File pdf, png. jpeg. jpg. Maksimal 50M8  Choose File 000710000107.pdf File pdf, png. jpeg. jpg. Maksimal 50M8  177200000107.000                                                                                                    |
| LEGALITAS No NPWP* Jpload NPWP* AUpload KTP* RKUN BANK No.Rekening* None Nochobs*                                                                                                    | 93.878.467.5-412.000<br>Choose File 000710000107.pdf<br>File pdf, png. jpg. Maksimal SOM8<br>Choose File 000710000107.pdf<br>File pdf, png. jpg. Maksimal SOM8<br>1570006921879                                                                                                    |
| LEGALITAS No NPWP* Jpload NPWP* Jpload NPWP* AKUN BANK No.Rekening* Nama Nasabah* Nome Back#                                                                                                    | 93.878.467.5-412.000                                                                                                    |
| LEGALITAS No NPWP* Jpload NPWP* Appload KTP* AKUN BANK No.Rekening* No.Rekening* Nama Bank*                                                                                                    | 93.878.467.5 - 412.000         Choose File       000710000107.pdf         File pdf, png.jpeg.jpg, Maksimal SOM8         Choose File       000710000107.pdf         File pdf, png.jpeg.jpg, Maksimal SOM8         1570006921879         Fadhilah Rezki Putri         MANDIRI                               |
| LEGALITAS No NPWP* Jpload NPWP* AUpload KTP* AKUN BANK No.Rekening* Nama Bank* Buku Tabungan*                                                                                                    | 93.878.467.5-412.000<br>Choose File 000710000107.pdf<br>File pdf, png, jpeg, jpg, Maksimal S0M8<br>Choose File 000710000107.pdf<br>File pdf, png, jpeg, jpg, Maksimal S0M8<br>1570006921879<br>Fadhilah Rezki Putri<br>MANDIRI<br>Choose File 000710000107.pdf<br>File pdf, png, jpeg, jpg, Maksimal S0M8 |
| LEGALITAS Vo NPWP* Vo No Rekening* Vo Rekening* Vo Rekeni | 93.878.467.5-412.000 Choose File 000710000107.pdf File pdf, png.jpeg.jpg, Maksimal S0M8 Choose File 000710000107.pdf File pdf, png.jpeg.jpg, Maksimal S0M8 1570006921879 Fadhilah Rezki Putri MANDIRI Choose File 000710000107.pdf File pdf, png.jpeg.jpg, Maksimal S0M8                                  |

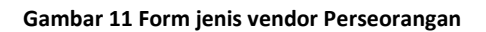

Setelah data berhasil disimpan, vendor menunggu verifikasi dari tim verifikator PT Bhanda Ghara Reksa dan dapat mengecek informasi selanjutnya melalui email seperti pada gambar 12.

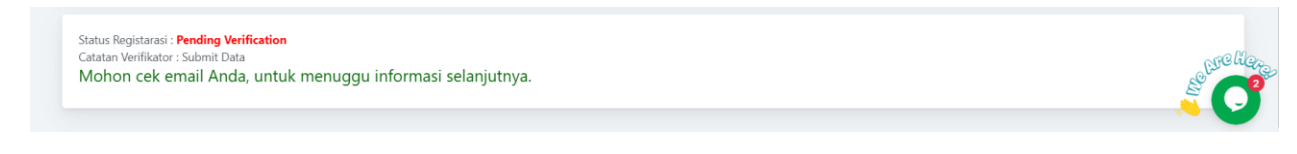

**Gambar 12 Pending Verification** 

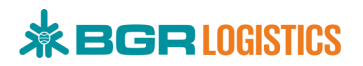

## 2.6. Verifikasi Data Register

Tim verifikator PT Bhanda Ghara Reksa akan melakukan verifikasi data vendor, baik data tersebut direjected ataupun verified. Untuk melakukan verifikasi, Verifikator login kedalam aplikasi E-Procurement lalu masuk ke menu **Verifikasi > Data Vendor** seperti pada gambar 13.

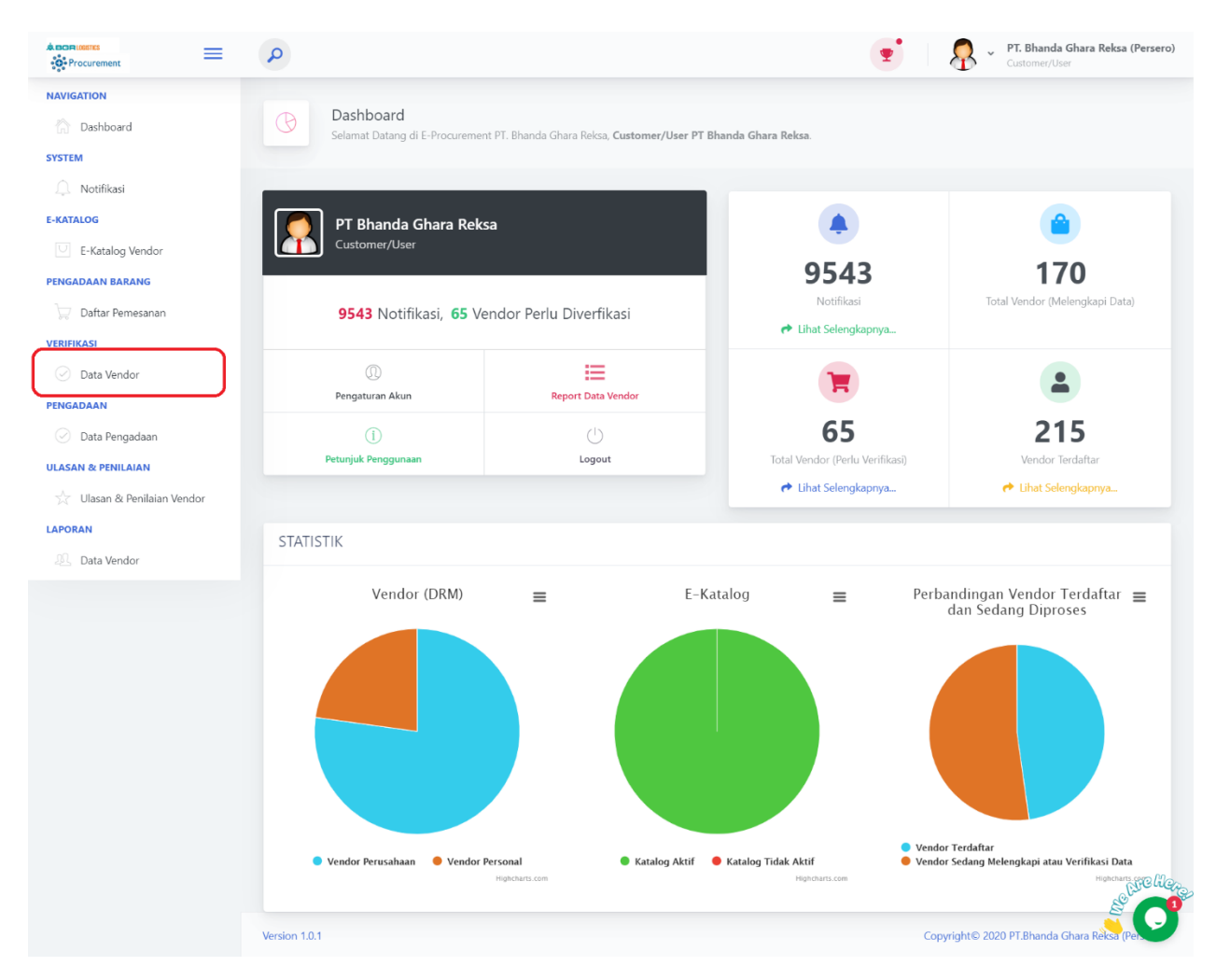

#### Gambar 13 Menu Verifikasi

### Keterangan Dashboard :

- 1. Notifikasi = Jumlah notifikasi yang masuk ke akun verifikator
- 2. Total Vendor (Melengkapi Data) = Jumlah vendor yang belum melengkapi data ataupun sedang melengkapi data
- Total Vendor (Perlu Diverifikasi) = Jumlah vendor yang telah melengkapi data dan sedang menunggu verifikasi dari tim verifikator
- 4. Total Vendor (Terdaftar) = Total vendor PT Bhanda Ghara Reksa yang telah terdaftar dan terverifikasi
- 5. Pengaturan Akun = Digunakan untuk penganturan akun Anda

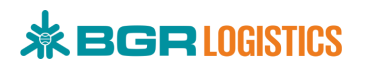

| 6. | Report Data Vendor  | = Digunakan untuk melihat report vendor yang telah |
|----|---------------------|----------------------------------------------------|
|    |                     | terdaftar                                          |
| 7. | Petunjuk Penggunaan | = Digunakan untuk melihat petunjuk penggunaan      |
|    |                     | aplikasi E-Procurement                             |
| 8. | Logout              | = Digunakan untuk logout akun dari aplikasi        |
|    |                     | E-Procurement                                      |
| 9. | Statistik           | = Menampilkan grafik vendor (DRM), E-Katalog, dan  |
|    |                     | Perbandingan Vendor                                |

Setelah masuk ke halaman verifikasi data, verifikator pilih jenis vendor yang akan diverifikasi seperti pada gambar 14.

| A BOR (001755 E             | ٥                                                                           |                       | •                                                       | PT. Bhanda Ghara R     Customer/User | ₹eksa (Persero) |
|-----------------------------|-----------------------------------------------------------------------------|-----------------------|---------------------------------------------------------|--------------------------------------|-----------------|
| SYSTEM                      | O Verifikasi Data<br>Verifikasi Data Verifikasi Data Verifikasi Data Vendor |                       |                                                         |                                      |                 |
| E-KATALOG                   |                                                                             |                       |                                                         |                                      |                 |
| E-Katalog Vendor            | Jenis Vendor<br>Perusahaan<br>Perusahaan                                    |                       |                                                         |                                      | -               |
| 👮 Daftar Pemesanan          | Show 10 ¢ entries Peseoranga                                                | in                    |                                                         |                                      |                 |
| VERIFIKASI                  | Nama Vendor 11                                                              | Kategori Perusahaan 🗅 | Alamat                                                  | Email Perusahaan                     | 1⊥ Nc           |
| 🕗 Data Vendor               | TOP COMPUTER, CV                                                            | NON BUMN & SWASTA     | JALAN ERLANGGA TIMUR NOMOR 11 PLEBURAN SEMARANG         | okta.topcom@gmail.com                | 08              |
| PENGADAAN                   | 000000444.00                                                                |                       |                                                         |                                      |                 |
| 🕑 Data Pengadaan            | PRODEXIM, PD                                                                | NON BUMN & SWASTA     | JALAN KARET NO.1-3 RI 10 RW 03                          | prodexim@hotmail.com                 | 07              |
| ULASAN & PENILAIAN          | Daffa, CV                                                                   | NON BUMN & SWASTA     | Jl.Mayor Zen Lr.Mufakat No.127 RT.01 RW.02 Palembang    | cv.daffa@ymail.com                   | 08              |
| 🕺 Ulasan & Penilaian Vendor | DELTA DUNIA PROPERTI, PT                                                    | NON BUMN & SWASTA     | JL. TEUKU UMAR NO 27 JATINGALEH                         | info@noormanshotel.com               | n _0            |
| LAPORAN                     | PT.KHIND ENVIRONMENTAL SOLUTIONS, PT                                        | LUAR NEGERI           | RUKO KIRANA BOUTIQUE OFFICE BLOK B.1/6, KLP GADING TIMU | IR michael@khind.com                 | NCCHQ           |
| 225 Data Vendor             | KASIH IBU, CV                                                               | NON BUMN & SWASTA     | DUKUH KUPANG TIMUR XI/14                                | kasihibu.sby@gmail.com<br>«          | Se C            |

### Gambar 14 Memilih Jenis Vendor

Selanjutnya, klik tombol Pada data vendor yang akan diverifikasi seperti pada gambar 15.

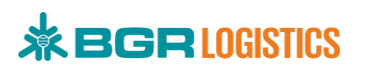

| ••• Procurement                 | 0                                                       | PT. Bhanda Ghara Reksa (Per<br>Customer/User                             |
|---------------------------------|---------------------------------------------------------|--------------------------------------------------------------------------|
| NAVIGATION                      | O Verifikasi Data                                       |                                                                          |
| Dashboard                       | Verifikasi Data Vendor                                  |                                                                          |
| SYSTEM                          |                                                         |                                                                          |
| . Notifikasi                    | Jenis Vendor Porucabaan                                 |                                                                          |
| E-KATALOG                       | Felusalidali                                            |                                                                          |
| □ E-Katalog Vendor              |                                                         | Search:                                                                  |
| PENGADAAN BARANG                | 11 Kategori Perusahaan 11 Alamat                        | 💷 Email Perusahaan 👘 No.Telp Perusahaan 💷 Aksi 🗇                         |
| 🕎 Daftar Pemesanan              | ng), PT NON BUMN & SWASTA JI. Raya Fatahillah Kp. Dengk | olan No. 30 Gikarang Barat Farid.aguste@udtrucks.astra.co.id 02189100454 |
| VERIFIKASI                      | NON BUMN & SWASTA JI. A.P. Pettarani Rukan Bussi        | ness Centre Blok E No. 6 truckud16@gmail.com 04114091002 🖬               |
| <ul> <li>Data Vendor</li> </ul> |                                                         |                                                                          |
| PENGADAAN                       | NON BUMN & SWASTA JI. Rawamangun RT.7 RW.3 N            | o. 73 into@biladila.com 02177825688                                      |
| 🕗 Data Pengadaan                | NON BUMN & SWASTA Jl. Prof ir Sutami No. 38 RT 0        | 2 RW 05 cvbudimas0@gmail.com 04114720505 C                               |
| ULASAN & PENILAIAN              | NON BUMN & SWASTA JALAN PANCAKARYA BLOK 5               | 1 NOMOR 426 C SEMARANG cordeafa@yahoo.co.id 081390775660                 |
| ☆ Ulasan & Penilaian Vendor     | NON BUMN & SWASTA UBukit Baru No.3422 A RT 0            | 4 RW 006 cwutabersaudara@omail.com 08127853636 2000                      |
| LAPORAN                         |                                                         |                                                                          |
| Data Vendor                     | NON BUMN & SWASTA Jl.Mayor Zen Lr.Mufakat No.           | 27 RT.01 RW.02 Palembang cv.daffa@ymail.com 085378575766                 |

Gambar 15 Aksi Verifikasi Data Vendor

Setelah diklik, akan ditampilkan halaman detail data vendor seperti pada gambar 16.

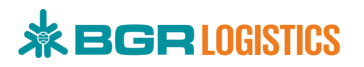

| Procurement                          | P                                        |                                                     | PT. Bhanc<br>Customer/                                 | <b>la Ghara Reksa (Pers</b> e<br>User |
|--------------------------------------|------------------------------------------|-----------------------------------------------------|--------------------------------------------------------|---------------------------------------|
| IAVIGATION                           |                                          |                                                     |                                                        |                                       |
| Dashboard                            | Verifikasi Data<br>Verifikasi Data Ven   | a<br>dor                                            |                                                        |                                       |
| YSTEM                                |                                          |                                                     |                                                        |                                       |
| . Notifikasi                         |                                          |                                                     |                                                        |                                       |
| KATALOG                              | PROFIL PERUSAHAAN                        |                                                     |                                                        |                                       |
| <ul> <li>E-Katalog Vendor</li> </ul> |                                          |                                                     |                                                        |                                       |
| NGADAAN BARANG                       | Nama Perusanaan*                         | Bila Dila                                           | CV (Persekutuan Komanditer)                            | *                                     |
| 🛒 Daftar Pemesanan                   | Bidang Usaha*                            | Suplier Umum                                        |                                                        |                                       |
| RIFIKASI                             | Kategori Perusahaan*                     | NON BUMN & SWASTA                                   |                                                        | ٣                                     |
| Data Vendor                          |                                          |                                                     |                                                        |                                       |
| IGADAAN                              | Negara*                                  | Indonesia                                           |                                                        | ۲                                     |
| 🕗 Data Pengadaan                     | Provinsi <sup>*</sup>                    | DKI Jakarta                                         |                                                        | Ψ.]                                   |
| ASAN & PENILAIAN                     | Kota*                                    | KOTA JAKARTA PUSAT                                  |                                                        | *                                     |
| Ulasan & Penilaian Vendor            |                                          |                                                     |                                                        |                                       |
| ORAN                                 | Alamat*                                  | Jl. Rawamangun RT.7 RW.3 No. 73                     |                                                        |                                       |
| Data Vendor                          |                                          |                                                     |                                                        | h.                                    |
|                                      | Kode Pos*                                | 10570                                               |                                                        |                                       |
|                                      | Area Kerja*                              | [KOTA JAKARTA SELATAN] KOTA JAKARTA TIMUR] KOTA JAK | (ARTA PUSAT) (KOTA JAKARTA BARAT) (KOTA JAKARTA UTARA) |                                       |
|                                      | No. Telepon Perusahaan*                  | 02177825688                                         |                                                        |                                       |
|                                      | Email Documber                           | infa@biladila.com                                   |                                                        |                                       |
|                                      | cinal Perdsanadn"                        | mo@bladia.com                                       |                                                        |                                       |
|                                      | Nilai Proyek Tertinggi*                  | 10000000                                            |                                                        |                                       |
|                                      | Upload Company Profile                   | Lihat File                                          |                                                        |                                       |
|                                      | DATA PIC                                 |                                                     |                                                        |                                       |
|                                      | Nama Lengkap*                            | Fadhilah Rezki Putri                                |                                                        |                                       |
|                                      | Jenis Pasisi*                            | Lainnva                                             |                                                        |                                       |
|                                      |                                          | sonnya                                              |                                                        |                                       |
|                                      | Posisi/Jabatan*                          | Staff                                               |                                                        |                                       |
|                                      | Nomor Handphone*                         | 085780555655                                        |                                                        |                                       |
|                                      | Email*                                   | fadhilahrp@biladila.com                             |                                                        |                                       |
|                                      | Upload Surat Kuasa<br>Upload KTP Pemilik | Lihat File<br>Lihat File                            |                                                        |                                       |
|                                      | LEGALITAS                                |                                                     |                                                        |                                       |
|                                      |                                          |                                                     |                                                        |                                       |
|                                      | No NPWP*                                 | 93.878.467.5-412.000                                |                                                        |                                       |
|                                      | Upload NPWP*                             | Lihat File                                          |                                                        |                                       |
|                                      | Upload Akta Perusahaan*                  | Lihat File                                          |                                                        |                                       |
|                                      | Upload SIUP*                             | Lihat File                                          |                                                        |                                       |
|                                      | Upload TDP*                              | Lihat File                                          |                                                        |                                       |
|                                      | Upload NIB                               | Lihat File                                          |                                                        |                                       |
|                                      | Upload Surat Keterangan                  |                                                     |                                                        |                                       |
|                                      | Domisili*                                |                                                     |                                                        |                                       |
|                                      | AKUN BANK                                |                                                     |                                                        |                                       |
|                                      | No.Rekening*                             | 1570006921879                                       |                                                        |                                       |
|                                      | Name Needvalsk                           | Endhilah Davki Dutei                                |                                                        |                                       |
|                                      | ryund rydsdudf"                          | radinian Nezki Putti                                |                                                        |                                       |
|                                      | Nama Bank*                               | MANDIRI                                             |                                                        | *                                     |
|                                      | Buku Tabungan*                           | Lihat File                                          |                                                        |                                       |
|                                      | E VERIFIKASI DATA                        |                                                     | Form Verifikasi                                        | Riwayat Verifikasi                    |
|                                      | Status Verifikasi*                       |                                                     |                                                        |                                       |
|                                      | Pending Verification                     |                                                     |                                                        |                                       |
|                                      | Catatas Vesible Sectored                 | antiles status varifiles i sui-stad                 |                                                        |                                       |
|                                      | Catatan verifikasi" wajio diisi          | venva starius vernikasi rejecteor                   |                                                        |                                       |
|                                      |                                          |                                                     |                                                        |                                       |
|                                      |                                          |                                                     |                                                        |                                       |
|                                      | ← Kembali 🖌 Submit                       |                                                     |                                                        |                                       |
|                                      |                                          |                                                     |                                                        | REG                                   |
|                                      |                                          |                                                     |                                                        | 000                                   |

Gambar 16 Detail Data Vendor

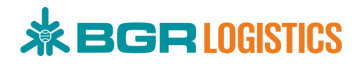

## 2.6.1. Rejected Verification

Status Rejected apabila data yang dilengkapi oleh vendor tidak valid dan di rejected oleh tim verifikator PT Bhanda Ghara Reksa. Form verifikasi data terdapat pada bagian bawah halaman verifikasi. Pilih status verifikasi **Rejected** dan masukkan catatan verifikasi yang berisikan alasan menolak data vendor seperti pada gambar 17 lalu klik **Submit**.

| ER VERIFIKASI DATA                                                                                                    | Form Verifikasi Riwayat Verifikasi |
|----------------------------------------------------------------------------------------------------|------------------------------------|
| Status Verifikasi* Rejected                                                                                                    |                                    |
| Catatan Verifikasi* <mark>Wajib diisi ketika status verifikasi rejected</mark><br>Surat <u>Kuasa tidak</u> valid, <u>harap</u> upload <u>kembali surat kuasa sesuai dengan</u> data PIC |                                    |
| ← Kembali ✓ Submit                                                                                                    | <i>b</i>                           |
|                                                                                                    | NO LICE                            |

### Gambar 17 Rejected Verifikasi

## 2.6.2. Verified Verification

Status Verified apabila data yang dilengkapi oleh vendor sudah valid dan di verified oleh tim verifikator PT Bhanda Ghara Reksa. Form verifikasi data terdapat pada bagian bawah halaman verifikasi. Pilih status verifikasi **Verified** lalu klik **Submit** seperti pada gambar 18.

| E P VERIFIKASI DATA                                               | Form Verifikasi Riwayat Verifikasi |
|-------------------------------------------------------------------|------------------------------------|
| Status Verifikasi*                                                |                                    |
| Verified                                                          |                                    |
| Catatan Verifikasi* Wajib diisi ketika status verifikasi rejected |                                    |
|                                                                   |                                    |
|                                                                   | li li                              |
| ← Kembali ✓ Submit                                                |                                    |

### Gambar 18 Verified Verifikasi

### 2.7. Notifikasi Verifikasi

Vendor akan mendapatkan informasi data yang telah dimasukkan statusnya rejected atau verified melalui email ataupun pada aplikasi E-Procurement. Notifikasi Rejected melalui email dapat dilihat pada gambar 19 dan Notifikasi Verified melalui email dapat dilihat pada gambar 20.

## 

|                                                                                                    | Ghara Reksa (Persero) <noreply@bgrindonesia.co.id>       Kam, 27 Feb 19.33 (15 jam yang lalu)</noreply@bgrindonesia.co.id>                                                                                                    | ☆         | *              |
|----------------------------------------------------------------------------------------------------|----------------------------------------------------------------------------------------------------|-----------|----------------|
| Mengapa pesan ini bo                                                                                                    | <b>arada di spam?</b> Banyak pesan dari bgrindonesia.co.id yang diidentifikasi sebagai spam di masa lalu.<br>Dam                                                                                                    |           | 0              |
|                                                                                                    | E-Procurement   PT Bhanda Ghara Reksa (Persero)                                                                                                    |           |                |
| Terima kasih telah mendaftar d<br>Status Verifikasi : Rejected<br>Catatan Verifikasi : Surat Kua<br>Anda dapat memperbaiki data,                                                   | an melengkapi Informasi Wajib sebagai vendor pada E-Procurement PT.Bhanda Ghara Reksa (Persero). Proses verifikasi data Anda telah dilakukan dan berikut hasil verifikasi<br>sa tidak valid, harap upload kembali surat kuasa sesuai dengan data PIC<br>Anda dalam waktu 2x24 Jam, jika Anda tidak melakukan perbaikan, sistem otomatis akan menghapus akun Anda. Terima kasih. |           |                |
| Regards,<br><u>E-Procurement System</u><br>PT.Bhanda Ghara Reksa (Per                                                                                                    | sero)                                                                                                    |           |                |
|                                                                                                    | Gambar 19 Informasi Rejected                                                                                                    |           |                |
| E-Procurement   PT.Bhanda                                                                                                    | Ghara Reksa (Persero) <noreply@bgrindonesia.co.id> 27 Feb 2020 19.33 (15 jam yang lalu)</noreply@bgrindonesia.co.id>                                                                                                    | ☆         | 4              |
|                                                                                                    |                                                                                                    |           |                |
| Laporkan bukan sp                                                                                                    | am                                                                                                    |           | 0              |
| Laporkan bukan sp                                                                                                    | ann<br>E-Procurement   PT.Bhanda Ghara Reksa (Persero)<br>an melengkapi Informasi Wajib sebagai Vendor (Perusahaan) pada E-Procurement PT Bhanda Ghara Reksa (Persero). Mohon untuk menunggu verifikasi data Anda, informasi he                                                                                                    | asil veri | ⑦<br>fikasi al |
| Laporkan bukan sp<br>Terima kasih telah mendaftar di<br>dikirimkan melalui Email.<br>Terima kasih.                                                                                 | E-Procurement   PT.Bhanda Ghara Reksa (Persero)<br>an melengkapi Informasi Wajib sebagai Vendor (Perusahaan) pada E-Procurement PT.Bhanda Ghara Reksa (Persero). Mohon untuk menunggu verifikasi data Anda, informasi ha                                                                                                    | asil veri | ⑦              |
| Laporkan bukan sp<br>Terima kasih telah mendaftar di<br>dikirimkan melalui Email.<br>Terima kasih.<br>Regards,<br>E-Procurement System<br>P TBhanda Ghara Reksa (Per               | E-Procurement   PT.Bhanda Ghara Reksa (Persero)<br>an melengkapi Informasi Wajib sebagai Vendor (Perusahaan) pada E-Procurement PT.Bhanda Ghara Reksa (Persero). Mohon untuk menunggu verifikasi data Anda, informasi he                                                                                                    | asil veri | ⑦              |
| Laporkan bukan sp<br>Terima kasih telah mendaftar di<br>dikirimkan melalui Email.<br>Terima kasih.<br>Regards,<br>E-Procurement System<br>PT.Bhanda Ghara Reksa (Peri<br>Balas     | E-Procurement   PT.Bhanda Ghara Reksa (Persero)<br>an melengkapi Informasi Wajib sebagai Vendor (Perusahaan) pada E-Procurement PT.Bhanda Ghara Reksa (Persero). Mohon untuk menunggu verifikasi data Anda, informasi he<br>sero)                                                                                                    | asil veri | (?             |
| Laporkan bukan sp<br>Terima kasih telah mendaftar di<br>dikirimkan melalui Email.<br>Terima kasih.<br>Regards,<br>E-Procurement System<br>PTBhanda Ghara Reksa (Perr<br>Balas Terr | E-Procurement   PT.Bhanda Ghara Reksa (Persero)<br>an melengkapi Informasi Wajib sebagai Vendor (Perusahaan) pada E-Procurement PT.Bhanda Ghara Reksa (Persero). Mohon untuk menunggu verifikasi data Anda, informasi he<br>nero)<br>uskan<br><b>Gambar 20 Informasi Verified</b>                                                                                               | asil veri | (2             |

Bila Anda tidak menerima email E-Procurement pada kotak masuk, harap cek spam email

## 2.8. Kompetensi

Menu kompetensi berisikan pelengkap informasi perusahaan. Pada menu ini terdapat menu fasilitas, sertifikat, pengalaman proyek, dan kompetensi perusahaan.

### 2.8.1. Fasilitas

Halaman ini berisikan fasilitas yang dimiliki oleh perusahaan. User (vendor) dapat melakukan penambahan, pembaharuan, dan menghapus data fasilitas perusahaan. Untuk masuk ke halaman fasilitas perusahaan, pilih menu **Kompetensi > Fasilitas** seperti pada gambar 21.

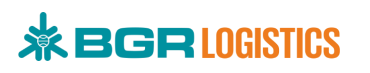

| Procurement        | ≡      | Q                                |                                                          | •               | fadhilahrp02@gmail.com<br>Vendor (Perusahaan) |
|--------------------|--------|----------------------------------|----------------------------------------------------------|-----------------|-----------------------------------------------|
| NAVIGATION         |        |                                  |                                                          |                 |                                               |
| Dashboard          |        | Belamat Datang di F-Procur       | ement PT, Rhanda Ghara Reksa, <b>Vendor (Perusahaan)</b> | CV Bila Dila    |                                               |
| SYSTEM             |        | Sciande Batany di E Hotan        |                                                          |                 |                                               |
| Notifikasi         |        |                                  |                                                          |                 |                                               |
| PROFIL             |        | CV Bila Dila                     |                                                          |                 |                                               |
| Vendor/Customer    |        | Vendor (Perusahaan)              |                                                          | •               | -                                             |
| ☆ Kompetensi       |        |                                  |                                                          | 13              | 1                                             |
| Fasilitas          |        | 13 Notifikasi, 1 Per             | ngadaan Terbuka Tersedia                                 | Notifikasi      | Total E-Katalog                               |
| Sertifikasi        |        |                                  |                                                          |                 | Allengkapnya                                  |
| Pengalaman Proy    | vek    | 0                                |                                                          |                 |                                               |
| Kompetensi Peru:   | sahaan | Pengaturan Akun                  | Kompetensi Perusahaan                                    | F               | •                                             |
| E-KATALOG          |        | (i)                              | (1)                                                      | 0               | 1                                             |
| Data E-Katalog     |        | Petunjuk Penggunaan              | Logout                                                   | Total Pemesanan | Pengadaan Terbuka                             |
| PENGADAAN BARANG   |        |                                  |                                                          |                 | Alahat Selengkapnya                           |
| 戻 Daftar Pemesanan |        |                                  |                                                          |                 |                                               |
|                    |        | PENGADAAN TERBUKA                |                                                          | STATISTIK       |                                               |
|                    |        | Show 10 • entries                | Search:                                                  | E-Ka            | talog 🔳                                       |
|                    |        | Renovasi Kantor                  | 1 hari 6 jam 10 menit 38<br>detik                        |                 |                                               |
|                    |        | Renovasi Kantor PT. Bhanda Ghara | Reksa lantai 3.                                          |                 |                                               |
|                    |        | Waktu Pengadaan: 3 Mar 2020 15   | :30 s/d 5 Mar 2020 15:30                                 |                 |                                               |
|                    |        | Selengkapnya                     |                                                          |                 |                                               |
|                    |        | Showing 1 to 1 of 1 entries      | Previous 1 Next                                          |                 |                                               |
|                    |        |                                  |                                                          | Katalog Aktif   | Katalog Tidak Aktif                           |
|                    |        | Version 1.0.1                    |                                                          | Соруг           | right© 2020 PT.Bhanda Ghara Reksa (Per        |

#### Gambar 21 Menu Fasilitas

### Keterangan Dashboard Vendor :

•

•

٠

Notifikasi

- Pengaturan Akun = Digunakan untuk penganturan akun Anda
- Kompetensi Perusahaan = Digunakan untuk menuju ke halaman kompetensi perusahaan
- Petunjuk Penggunaan = Digunakan untuk melihat petunjuk penggunaan aplikasi
  - E-Procurement
  - Logout = Digunakan untuk logout akun dari aplikasi E-Procurement
    - = Jumlah notifikasi yang masuk pada akun vendor
  - Total E-Katalog = Jumlah data E-Katalog yang dimiliki vendor
- Total Pemesanan = Jumlah Pemesanan yang masuk ke vendor
- Pengadaan Terbuka = Jumlah Informasi Pengadaan terbaru
- Statistik = Menampilkan grafik E-Katalog

Setelah masuk ke halaman fasilitas, klik tombol 🙂 untuk melakukan penambahan data fasilitas perusahaan seperti pada gambar 22.

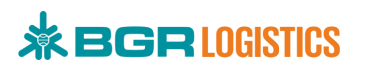

| Procurement                                | P                                                                                                    | mail.com |
|--------------------------------------------|----------------------------------------------------------------------------------------------------|----------|
| NAVIGATION                                 | ⑦ Fasilitas Perusahaan ★ / Profil / Fasilitas                                                                                       |          |
| Notifikasi                                 |                                                                                                    |          |
| Wendor/Customer ∨     √     Kompetensi ∧   | Show 10 • entries                                                                                                    |          |
| Fasilitas<br>Sertifikasi                   | Excel Search:                                                                                                    |          |
| Pengalaman Proyek<br>Kompetensi Perusahaan | Perusahaan     Tipe Fasilitas     Ti     Nama     Specification     Ti     Jumlah     Tahun Dibuat       No data available in table |          |
| Data E-Katalog                             | Showing 0 to 0 of 0 entries Previous N                                                                                              | ext      |
| 👮 Daftar Pemesanan<br>PENGADAAN            | en en en en en en en en en en en en en e                                                                                            | yellen   |
| Daftar Pengadaan                           | Version 1.0.1 Copyright© 2020 PT.Bhanda Ghara Relisa (P                                                                             | e        |

Gambar 22 Tambah Fasilitas

Lengkapi form penambahan fasilitas seperti pada gambar 23 lalu klik Submit.

| * BOR LOSTES                               | Q                                     | 👳 🧟 🕹 🛃 😴 🛃 😴 🛃                            | m               |
|--------------------------------------------|---------------------------------------|--------------------------------------------|-----------------|
| Dashboard                                  |                                       |                                            |                 |
| SYSTEM                                     | Fasilitas Perus     A / Profil / Fasi | ahaan<br>itas                              |                 |
| Notifikasi                                 |                                       |                                            |                 |
| PROFIL                                     |                                       |                                            |                 |
| Vendor/Customer                            | ← ADD NEW PROFIL - FASILI             | las                                        |                 |
| Kompetensi ^                               | Perusahaan*                           | CV.Bila Dila   fadhilahrp02@gmail.com      |                 |
| Sertifikasi                                | Jenis Fasilitas*                      | TRASNPORTASI                               |                 |
| Pengalaman Proyek<br>Kompetensi Perusahaan | Nama*                                 | CV. Bila Dila                              |                 |
| E-KATALOG                                  | Specification                         | Mitsubishi Colt Diesel 125 PS              |                 |
| U Data E-Katalog                           | Total*                                | 2                                          |                 |
| PENGADAAN BARANG                           | Tabup Dibust*                         | 2010                                       |                 |
| 💭 🛛 Daftar Pemesanan                       |                                       | 2017                                       |                 |
| PENGADAAN                                  | Required (*)                          |                                            |                 |
| - / - ·                                    |                                       |                                            |                 |
|                                            |                                       |                                            |                 |
|                                            |                                       | X Cancel Submit                            | Qr <sub>Q</sub> |
|                                            | Version 1.0.1                         | Copyright© 2020 PT.Bhanda Ghara Reksa (Per |                 |

Gambar 23 Form Fasilitas

Setelah berhasil menambahkan data fasilitas perusahaan, data tersebut akan ditampilkan dalam bentuk list seperti pada gambar 24.

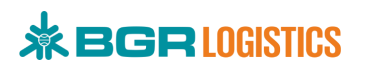

| Procurement                                          | Q                                 |                |         |                             | •         | fadhilahrp02@gmail.com<br>Vendor (Perusahaan) |
|------------------------------------------------------|-----------------------------------|----------------|---------|-----------------------------|-----------|-----------------------------------------------|
| NAVIGATION<br>Dashboard<br>SYSTEM                    | Fasilitas Perusa                  | haan<br>as     |         |                             |           |                                               |
| Notifikasi  PROFIL  Vendor/Customer  Vendor/Customer | PROFIL - FASILITAS 🕂              | 0              |         |                             |           |                                               |
| ☆ Kompetensi ∧<br>Fasilitas<br>Sertifikasi           | Show 10 $\Leftrightarrow$ entries |                |         |                             |           | Search:                                       |
| Pengalaman Proyek<br>Kompetensi Perusahaan           | Perusahaan 11                     | Tipe Fasilitas | Nama 11 | Specification               | Jumlah 11 | Tahun Dibuat                                  |
| E-KATALOG Data E-Katalog PENGADAAN BARANG            | Showing 1 to 1 of 1 entries       |                |         | HINGGODDI I COLUDERT (23 P3 | 6         | Previous 1 Next                               |
| 💭 🛛 Daftar Pemesanan                                 |                                   |                |         |                             |           | <b>~</b> 0                                    |
| PENGADAAN Daftar Pengadaan                           | Version 1.0.1                     |                |         |                             | Copyright | © 2020 PT.Bhanda Ghara Reksa (Per             |

Gambar 24 Halaman Fasilitas Perusahaan

### Keterangan :

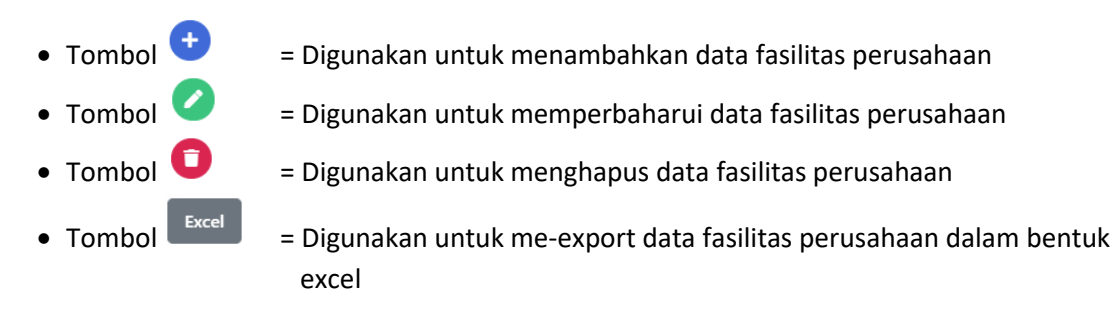

### 2.8.2. Sertifikasi

Halaman ini berisikan sertifikat yang telah diperoleh dan dimiliki perusahaan. User (vendor) dapat melakukan penambahan, pembaharuan, dan menghapus data sertifikat. Untuk masuk ke halaman sertifikasi, pilih menu **Kompetensi > Sertifikasi** seperti pada gambar 25.

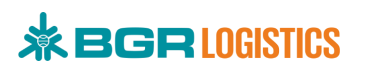

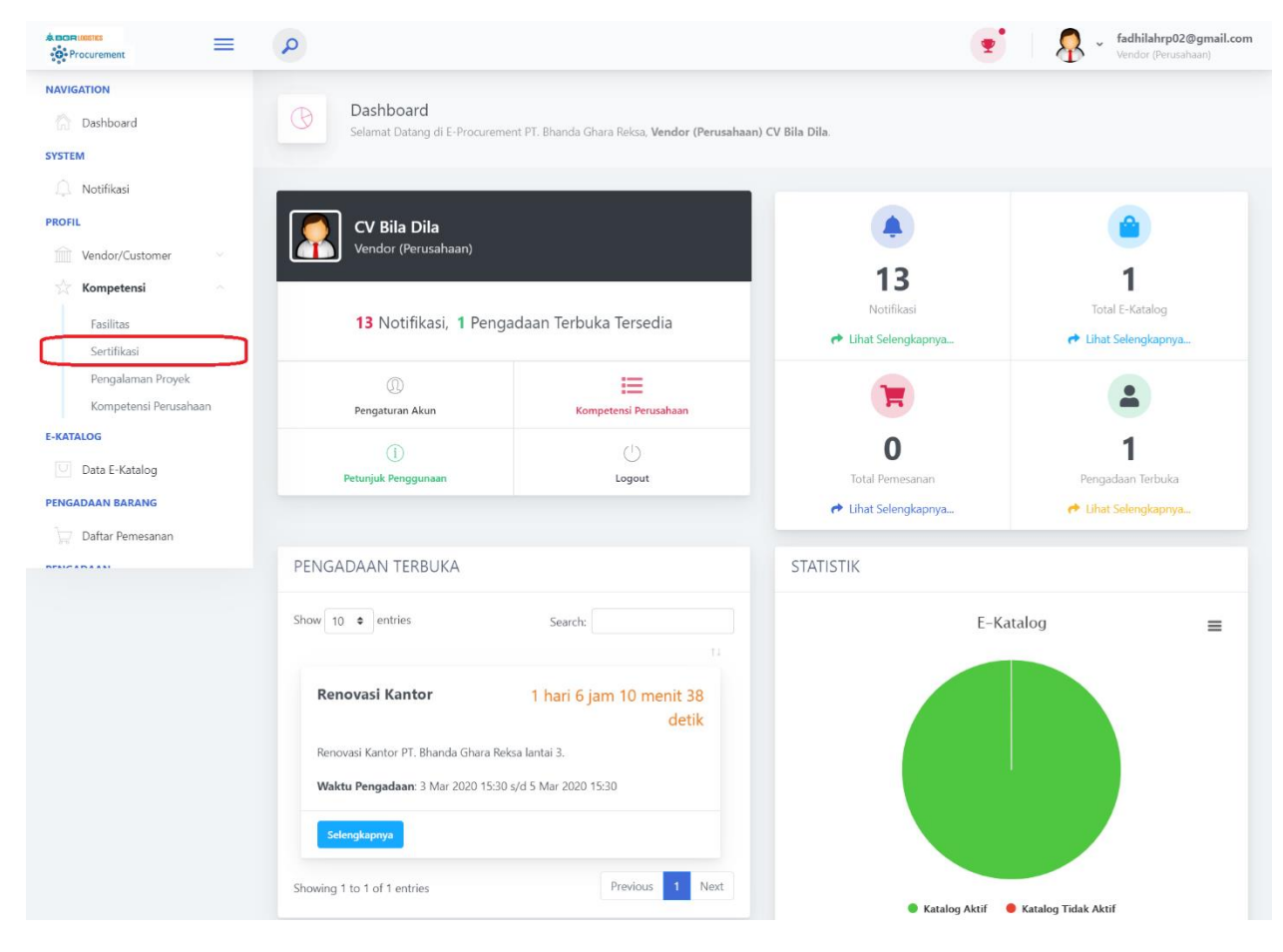

Gambar 25 Menu Sertifikasi

Setelah masuk ke halaman sertifikasi, klik tombol  $\stackrel{\bullet}{\underbrace{\bullet}}$  untuk melakukan penambahan data sertifikat seperti pada gambar 26.

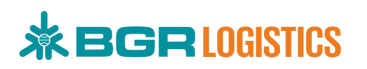

| A DOR (00105<br>- Or Procurement                                |                                                               |
|-----------------------------------------------------------------|---------------------------------------------------------------|
| NAVIGATION           Image: Constraint of the second system     | Sertifikasi Perusahaan                                        |
| Notifikasi      PROFIL      Vendor/Customer                     |                                                               |
| Y Kompetensi ^                                                  | Show 10 e entries                                             |
| Kompetensi Perusahaan E-KATALOG Data E-Katalog PENGADAAN BARANG | No data available in table Showing 0 to 0 of 0 entries        |
| Daftar Pemesanan PENGADAAN Daftar Pengadaan                     | Version 1.0.1 Copyright© 2020 PT.Bhanda Ghara Reksa (Persero) |

Gambar 26 Tambah Sertifikat

Lengkapi form penambahan sertifikasi lalu klik Submit seperti pada gambar 27.

| * POPLOSITES                               | Q                      | e 🛃 🗸 🕹 🛃 😴 👳 🛃 👻 👽                                                       | iail.com |
|--------------------------------------------|------------------------|---------------------------------------------------------------------------|----------|
| SYSTEM                                     |                        |                                                                           |          |
| Notifikasi                                 | Sertifikasi Pe         | rusahaan<br>tifikasi                                                      |          |
| PROFIL                                     |                        |                                                                           |          |
| Vendor/Customer                            |                        |                                                                           |          |
| $\stackrel{\wedge}{\sim}$ Kompetensi       | ← ADD NEW PROFIL - SER | IFIKASI                                                                   |          |
| Fasilitas<br>Sertifikasi                   | Perusahaan*            | CV.Bila Dila   fadhilahrp02@gmail.com                                     |          |
| Pengalaman Proyek<br>Kompetensi Perusahaan | Nama Sertifikat*       | Nama Sertifikat                                                           |          |
| E-KATALOG                                  | Jenis Sertifikat*      | Pilih                                                                     | *        |
| 💟 Data E-Katalog                           | Nomor Sertifikat*      | Nomor Sertifikat                                                          |          |
| PENGADAAN BARANG                           | Dikeluarkan Oleh*      | Dikeluarkan Oleh                                                          |          |
| PENGADAAN                                  | Tanggal Berlaku*       | dd/mm/yyyy                                                                |          |
| Daftar Pengadaan                           | Tanggal Berakhir*      | dd/mm/yyyy                                                                |          |
|                                            | File                   | Choose File No file chosen<br>File pdf, png. jpgg. rar, zip Maksimal 50MB |          |
|                                            | Required (*)           |                                                                           |          |
|                                            |                        |                                                                           |          |
|                                            |                        | X Cancel Subm                                                             | it       |
|                                            | Version 1.0.1          | Copyright© 2020 PT.Bhanda Ghara Reksa (Per                                | 0        |

Gambar 27 Form Sertifikasi

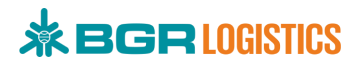

## 2.8.3. Pengalaman Proyek

Halaman ini berisikan pengalaman proyek yang telah dilakukan oleh perusahaan vendor. User (vendor) dapat melakukan penambahan, pembaharuan, dan menghapus data pengalamaan perusahaan. Untuk masuk ke halaman pengalaman proyek, pilih menu **Kompetensi** > **Pengalaman Proyek** seperti pada gambar 28.

| Procurement                                                             | P                                                                 |                                                          | •                                        | fadhilahrp02@gmail.com<br>Vendor (Perusahaan) |
|-------------------------------------------------------------------------|-------------------------------------------------------------------|----------------------------------------------------------|------------------------------------------|-----------------------------------------------|
| NAVIGATION Dashboard SYSTEM                                             | Bashboard<br>Selamat Datang di E-Procur                           | ement PT. Bhanda Ghara Reksa, <b>Vendor (Perusahaan)</b> | CV Bila Dila.                            |                                               |
| <ul> <li>Notifikasi</li> <li>PROFIL</li> <li>Wendor/Customer</li> </ul> | CV Bila Dila<br>Vendor (Perusahaan)                               |                                                          |                                          | •                                             |
| r≩ Kompetensi ∧<br>Fasilitas<br>Sertifikasi                             | 13 Notifikasi, 1 Pe                                               | ngadaan Terbuka Tersedia                                 | 13<br>Notifikasi<br>≁ Lihat Selengkapnya | Total E-Katalog                               |
| Pengalaman Proyek<br>Kompetensi Perusahaan                              | ①<br>Pengaturan Akun                                              | Kompetensi Perusahaan                                    | T                                        |                                               |
| Data E-Katalog                                                          | j<br>Petunjuk Penggunaan                                          | Logout                                                   | O<br>Total Pemesanan                     | Pengadaan Terbuka                             |
| Daftar Pemesanan                                                        | PENGADAAN TERBUKA                                                 |                                                          | STATISTIK                                | C Lihat Selengkapnya                          |
|                                                                         | Show 10 + entries                                                 | Search:                                                  | E-Ka                                     | talog 🗮                                       |
|                                                                         | Renovasi Kantor                                                   | 1 hari 6 jam 10 menit 38<br>detik                        |                                          |                                               |
|                                                                         | Renovasi Kantor PT. Bhanda Ghara<br>Waktu Pengadaan: 3 Mar 2020 1 | ı Reksa lantai 3.<br>5:30 s/d 5 Mar 2020 15:30           |                                          |                                               |
|                                                                         | Selengkapnya                                                      | Province 1 Mart                                          |                                          |                                               |
|                                                                         | snowing 1 to 1 of 1 entries                                       | rrevious t Next                                          | Katalog Aktif                            | Katalog Tidak Aktif                           |

Gambar 28 Menu Pengalaman Proyek

Setelah masuk ke halaman pengalaman proyek, klik tombol  $\stackrel{\bullet}{\bullet}$  untuk melakukan penambahan data pengalaman perusahaan seperti pada gambar 29.

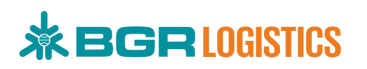

| Procurement                       | P                                                                                             | iil.com |
|-----------------------------------|-----------------------------------------------------------------------------------------------|---------|
| NAVIGATION<br>Dashboard<br>SYSTEM | Pengalaman Perusahaan ★ / Profil / Pengalaman                                                 |         |
| Notifikasi                        |                                                                                               |         |
| PROFIL                            | PROFIL - PENGALAMAN (+) 🖉 🚺                                                                   |         |
| r∑r Kompetensi ∧                  | Show 10  entries Excel                                                                        |         |
| Sertifikasi<br>Pengalaman Proyek  | Perusahaan Kurs Klien Provek Nilai Provek Kontrak No Kontak Tril Mulai Tril Selesai Deskrinsi |         |
| Kompetensi Perusahaan             | No data available in table                                                                    |         |
| Data E-Katalog                    | Showing 0 to 0 of 0 entries Previous Next                                                     | t       |
| PENGADAAN BARANG                  |                                                                                               | -0      |
| 💭 Daftar Pemesanan                | Version 1.0.1 Copyright© 2020 PT.Bhanda Ghara Reksa (Per                                      | 9       |

Gambar 29 Tambah Pengalaman Proyek

Lengkapi form penambahan pengalaman proyek seperti pada gambar 30 lalu klik Submit.

| Procurement                                | Q                       |                                                      | fadhilahrp02@gmail.com           Vendor (Perusahaan) |
|--------------------------------------------|-------------------------|------------------------------------------------------|------------------------------------------------------|
| SYSTEM                                     |                         |                                                      |                                                      |
| Notifikasi                                 | Pengalaman              | Perusahaan                                           |                                                      |
| PROFIL                                     |                         | g                                                    |                                                      |
| Vendor/Customer V                          |                         |                                                      |                                                      |
| Kompetensi                                 | ← ADD NEW PROFIL - PENG | ALAMAN                                               |                                                      |
| Fasilitas<br>Sertifikasi                   | Perusahaan*             | CV.Bila Dila   fadhilahrp02@gmail.com                |                                                      |
| Pengalaman Proyek<br>Kompetensi Perusahaan | Klien*                  | PT. BHANDA GHARA REKSA (Persero) Kantor Pusat        |                                                      |
| E-KATALOG                                  | Proyek*                 | Pembelian Kursi Kantor                               |                                                      |
| 💟 Data E-Katalog                           | Kurs*                   | IDR                                                  | •                                                    |
| PENGADAAN BARANG                           | Nilai Proyek*           | 499000000                                            |                                                      |
| PENGADAAN                                  | Kontrak No*             | 1130/SPK/II/2020                                     |                                                      |
| Daftar Pengadaan                           | Kontak*                 | 085780555655                                         |                                                      |
|                                            | Tgl Mulai*              | 06/01/2020                                           |                                                      |
|                                            | Tgl Selesai*            | 04/03/2020                                           |                                                      |
|                                            | Deskripsi*              | Kursi Kantor HighPoint Series 100pcs. <u>Selesai</u> |                                                      |
|                                            | Required (*)            |                                                      |                                                      |
|                                            |                         |                                                      | × Cancel Submit                                      |
|                                            | Version 1.0.1           |                                                      | Copyright© 2020 PT.Bhanda Ghara Reksa (Per           |

Gambar 30 Form Pengalaman Proyek

## 

Setelah berhasil menambahkan data pengalaman proyek, data tersebut akan ditampilkan dalam bentuk list seperti pada gambar 31.

| Procurement           | 9                           |                                               |                        |              | <b>T</b>         | 🔗 🖌 f ad<br>Ven  | <b>hilahrp02@gmail.com</b><br>dor (Perusahaan) |
|-----------------------|-----------------------------|-----------------------------------------------|------------------------|--------------|------------------|------------------|------------------------------------------------|
| NAVIGATION            |                             |                                               |                        |              |                  |                  |                                                |
| 🕅 Dashboard           | Pengalaman                  | Perusahaan                                    |                        |              |                  |                  |                                                |
| SYSTEM                |                             |                                               |                        |              |                  |                  |                                                |
| Notifikasi            |                             |                                               |                        |              |                  |                  |                                                |
| PROFIL                | PROFIL - PENGALAMAN         | 000                                           |                        |              |                  |                  |                                                |
| Vendor/Customer       |                             |                                               |                        |              |                  |                  |                                                |
| Kompetensi            | Show 10 🗢 entries           |                                               |                        |              |                  |                  |                                                |
| Fasilitas             | Excel                       |                                               |                        |              |                  |                  |                                                |
| Sertifikasi           |                             |                                               |                        |              |                  | Search:          |                                                |
| Pengalaman Proyek     | Perusahaan 💷 Kurs 💷         | Klien                                         | Proyek 1               | Nilai Proyek | Kontrak No       | Kontak 🕕         | Tgl Mulai 🔃 T                                  |
| Kompetensi Perusahaan | CV.Bila Dila IDR            | PT. BHANDA GHARA REKSA (Persero) Kantor Pusat | Pembelian Kursi Kantor | 499000000    | 1130/SPK/II/2020 | 085780555655     | 2020-01-06 2                                   |
| E-KATALOG             |                             |                                               |                        |              |                  |                  |                                                |
| 💟 Data E-Katalog      | Showing 1 to 1 of 1 entries |                                               |                        |              |                  | Demi             | aura di Nimut                                  |
| PENGADAAN BARANG      | 4                           |                                               |                        |              |                  | Previ            |                                                |
| 💭 🛛 Daftar Pemesanan  | Version 1.0.1               |                                               |                        |              | Copyright©       | 2020 PT.Bhanda ( | Ghara Reksa (Persero)                          |

Gambar 31 Halaman Pengalaman Proyek

### Keterangan :

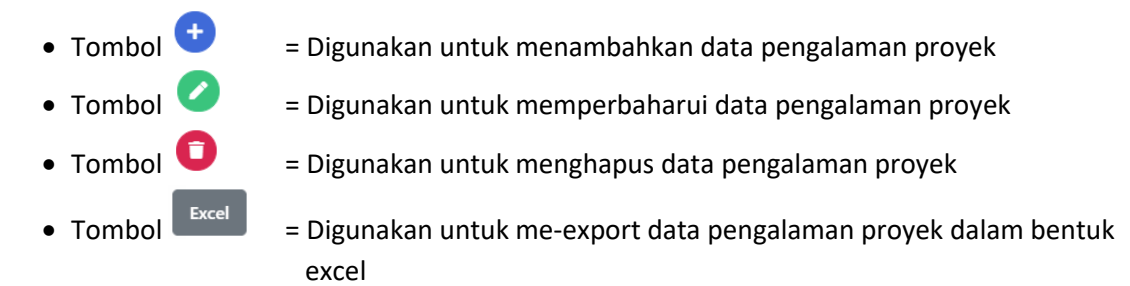

## 2.8.4. Kompetensi Perusahaan

Halaman ini berisikan Kompetensi dan Sub Kompetensi yang dimiliki oleh perusahaan. User (vendor) dapat melakukan penambahan kompetensi, pembaharuan kompetensi dan menghapus kompetensi. Untuk masuk ke halaman kompetensi perusahaan, pilih menu **Kompetensi > Kompetensi Perusahaan** seperti pada gambar 32.

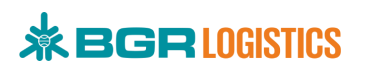

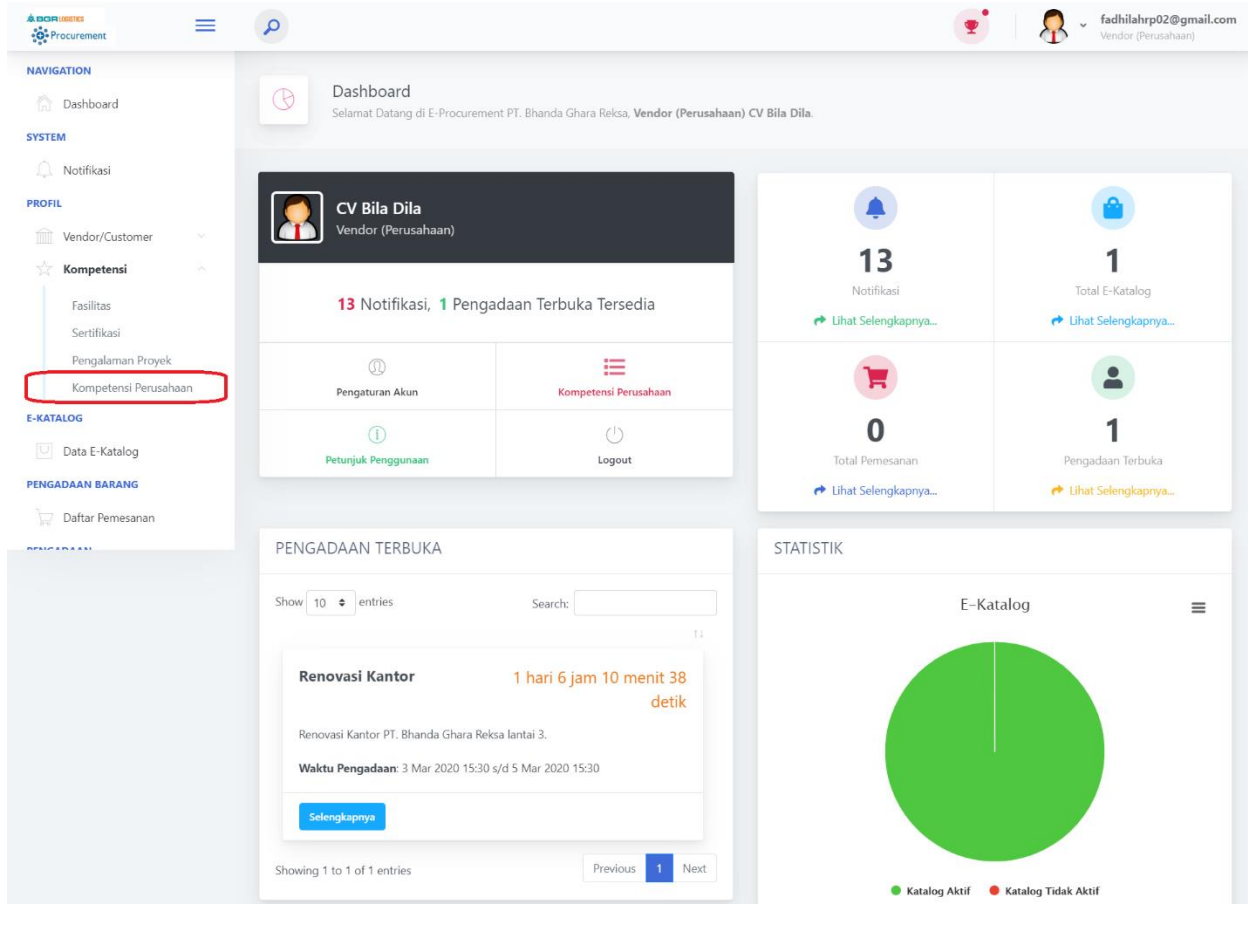

Gambar 32 Menu Kompetensi Perusahaan

Setelah masuk ke halaman kompetensi perusahaan, klik tombol  $\stackrel{\textcircled{}}{\bullet}$  untuk melakukan penambahan data kompetensi seperti pada gambar 33.

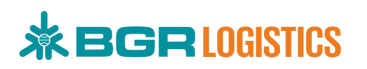

| Procurement                        | Q                           |               |                   | 🝷   🗛 -               | fadhilahrp02@gmail.com<br>Vendor (Perusahaan) |
|------------------------------------|-----------------------------|---------------|-------------------|-----------------------|-----------------------------------------------|
| NAVIGATION                         |                             |               |                   |                       |                                               |
| 🟠 Dashboard                        | Kompetensi Perusahaa        | n             |                   |                       |                                               |
| SYSTEM                             |                             |               |                   |                       |                                               |
| Notifikasi                         |                             |               |                   |                       |                                               |
| PROFIL                             | PROFIL - KOMPETENSI 🕂 🖉     | )             |                   |                       |                                               |
| Vendor/Customer                    |                             |               |                   |                       |                                               |
| 📩 Kompetensi 🔷                     | Show 10 ¢ entries           |               |                   |                       |                                               |
| Fasilitas                          | Excel                       |               |                   |                       |                                               |
| Sertifikasi                        |                             |               |                   | Search:               |                                               |
| Pengalaman Proyek                  | Perusahaan                  | 11 Kompetensi | Sub Kompeten      | si                    |                                               |
| Kompetensi Perusahaan              |                             | No data a     | vailable in table |                       |                                               |
| E-KATALOG                          |                             |               |                   |                       |                                               |
| <ul> <li>Data E-Katalog</li> </ul> | Showing 0 to 0 of 0 entries |               |                   |                       | Provious Novt                                 |
| PENGADAAN BARANG                   |                             |               |                   |                       | TIEVIOUS INEXL                                |
| 💭 Daftar Pemesanan                 |                             |               |                   |                       | a frelies                                     |
| PENGADAAN                          |                             |               |                   |                       |                                               |
| Daftar Pengadaan                   | Version 1.0.1               |               |                   | Copyright© 2020 PT.Bh | anda Ghara Reksa (Per                         |

Gambar 33 Tambah Kompetensi Perusahaan

Masukkan kompetensi dan sub kompetensi perusahaan seperti pada gambar 34 lalu klik Submit.

| * DOR LOSSICS         | Q                             | 👳 🛛 🧟 🗸 fadhilahrpt                   | 1 <b>2@gmail.com</b><br>sahaan) |
|-----------------------|-------------------------------|---------------------------------------|---------------------------------|
| NAVIGATION            |                               |                                       |                                 |
| 🟠 Dashboard           | Kompetensi P     Kompetensi P | rrusahaan<br>hetersi                  |                                 |
| SYSTEM                |                               |                                       |                                 |
| 💭 Notifikasi          |                               |                                       |                                 |
| PROFIL                | ← ADD NEW PROFIL - KOMP       | TENSI                                 |                                 |
| Vendor/Customer       |                               |                                       |                                 |
| 📩 Kompetensi          | Perusahaan*                   | CV.Bila Dila   fadhilahrp02@gmail.com |                                 |
| Fasilitas             | Kompetensi*                   | Alat Tulis Kantor                     | •                               |
| Sertifikasi           | Sub Kompetensi*               | Big Ordner                            |                                 |
| Pengalaman Proyek     |                               | <u> </u>                              |                                 |
| Kompetensi Perusahaan | Required (*)                  |                                       |                                 |
| E-KATALOG             |                               |                                       |                                 |
| Data E-Katalog        |                               |                                       |                                 |
| PENGADAAN BARANG      |                               | ×Cancel                               | Submit                          |
| 😾 Daftar Pemesanan    |                               |                                       | 0                               |
| DENCADA AN            | Version 1.0.1                 | Copyright© 2020 PT.Bhanda Ghara Re    | ksa (Per                        |

Gambar 34 Form Kompetensi Perusahaan

Setelah berhasil menambahkan data kompetensi perusahaan, data tersebut akan ditampilkan dalam bentuk list seperti pada gambar 35.

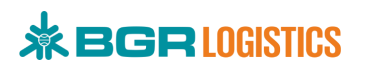

| POPLOESIES            | Q                           |       |                   |                | <b>T</b> |       | <b>.</b>  | , fadhilahrp02@gmail.com<br>Vendor (Perusahaan) |
|-----------------------|-----------------------------|-------|-------------------|----------------|----------|-------|-----------|-------------------------------------------------|
| NAVIGATION            |                             |       |                   |                |          |       |           |                                                 |
| 🟠 Dashboard           | Kompetensi Perusa           | ihaan |                   |                |          |       |           |                                                 |
| SYSTEM                | n / Hom / Kompetens         |       |                   |                |          |       |           |                                                 |
| Notifikasi            |                             |       |                   |                |          |       |           |                                                 |
| PROFIL                | PROFIL - KOMPETENSI 🕂 🗸     | 0     |                   |                |          |       |           |                                                 |
| Vendor/Customer ~     |                             |       |                   |                |          |       |           |                                                 |
| Kompetensi            | Show 10 🗢 entries           |       |                   |                |          |       |           |                                                 |
| Fasilitas             | Excel                       |       |                   |                |          |       |           |                                                 |
| Sertifikasi           | _                           |       |                   |                |          | S     | earch:    |                                                 |
| Pengalaman Proyek     | Perusahaan                  |       | Kompetensi        | Sub Kompetensi |          |       |           |                                                 |
| Kompetensi Perusahaan | CV.Bila Dila                |       | Alat Tulis Kantor | Big Ordner     |          |       |           |                                                 |
| E-KATALOG             |                             |       |                   | -              |          |       |           |                                                 |
| Data E-Katalog        | Showing 1 to 1 of 1 entries |       |                   |                |          |       |           | Draviour 1 Navt                                 |
| PENGADAAN BARANG      |                             |       |                   |                |          |       |           | I Next                                          |
| 😾 Daftar Pemesanan    | Version 1.0.1               |       |                   |                | Copyrig  | ht© 2 | )20 PT Bł | anda Ghara Reksa (Per                           |
| PENCADAAN             |                             |       |                   |                | copying  |       |           |                                                 |

Gambar 35 Halaman Kompetensi Perusahaan

### Keterangan :

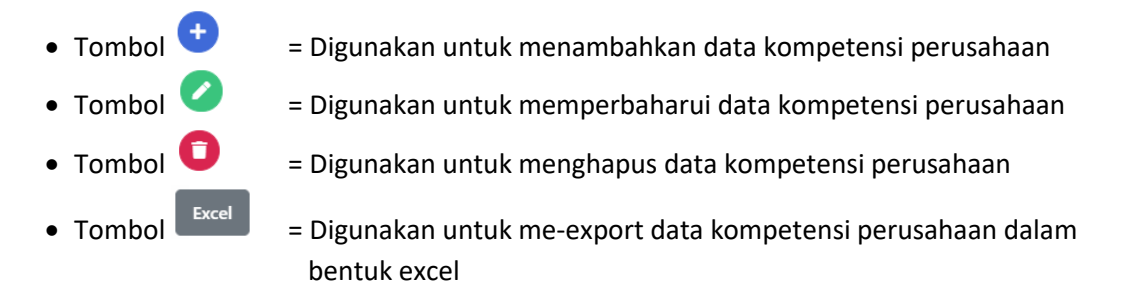

### 2.9. Data E-Katalog

Menu E-Katalog dapat digunakan untuk mendaftarkan produk-produk yang dimiliki oleh perusahaan (vendor). User dapat melakukan penambahan, pembaharuan dan menghapus data Katalog. Untuk masuk ke halaman e-Katalog, pilih menu **Data E-Katalog** seperti pada gambar 36.

### \*Note :

Sebelum melakukan penambahan data E-Katalog, pastikan Anda sudah melengkapi data Kompetensi Perusahaan.

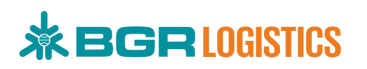

| Procurement                            |            |                                                                        |                                    |                              |                |                 | •   | <b>.</b>  | fadhilahrp02@gmail.com<br>Vendor (Perusahaan) |
|----------------------------------------|------------|------------------------------------------------------------------------|------------------------------------|------------------------------|----------------|-----------------|-----|-----------|-----------------------------------------------|
| NAVIGATION Cashboard SYSTEM Notifikasi | ☐ Da ★ / D | ashboard<br>Dashboards / Vendor (Pe<br>Selamat Datang <b>fadhilahr</b> | rusahaan)<br>p <b>02@gmail.con</b> | n, Anda masuk sebagai Vendor | r (Perusahaan) |                 |     |           |                                               |
| PROFIL                                 |            | FIL<br>5 <b>100</b> %                                                  |                                    | PENAWARAN BERHASIL           | 0/0            | PENAWARAN GAGAL | 0/0 | PENGADAAI | N AKTIF                                       |

Gambar 36 Menu E-Katalog

Setelah masuk ke halaman Menu E-Katalog, klik tombol  $\stackrel{lamel{total}}{\bullet}$  untuk melakukan penambahan data katalog produk seperti pada gambar 37.

| Procurement      | P S S S S S S S S S S S S S S S S S S S                                                                                               | ail.com |
|------------------|----------------------------------------------------------------------------------------------------|---------|
| NAVIGATION       |                                                                                                    |         |
| Dashboard        | Katalog Perusahaan     A / Perusahaan / Katalog                                                                                       |         |
| SYSTEM           |                                                                                                    |         |
| Notifikasi       |                                                                                                    |         |
| PROFIL           | PERUSAHAAN - KATALOG 🗨 🖉 🚺                                                                                                    |         |
| Vendor/Customer  |                                                                                                    |         |
| √ Kompetensi ∨   | Show 10 ¢ entries                                                                                                    |         |
| E-KATALOG        | Excel                                                                                                    |         |
| U Data E-Katalog | Search:                                                                                                    |         |
| PENGADAAN BARANG | Perusahaan 11 Kompetensi 11 Kode 11 Nama 11 Merek 11 Harga 11 Kartu Garansi 11 Negosiasi 11 Min/Maks Pesanan 11 Dimensi 11 Sampel Gar | nba     |
| Daftar Pemesanan | No data available in table                                                                                                    |         |
| PENGADAAN        | Showing 0 to 0 of 0 entries                                                                                                    |         |
| Daftar Pengadaan | Previous Nex                                                                                                    | xt      |
|                  |                                                                                                    | •       |
|                  |                                                                                                    | -0      |
|                  | Version 1.0.1 Copyright© 2020 PT.Bhanda Ghara Reksa (Per                                                                              | U       |

Gambar 37 Tambah Katalog Produk

Lengkapi form penambahan katalog produk seperti pada gambar 38 lalu klik Submit

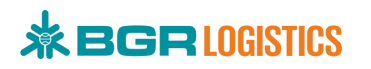

| REPROPERTIES       | = | Q                                                                            | 👳 🛛 💀 👻 fadhilahrp02@gmail.com<br>Verdor (Perusahaan)                                                                                                    |
|--------------------|---|------------------------------------------------------------------------------|----------------------------------------------------------------------------------------------------|
| NAVIGATION         |   | Katalog Par                                                                  | urahaan.                                                                                                    |
| 🟠 Dashboard        |   | Atalog Perusahaan                                                            | Jsdriddii<br>a / Katalog                                                                                                    |
| SYSTEM             |   |                                                                              |                                                                                                    |
| . Notifikasi       |   | + ADD NEW PERUSAHAAN                                                         | N - KATALOG                                                                                                    |
| PROFIL             |   |                                                                              |                                                                                                    |
| Kompetensi         |   | Perusahaan                                                                   | CV.8ila Dila   fadhilahrp02@gmail.com                                                                                                    |
| E-KATALOG          |   | Kategori Kompetensi*                                                         | Big Ordner *                                                                                                    |
| 💟 Data E-Katalog   |   | Kode Produk*                                                                 | B001                                                                                                    |
| PENGADAAN BARANG   |   | Nama Droduk*                                                                 | Pie Onders Buster                                                                                                    |
| 😾 Daftar Pemesanan |   | Humarrooux                                                                   | big oruner bantex                                                                                                    |
| PENGADAAN          |   | Description                                                                  | File Edit View Insert Format Tools Table Help                                                                                                    |
| Daftar Pengadaan   |   |                                                                              | Anal $\diamond$ Thpt $\diamond$ Paragraph $\diamond$ B I $\diamond$ $\angle$ $\diamond$ $\angle$ $\diamond$ $\diamond$ $\diamond$ $\diamond$ $\diamond$ $\diamond$ $\diamond$ $\diamond$ $\diamond$ $\diamond$                                                                                                    |
|                    |   |                                                                              | Orriner Bantey -                                                                                                    |
|                    |   |                                                                              | Dliengkapi sistem Rado, membuat ordner dapat berdiri kokoh dalam lemari     Terdapat lubang untuk memudahkan pengambilan dan label punggung yang dapat diganti sesual kebutuhan     Terduat dari lapisan lura bahan PP ramah lingkungan dan lining PP di dalam     Ideal digunakan untuk menyimpan dokumen ukuran A4                                                                                                    |
|                    |   |                                                                              |                                                                                                    |
|                    |   |                                                                              | DIV 45 WORDS 🔏                                                                                                    |
|                    |   | Merek Produk*                                                                | Bantex                                                                                                    |
|                    |   | Harga Utama*                                                                 | 34500<br>Harga utama termasuk ongkos kirim.<br>Garansi 11 Mingau, Garansi Produk sesual dengan pabrikan produk.                                                                                                    |
|                    |   | Kartu Garansi                                                                | Choose File No file chosen File png.jpeg.jpg. Maksimal 2MB                                                                                                    |
|                    |   | Satuan Produk*                                                               | buah<br>Contoh Hari Buah Lusirudli                                                                                                    |
|                    |   | Minimal Pesanan*                                                             | 5                                                                                                    |
|                    |   | Maksimal Pesanan*                                                            | 100                                                                                                    |
|                    |   | Berat Produk*                                                                | 528 gram                                                                                                    |
|                    |   | Dimensi Panjang (cm)                                                         | 29                                                                                                    |
|                    |   | Dimensi Lebar (cm)                                                           | 7,5                                                                                                    |
|                    |   | Dimensi Tinggi (cm)                                                          | 34.5                                                                                                    |
|                    |   | Sampel Gambar 1*                                                             | Choose File https://bukalapak.com_img_17253977761_large_84a971f11ade197384b1748bcef27137.jpg                                                                                                    |
|                    |   | Sampel Gambar 2                                                              | He png_peg_pg_ waximar zwa                                                                                                    |
|                    |   | Sampel Gambar 3                                                              | Choose File No file chosen File no lise losen File no lise losen File no lise lose Maksimal 248 File no lise lose No file chosen File no lise lose No file chosen File no lise lose No file chosen File no lise lose No file chosen File no lise lose No file chosen File no lise lose No file chosen File no lise lose No file chosen File no file chosen File no file chosen |
|                    |   | Sampel Gambar 4                                                              | Choose File No file chosen<br>File png.jpog.jpg, Maksimal 2MB                                                                                                    |
|                    |   | Sampel Gambar 5                                                              | Choose File No file chosen<br>File pngjpeg.jpg, Maksimal 2MB                                                                                                    |
|                    |   | Tgl Mulai Aktif*                                                             | 24/02/2020                                                                                                    |
|                    |   | Tgl Akhir Aktif*                                                             | 02/04/2020                                                                                                    |
|                    |   | Required (*)                                                                 |                                                                                                    |
|                    |   | Dengan membuat data Kata<br>• Kualitas barang wajib<br>• Barang bukan merupa | ilog, Anda telah menyetujui hal berikut:<br>orisinil.<br>akan barang bajakan atau curian.                                                                                                    |
|                    |   | Jika dikemudian hari ditemu<br>diperlukan.                                   | kan pelanggaran terhadap fasilitas E-Katalog, maka pihak Penyelengara Sistem dapat melakukan penghapusan, pemblokiran dan tindakan hukum jika                                                                                                    |
|                    |   |                                                                              | X Cancel Submit                                                                                                    |

Gambar 38 Form Katalog

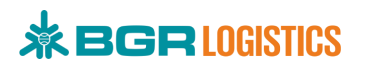

Setelah berhasil menambahkan data katalog produk, data tersebut akan ditampilkan dalam bentuk list seperti pada gambar 39.

| * BOR LOOSING    | Q                  |                     |       |                   |         |          |                 | 9           | Ľ       | - 🔗 -        | <b>fadhila</b><br>Vendor | <b>hrp02@gmail.com</b><br>(Perusahaan) |
|------------------|--------------------|---------------------|-------|-------------------|---------|----------|-----------------|-------------|---------|--------------|--------------------------|----------------------------------------|
| NAVIGATION       | Katal              | og Perusahaan       |       |                   |         |          |                 |             |         |              |                          |                                        |
| 🟠 Dashboard      | (1) <b>☆</b> / P   | erusahaan / Katalog |       |                   |         |          |                 |             |         |              |                          |                                        |
| SYSTEM           |                    |                     |       |                   |         |          |                 |             |         |              |                          |                                        |
| Notifikasi       |                    |                     |       |                   |         |          |                 |             |         |              |                          |                                        |
| PROFIL           | PERUSAHAAN         | - KATALOG 🕂 🗸       | 0     |                   |         |          |                 |             |         |              |                          |                                        |
| Vendor/Customer  |                    |                     |       |                   |         |          |                 |             |         |              |                          |                                        |
| 📩 Kompetensi 🗸   | Show 10 ¢ er       | itries              |       |                   |         |          |                 |             |         |              |                          |                                        |
| E-KATALOG        | Excel              |                     |       |                   |         |          |                 |             |         |              |                          |                                        |
| U Data E-Katalog |                    |                     |       |                   |         |          |                 |             |         | Search:      |                          |                                        |
| PENGADAAN BARANG | Perusahaan 斗       | Kompetensi 🕮 K      | ode 💷 | Nama 11           | Merek 斗 | Harga 斗  | Kartu Garansi 👘 | Negosiasi 斗 | Min/N   | laks Pesanan | ti ti                    | Dimensi                                |
| Daftar Pemesanan |                    |                     |       |                   |         |          |                 |             |         |              | 1001                     | Berat : 528 gram                       |
| PENGADAAN        | CV Bila Dila       | Big Ordner B        | 001   | Big Ordner Bantex | Bantex  | Kp34.500 | -               | lidak       | Min : 5 | buah , Maks: | 100 buah                 | PxLxT (cm) : 29,7                      |
| Daftar Pengadaan | Chausing 1 to 1 of | 1 entries           |       |                   |         |          |                 |             |         |              |                          |                                        |
|                  | Showing I to I of  | l entries           |       |                   |         |          |                 |             |         |              | Previo                   | us 1 Next                              |
|                  | 4                  |                     |       |                   |         |          |                 |             |         |              |                          |                                        |
|                  |                    |                     |       |                   |         |          |                 |             |         |              |                          |                                        |

#### Gambar 39 Halaman Katalog

### Keterangan :

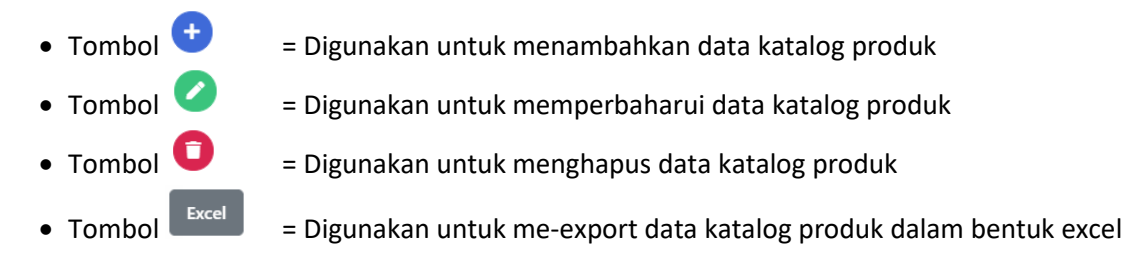

### 2.10. Pembelian Produk

Menu Pembelian Produk dapat digunakan oleh GA untuk melakukan pembelian secara online. Untuk masuk ke halaman katalog vendor, pilih menu **E-Katalog Vendor** seperti pada gambar 40.

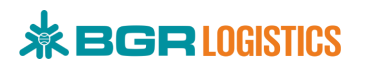

| Procurement                                                           | = | P                                                                                                    |                                                                                                    |                                   | 🝷   🧛 - Divre DKI Jakarta<br>User Cabang/Divre |
|-----------------------------------------------------------------------|---|----------------------------------------------------------------------------------------------------|----------------------------------------------------------------------------------------------------|-----------------------------------|------------------------------------------------|
| NAVIGATION<br>Dashboard<br>SYSTEM<br>Notifikasi                       |   | <ul> <li>Dashboard</li> <li>/ Dashboards / User Cabang/Divre</li> <li>Selamat Datang Divre DKI Jakarta, An</li> </ul> | da masuk sebagai User Cabang/Divre                                                                                        |                                   |                                                |
| E-KATALOG<br>E-Katalog Vendor<br>PENGADAAN BARANG<br>Daftar Pemesanan | כ | NOTIFIKASI                                                                                                    | TOTAL VENDOR (MELENGKAPI DATA)          **       390 vendor         vendor perorangan       ***         *       49 vendor | total vendor (perlu diverifikasi) | TOTAL VENDOR TERDAFTAR<br>215 vendor           |
|                                                                       |   | Version 1.0.1                                                                                                    |                                                                                                    | Co                                | oyright© 2020 PT.Bhanda Ghara Reksa (Per       |

Gambar 40 Menu Katalog Vendor

Selanjutkan akan masuk ke halaman E-Katalog vendor seperti pada gambar 41.

| Popelosits     Procurement                                                  | P                                                                       | Divre DKI Jakarta           User Cabang/Divre |
|-----------------------------------------------------------------------------|-------------------------------------------------------------------------|-----------------------------------------------|
| NAVIGATION                                                                  | Katalog Perusahaan     / Perusahaan / Katalog                           |                                               |
| Notifikasi  E-KATALOG  E-KATALOG Vendor  PENGADAAN BARANG  Daftar Pemesanan | Budget Anda<br>Operasional<br>Rp 0 1 Non Operasional<br>Rp 36.845.030 2 |                                               |
|                                                                             | Pencarian                                                               | 3 4<br>Triler Q Cari                          |
|                                                                             |                                                                         |                                               |
|                                                                             | Silahkan lakukan pencarian katalog vendor                               |                                               |
|                                                                             | Version 1.0.1                                                           | Copyright© 2020 PT.Bhanda Ghara Reksa (Per    |

Gambar 41 Halaman E-Katalog Vendor

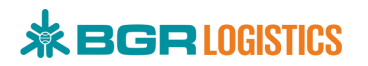

### Keterangan :

- 1 = Jumlah Dana yang dimiliki operasional
- 2 = Jumlah Dana yang dimiliki non-operasional
- 3 = Digunakan untuk mencari produk menggunakan fitur filter
- 4 = Tombol cari dapat digunakan untuk menampilkan semua katalog produk ataupun menampilkan sesuai pencarian

Untuk menampilkan data katalog vendor dapat menggunakan tombol cari dan fitur filter. Klik tombol **Cari** untuk menampilkan semua data katalog seperti pada gambar 42.

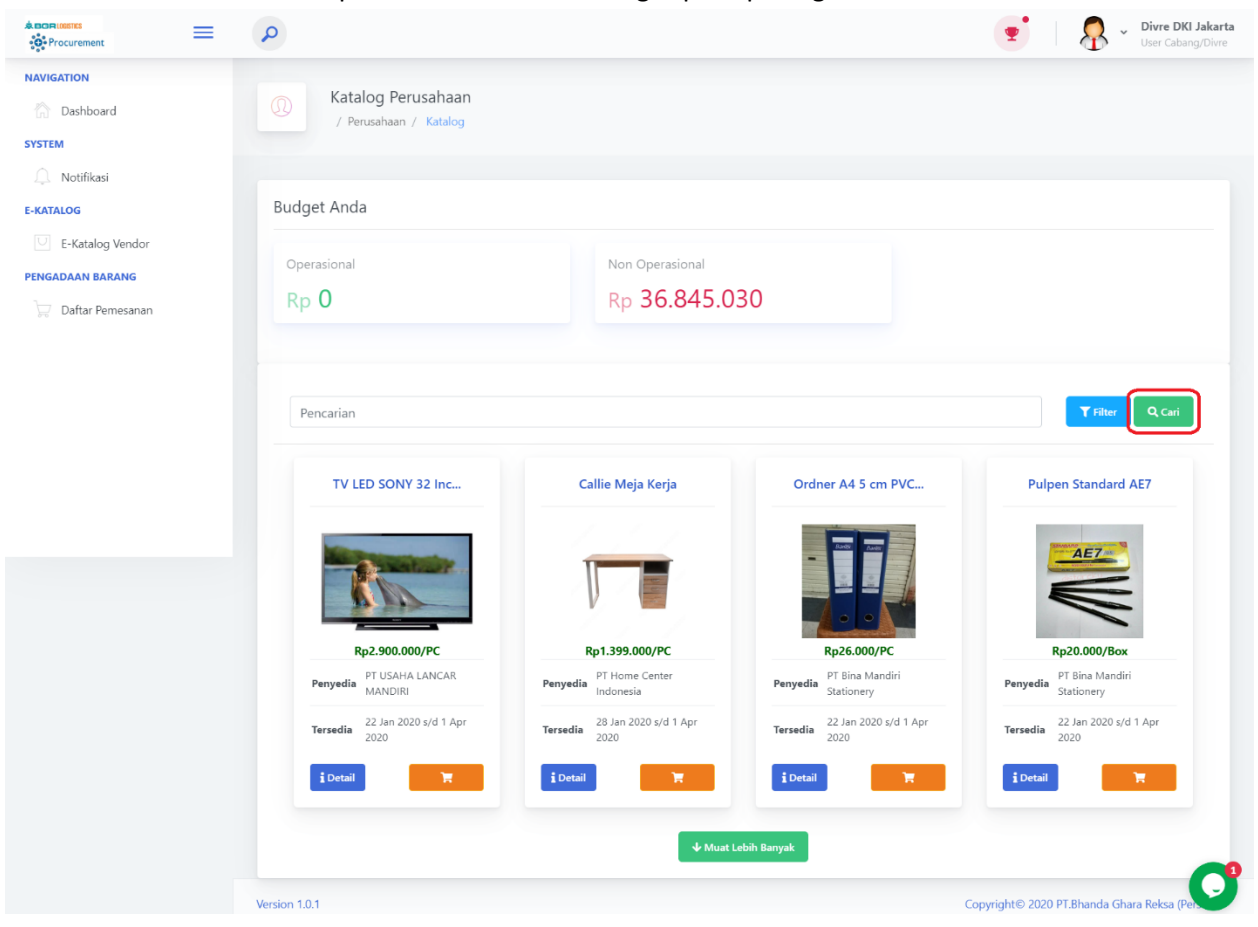

Gambar 42 Semua Katalog Produk

Klik tombol **Filter** untuk menampilkan katalog produk menggunakan fitur filter, kemudian masukkan pilihan lalu klik tombol **cari** seperti pada gambar 43.

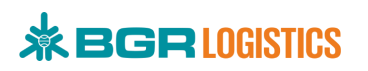

| Katalog Perusahaan     / Perusahaan / Katalog |                                                                                                    |                                                                                                    |                                                                                                    |  |  |  |
|-----------------------------------------------|----------------------------------------------------------------------------------------------------|----------------------------------------------------------------------------------------------------|----------------------------------------------------------------------------------------------------|--|--|--|
| / Perusahaan / Katalog                        |                                                                                                    |                                                                                                    |                                                                                                    |  |  |  |
|                                               |                                                                                                    |                                                                                                    |                                                                                                    |  |  |  |
|                                               |                                                                                                    |                                                                                                    |                                                                                                    |  |  |  |
| Budget Anda                                   |                                                                                                    |                                                                                                    |                                                                                                    |  |  |  |
|                                               |                                                                                                    |                                                                                                    |                                                                                                    |  |  |  |
| Operasional                                   | Non Operasional                                                                                                    |                                                                                                    |                                                                                                    |  |  |  |
| Rp <b>0</b>                                   | Rp 36.845.03                                                                                                    | 30                                                                                                    |                                                                                                    |  |  |  |
|                                               |                                                                                                    |                                                                                                    |                                                                                                    |  |  |  |
|                                               |                                                                                                    |                                                                                                    |                                                                                                    |  |  |  |
| Pencarian                                     |                                                                                                    |                                                                                                    | T Filter Q. Cari                                                                                                    |  |  |  |
| Kategori                                      |                                                                                                    | Kompetensi                                                                                                    |                                                                                                    |  |  |  |
| Barang                                        | ٠                                                                                                    | Alat Tulis Kantor                                                                                                    | •                                                                                                    |  |  |  |
| Sub Kompetensi                                |                                                                                                    | Lokasi                                                                                                    |                                                                                                    |  |  |  |
| <u></u>                                       |                                                                                                    |                                                                                                    |                                                                                                    |  |  |  |
| Ordner A4 5 cm PVC                            | Pulpen Standard AE7                                                                                                    | Lem Fox Stik O Pap                                                                                                    | Paper Glue Stick UHU                                                                                                    |  |  |  |
|                                               | AET                                                                                                    | Len Fes Stilk O Paper Glue 60 gr                                                                                                    |                                                                                                    |  |  |  |
|                                               |                                                                                                    |                                                                                                    | mon Garo.                                                                                                    |  |  |  |
|                                               | 1                                                                                                    | STIK O 🔹                                                                                                    |                                                                                                    |  |  |  |
| Rp26.000/PC                                   | Rp20.000/Box                                                                                                    | Rp6.000/PC                                                                                                    | Rp11.000/PC                                                                                                    |  |  |  |
| Penyedia PT Bina Mandiri<br>Stationery        | Penyedia PT Bina Mandiri<br>Stationery                                                                                                    | Penyedia PT Bina Mandiri<br>Stationery                                                                                                    | Penyedia PT Bina Mandiri<br>Stationery                                                                                                    |  |  |  |
| <b>Tersedia</b> 22 Jan 2020 s/d 1 Apr<br>2020 | Tersedia 22 Jan 2020 s/d 1 Apr<br>2020                                                                                                    | Tersedia 22 Jan 2020 s/d 1 Apr<br>2020                                                                                                    | 22 Jan 2020 s/d 1 Apr<br>2020                                                                                                    |  |  |  |
| i Detail                                      | i Detail                                                                                                    | i Detail                                                                                                    | i Detail                                                                                                    |  |  |  |
|                                               |                                                                                                    |                                                                                                    |                                                                                                    |  |  |  |
|                                               | Operasional<br>Rp 0<br>Pencarian<br>Kategori<br>Barang<br>Sub Kompetensi<br>Pilih<br>Ordner A4 5 cm PVC<br>Filih<br>Cordner A4 5 cm PVC<br>Filih<br>Cordner A4 5 cm PVC<br>Filih<br>Filih<br>Cordner A4 5 cm PVC<br>Filih<br>Filih<br>Cordner A4 5 cm PVC<br>Filih<br>Filih<br>Cordner A4 5 cm PVC<br>Filih<br>Filih<br>Cordner A4 5 cm PVC<br>Filih<br>Filih<br>Fil | Operasional   Rp 0     Rp 36.845.03     Pencarian   Ketegori   Barang   Sub Kompetensi   Pilih     Ordner A4 5 cm PVC     Purgedia   Prigedia   Prigedia   P | Operasional   Rp 0     Non Operasional   Rp 36.845.030     Pencarian   Ketgori   Barang   Sub Kompetensi   Tilih     Porder A4 5 cm PVC     Pulpen Standard AE7   With Semual     Pulpen Standard AE7   With Semual     Pulpen Standard AE7   With Semual     Pulpen Standard AE7   With Semual     Pulpen Standard AE7   With Semual     Pulpen Standard AE7   With Semual     Pulpen Standard AE7   With Semual     Pulpen Standard AE7   With Semual     Pulpen Standard AE7   With Semual     Pulpen Standard AE7   With Semual     Pulpen Standard AE7   With Semual     Pulpen Standard AE7   With Semual     Pulpen Standard AE7   With Semual     Pulpen Standard AE7     Pulpen Standard AE7     Pulpen Standard AE7     Pulpen Standard AE7     Pulpen Standard AE7     Pulpen Standard AE7     Pulpen Standard AE7     Pulpen Standard AE7     Pulpen Standard AE7     Pulpen Standard AE7     Pulpen Standard AE7     Pulpen Standard AE7 |  |  |  |

Gambar 43 Fitur Filter Katalog Produk

Klik tombol **Detail** untuk menampilkan detail deskripsi dari katalog produk seperti pada gambar 44.

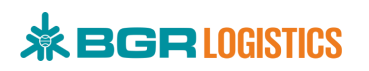

| Procurement                      | Q                                                                                                    |                                                                                                    |                                                 | 🝷 🛛 🧖 👻 Divre DKI Ja<br>User Cabang                                     |
|----------------------------------|----------------------------------------------------------------------------------------------------|----------------------------------------------------------------------------------------------------|-------------------------------------------------|-------------------------------------------------------------------------|
| IAVIGATION<br>Dashboard<br>YSTEM | Katalog Perusahaan     / Perusahaan / Katalog                                                                                        |                                                                                                    |                                                 |                                                                         |
| Notifikasi                       | Budget Anda                                                                                                    |                                                                                                    |                                                 |                                                                         |
| E-Katalog Vendor                 | Budger And                                                                                                    |                                                                                                    |                                                 |                                                                         |
|                                  | Operasional                                                                                                    | Non Operasional                                                                                                    |                                                 |                                                                         |
| 💭 Daftar Pemesanan               | Rp <b>0</b>                                                                                                    | Rp 36.845.03                                                                                                    | 30                                              |                                                                         |
|                                  |                                                                                                    |                                                                                                    |                                                 |                                                                         |
|                                  | ORDNER                                                                                                    |                                                                                                    |                                                 | <b>T</b> Filter Q Cari                                                  |
|                                  | Keig Ordner Bantex Dari CV Bila                                                                                                    | Dila                                                                                                    |                                                 | i Detail 🛛 🎽 Pemesanan                                                  |
|                                  | -                                                                                                    |                                                                                                    | Harga Rp34.500/bus                              | ah                                                                      |
|                                  | and a second                                                                                                    | and the second second                                                                                              | Nama : Big Ordner Bante<br>Produk               | x                                                                       |
|                                  | Court Date 17. Support                                                                                                    | <b>H</b> (14)                                                                                                    | Kode : BO01<br>Produk                           |                                                                         |
|                                  |                                                                                                    |                                                                                                    | Merek : Bantex<br>Produk                        |                                                                         |
|                                  | Producty B2                                                                                                    | Cop. 41                                                                                                    | Pemilik : CV Bila Dila<br>Produk                |                                                                         |
|                                  | State P StateSource                                                                                                    |                                                                                                    | Harga<br>Setelah : Rp 34.500<br>Diskon          |                                                                         |
|                                  |                                                                                                    |                                                                                                    | Harga Final : Rp 34.500                         |                                                                         |
|                                  | ires & E                                                                                                    |                                                                                                    | Min-Maks : Min 5, Maks 100 Pemesanan            |                                                                         |
|                                  |                                                                                                    |                                                                                                    | Berat : 528 gram<br>Produk                      |                                                                         |
|                                  | Test State                                                                                                    | *                                                                                                    | Dimensi : P 29(cm), L 7.5(cr                    | n), T 34.5(cm)                                                          |
|                                  | a tau                                                                                                    | 1                                                                                                    | Waktu : 24 Feb 2020 s/d a                       | 2 Apr 2020                                                              |
|                                  | Banlex                                                                                                    | NTattani-Engelszäme                                                                                                | Area Kerja : KOTA JAKARTA SI<br>PUSAT,KOTA JAKJ | elatan,kota jakarta timur,kota jakarta<br>Arta Barat,kota jakarta utara |
|                                  | Deskripsi<br>Ordoor Pantor :                                                                                                    |                                                                                                    |                                                 |                                                                         |
|                                  | Dilengkapi sistem Rado, membuat ordne     Terdapat lubang untuk memudahkan per     Terdapat daja lusase lusak bita 20 menudahkan per | r dapat berdiri kokoh dalam lemari<br>ngambilan dan label punggung yang dapat<br>Jingkungan dan lining DD di dalam | diganti sesuai kebutuhan                        |                                                                         |
|                                  | Ideal digunakan untuk menyimpan dokur                                                                                                | men ukuran A4                                                                                                    |                                                 |                                                                         |

Gambar 44 Detail Katalog Produk

Klik tombol Keranjang seperti pada gambar 45 untuk melakukan pembelian.

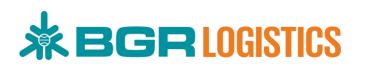

| Procurement      | = | 9                                      |                                        |                       | 🝷 📔 🧖 👻 Divre DKI Jakard<br>User Cabang/Divre |
|------------------|---|----------------------------------------|----------------------------------------|-----------------------|-----------------------------------------------|
| NAVIGATION       |   | Katalog Perusahaan                     |                                        |                       |                                               |
| Dashboard        |   | / Perusahaan / Katalog                 |                                        |                       |                                               |
| SYSTEM           |   |                                        |                                        |                       |                                               |
| Notifikasi       |   |                                        |                                        |                       |                                               |
| KATALOG          |   | Budget Anda                            |                                        |                       |                                               |
| E-Katalog Vendor |   | Operasional                            | Non Operasional                        |                       |                                               |
| PENGADAAN BARANG |   | Rp 0                                   | Rp 36 845 0                            | 30                    |                                               |
|                  |   | ORDNER                                 |                                        |                       | <b>Y</b> Filter Q. Cari                       |
|                  |   | Ordner A4 5 cm PVC                     | Bambi Ordner 1010                      | Big Ordner Bantex     |                                               |
|                  |   |                                        |                                        | and O                 |                                               |
|                  |   | PT Bina Mandiri                        | PT Bina Mandiri                        | Penyedia CV Bila Dila |                                               |
|                  |   | Stationery                             | Stationery                             | 24 Feb 2020 s/d 2 Apr |                                               |
|                  |   | Tersedia 22 Jan 2020 s/d 1 Apr<br>2020 | Tersedia 22 Jan 2020 s/d 1 Apr<br>2020 | 2020                  |                                               |
|                  |   | i Detail                               | i Detail                               | i Detail              |                                               |
|                  |   |                                        |                                        |                       | Sector City                                   |
|                  |   | Version 1.0.1                          |                                        |                       | Copyright© 2020 PT.Bhanda Ghara Reksa (Per    |

Gambar 45 Keranjang Pembelian

Masukkan jumlah pemesanan dan jenis pembebanan seperti pada gambar 46 lalu klik Submit.

|                  |                                    | Demoscore Dia O  | idaar Dantau    | ×        |                      | Divre<br>User C | DKI Jakarta<br>abang/Divre |
|------------------|------------------------------------|------------------|-----------------|----------|----------------------|-----------------|----------------------------|
| NAVIGATION       | ORDNER                             | Pemesanan big Ol | runer bantex    | ^        |                      | T Filter Q Cari |                            |
| Dashboard —      |                                    | Banyak Pemesanan | - 10            | +        |                      |                 |                            |
| SYSTEM           | Ordner A4 5 cm                     | Total Harga      | Rp 345.000      |          | ordner Bantex        |                 |                            |
| 💭 Notifikasi     |                                    | Sisa Budget Anda | Rp 36.500.030   |          | 104.00               |                 |                            |
| E-KATALOG        | Tares Aven                         |                  |                 |          |                      |                 |                            |
| E-Katalog Vendor |                                    | Jenis Pembebanan | Non Operasional | *        |                      |                 |                            |
| PENGADAAN BARANG |                                    |                  |                 |          |                      |                 |                            |
| Daftar Pemesanan | Rp26.000/F                         | Catatan          |                 |          | 34.500/buah          |                 |                            |
|                  | Penyedia PT Bina Mar<br>Stationery |                  |                 |          | V Bila Dila          |                 |                            |
|                  |                                    |                  |                 |          | 4 Feb 2020 s/d 2 Apr |                 |                            |
|                  | 22 Jan 2020<br>2020                |                  |                 | $\frown$ | 020                  |                 |                            |
|                  | i Detail                           |                  |                 | 🖈 Submit |                      |                 |                            |
|                  |                                    |                  |                 |          |                      |                 | Pre Hero                   |

Gambar 46 Form Pemesanan

Bila pemesanan telah berhasil, pemesan menunggu approval GA Kantor Pusat untuk diproses ke vendor.

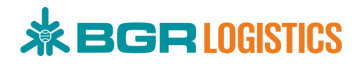

### 2.11. Approval Pemesanan

Approval Pemesanan dilakukan baik dari user GA Kantor Pusat, GA Kantor Cabang maupun vendor.

## 2.11.1. Approval GA Kantor Pusat

Setelah pemesan (GA kantor cabang/ pusat) melakukan pemesanan, GA Kantor Pusat melakukan approval untuk segara diproses oleh vendor. Pilih menu **Daftar Pemesanan** seperti pada gambar 47.

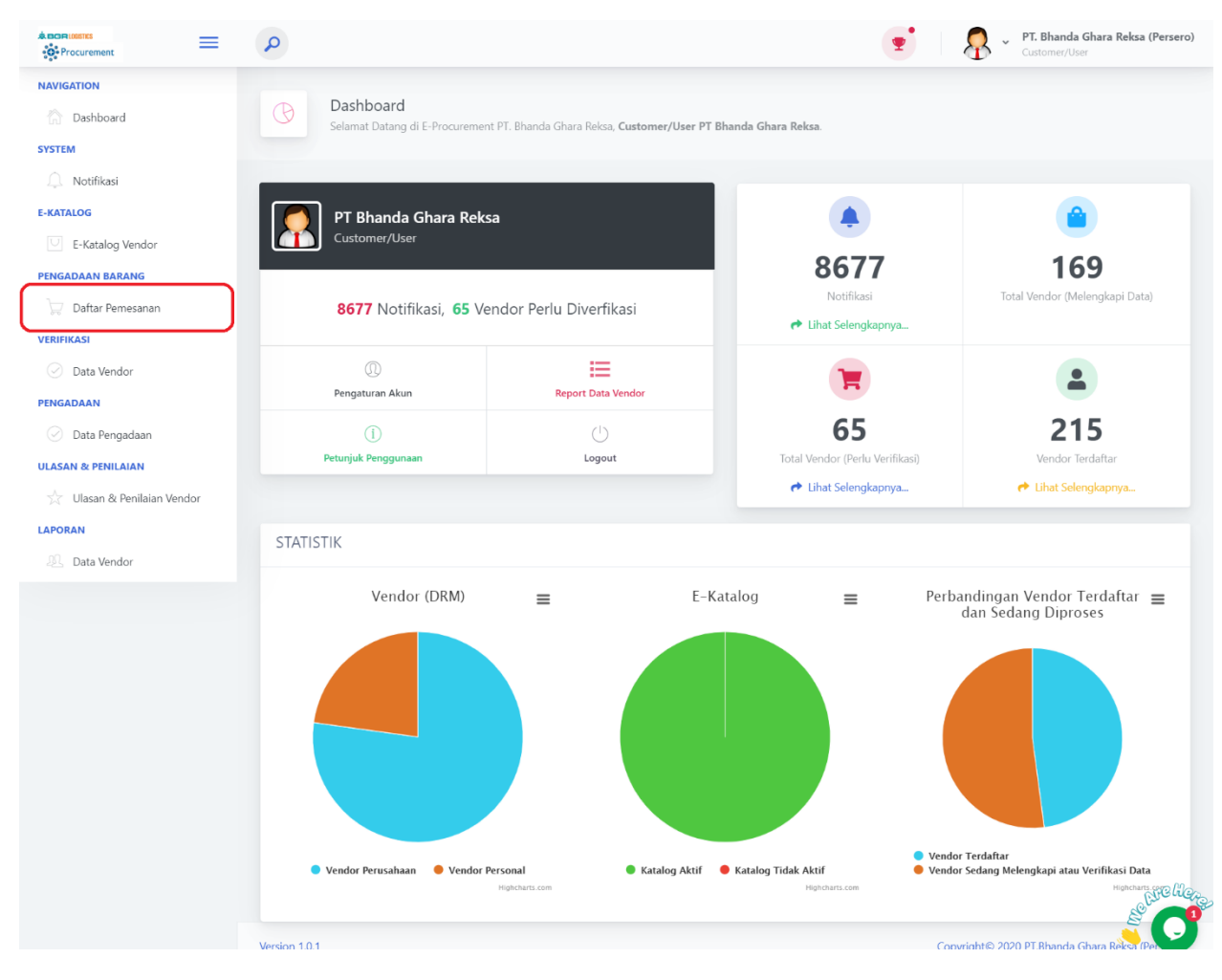

Gambar 47 Menu Daftar Pemesanan

Pada halaman daftar pemesanan, pilih transaksi yang akan dilakukan approval lalu klik tombol **Persetujuan** seperti pada gambar 48.

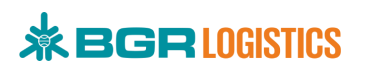

| * BOR WESTS                 | P T. Bhanda Ghara Reksa (Pi<br>Customer/User                                                                                          | ersero) |  |  |  |  |
|-----------------------------|----------------------------------------------------------------------------------------------------|---------|--|--|--|--|
| NAVIGATION                  | Daftar Pemesanan                                                                                                    |         |  |  |  |  |
| 🟠 Dashboard                 | A / Pemesanan / Daftar Pemesanan                                                                                                    |         |  |  |  |  |
| SYSTEM                      |                                                                                                    |         |  |  |  |  |
| Notifikasi                  | DAFTAR PEMESANAN                                                                                                    |         |  |  |  |  |
| E-KATALOG                   |                                                                                                    |         |  |  |  |  |
| U E-Katalog Vendor          | Filter:                                                                                                    |         |  |  |  |  |
| PENGADAAN BARANG            | Status Cabang Menunggu Persetujuan    Semua                                                                                           | Semua   |  |  |  |  |
| 💭 Daftar Pemesanan          |                                                                                                    |         |  |  |  |  |
| VERIFIKASI                  | ✓ Persetujuan 🔍 Riwayat Pemesanan                                                                                                    |         |  |  |  |  |
| 🕗 Data Vendor               | Excel Show 10 rows +                                                                                                    |         |  |  |  |  |
| PENGADAAN                   | Search:                                                                                                    |         |  |  |  |  |
| 🕗 Data Pengadaan            | No 11 No.PO 11 Vendor 11 Produk 11 Harga 11 Kuantitas 11 Total 11 Area 11 Pemesan 11 Waktu Pesan 11 Cata                              | tar     |  |  |  |  |
| ULASAN & PENILAIAN          | 1 TRX.50.03.2020.2 CV Bila Dila Big Ordner Bantex Ro34.500/buah 10 Ro345.000 Divre I DKI Jakarta Divre DKI Jakarta 3 Mar 2020 09:26 - |         |  |  |  |  |
| 🕺 Ulasan & Penilaian Vendor |                                                                                                    | elle    |  |  |  |  |
| LAPORAN                     | Showing 1 to 1 of 1 entries                                                                                                    | -       |  |  |  |  |
| 🔍 Data Vendor               | Previous 100                                                                                                    | Y       |  |  |  |  |

Gambar 48 Daftar Pemesanan Menunggu Persetujuan

Selanjutnya akan muncul pop up persetujuan pemesanan seperti gambar 49. Pilih status persertujuan **Terima** untuk menerima pemesanan dan dilanjutkan ke vendor. Pilih status persetujuan **Tolak** dan masukkan alasan tolak pemesanan.

|                    | Q                    | 📑 🕺 💭 🗸 PT. Bhanda Ghara Reksa (Persero)                                                     |
|--------------------|----------------------|----------------------------------------------------------------------------------------------|
| • Procurement      | J                    | Porrotuiuan Pomosanan X                                                                      |
| NAVIGATION         | Daftar Peme          |                                                                                              |
| Dashboard          | A / Pemesanan        | Status Persetujuan                                                                           |
| SYSTEM             |                      | Terima                                                                                       |
| Notifikasi         | DAFTAR PEMESANA      | Terima<br>Tolak                                                                              |
| E-KATALOG          | Cilita an            |                                                                                              |
| C E-Katalog Vendor | Fliter:<br>Status    |                                                                                              |
| PENGADAAN BARANG   | Menunggu Persetujuan | *                                                                                            |
| Daftar Pemesanan   |                      |                                                                                              |
| VERIFIKASI         | ✓ Persetujuan        |                                                                                              |
| 🖉 Data Vendor      | Excel Show 10 rows - | A Submit                                                                                     |
| PENGADAAN          |                      | Search:                                                                                      |
| 🕗 Data Pengadaan   | No 14 No.PO 14       | Vendor 11 Produk 11 Harga 11 Kuantitas 11 Total 11 Area 11 Pemesan 11 Waktu Pesan 11 Catatar |

Gambar 49 Status Persetujuan GA

### 2.11.2. Approval Vendor

Vendor akan mendapatkan notifikasi permintaan pemesanan setelah GA approve pemesanan seperti pada gambar 50.

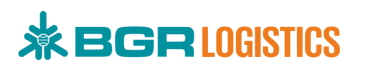

| Procurement        | ≡ | P                             |                                         |   | •                                                                           | - 👰 -  | fadhilahrp02@gmail.com<br>Vendor (Perusahaan)                                                                   |
|--------------------|---|-------------------------------|-----------------------------------------|---|-----------------------------------------------------------------------------|--------|----------------------------------------------------------------------------------------------------|
| NAVIGATION         |   |                               |                                         |   | Notifikasi                                                                  |        |                                                                                                    |
| 🟠 Dashboard        |   | Selamat Datang di E-Procureme | ent PT. Bhanda Ghara Reksa, <b>Ve</b> i |   | Anda memiliki <b>12</b> notifikasi belum terbaca                            |        |                                                                                                    |
| SYSTEM             |   |                               |                                         | 1 | Notifikasi                                                                  |        |                                                                                                    |
| 🔔 Notifikasi       |   |                               |                                         |   |                                                                             |        |                                                                                                    |
| PROFIL             |   | CV Bila Dila                  |                                         |   | PERMINTAAN PEMESANAN                                                        |        |                                                                                                    |
| Vendor/Customer    |   | Vendor (Perusahaan)           |                                         | Ĭ | Selamati, Anda mendapatkan permintaan pemesanan                             |        | 1                                                                                                    |
| ☆ Kompetensi       |   |                               |                                         | Ļ | baru gr                                                                     | T      | tel f. Ketelen                                                                                                  |
| E-KATALOG          |   | 12 Notifikasi, 1 Penga        | adaan Terbuka Tersedia                  | 0 | INFORMASI PENGADAAN<br>Halo , terdapat pengadaan terbaru dari E-Procurement | re Lib | at Selengkapnya                                                                                                 |
| Data E-Katalog     |   |                               |                                         |   | PT.Bhanda Ghara Reksa (Persero) yang sesuai dengan                          |        | a second real second second second second second second second second second second second second second second |
| PENGADAAN BARANG   |   | 0                             | E                                       |   | Selengkapnya                                                                |        | -                                                                                                    |
| 🕎 Daftar Pemesanan |   | Pengaturan Akun               | Kompetensi Perusan                      |   |                                                                             |        |                                                                                                    |
| PENGADAAN          |   | 1                             | $\bigcirc$                              |   | 1                                                                           |        | 1                                                                                                    |
| Daftar Pengadaan   |   | Petunjuk Penggunaan           | Logout                                  |   | Total Pemesanan                                                             | Pen    | gadaan Terbuka                                                                                                  |
|                    |   |                               |                                         |   | Aller Selengkapnya                                                          | 🥐 Lih  | at Selengkapnya                                                                                                 |

Gambar 50 Notifikasi Permintaan Pemesanan

Ketika vendor menekan notifikasi permintaan pemesanan akan masuk kedalam halaman daftar pemesanan, sama halnya seperti vendor masuk melalui menu **Daftar Pemesanan** seperti pada gambar 51.

| REGRIEGENES                        | ≡ | 9        |                    |                         |          |            |             |          |         | <b>T</b>      | <b>?</b> | <ul> <li>fadhilahrp02</li> <li>Vendor (Perusal</li> </ul> | @gmail.com<br>haan) |
|------------------------------------|---|----------|--------------------|-------------------------|----------|------------|-------------|----------|---------|---------------|----------|-----------------------------------------------------------|---------------------|
| NAVIGATION                         |   |          | Daftar Per         | nesanan                 |          |            |             |          |         |               |          |                                                           |                     |
| 🟠 Dashboard                        |   |          | 🏠 / Pemesar        | nan / Daftar Pen        | nesanan  |            |             |          |         |               |          |                                                           |                     |
| SYSTEM                             |   |          |                    |                         |          |            |             |          |         |               |          |                                                           |                     |
| Notifikasi                         |   | DAFTA    | R PEMESAN          | IAN                     |          |            |             |          |         |               |          |                                                           |                     |
| PROFIL                             |   |          |                    |                         |          |            |             |          |         |               |          |                                                           |                     |
| Vendor/Customer                    |   | Filte    | r:                 |                         |          |            |             |          |         |               |          |                                                           |                     |
| Kompetensi                         |   | Stati    | JS Diterima        |                         |          |            | *           |          |         |               |          |                                                           |                     |
| E-KATALOG                          |   | 🕑 Edit S | Status 🕓 Riway     | at Pemesanan            | Cetak PO |            |             |          |         |               |          |                                                           |                     |
| <ul> <li>Data E-Katalog</li> </ul> |   |          |                    |                         |          |            |             |          |         |               |          |                                                           |                     |
| PENGADAAN BARANG                   | _ | Excel    | Show 10 rows +     |                         |          |            |             |          |         | 0             | arch     |                                                           |                     |
| 💭 Daftar Pemesanan                 |   |          |                    |                         |          |            |             |          |         | 20            | arcn.    |                                                           |                     |
| PENGADAAN                          |   | No 11    | No.PO              | ↑↓ Vendor ↑↓            | Produk   | 1 Harga îl | Kuantitas 🕮 | Total 1↓ | Area 11 | Pemesan       | n V      | Waktu Pesan 🕮                                             | Catatar             |
| Daftar Pengadaan                   |   | 1        |                    | 0.2 <u>CV Bila Dila</u> |          |            |             |          |         | Divre DKI Jak | arta 3   |                                                           | -                   |
|                                    |   | Showing  | 1 to 1 of 1 entrie | es 1 row selected       |          |            |             |          |         |               |          | Previous 1                                                | Nrelie,             |

### Gambar 51 Halaman Daftar Pemesanan Vendor

Kemudian pilih transaksi yang akan diproses lalu klik tombol redit Status seperti pada gambar 52.

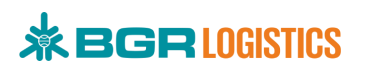

| *BGRI0051KS        | ≡ | Q                          |                                  |          |       |             |          |         | • 8               | <ul> <li>fadhilahrp02</li> <li>Vendor (Perusa</li> </ul> | <b>@gmail.com</b><br>haan) |  |
|--------------------|---|----------------------------|----------------------------------|----------|-------|-------------|----------|---------|-------------------|----------------------------------------------------------|----------------------------|--|
| NAVIGATION         |   | Daftar Pen                 | nesanan                          |          |       |             |          |         |                   |                                                          |                            |  |
| 💮 Dashboard        |   | A / Pemesar                | 🕷 / Pemesanan / Daftar Pemesanan |          |       |             |          |         |                   |                                                          |                            |  |
| SYSTEM             |   |                            |                                  |          |       |             |          |         |                   |                                                          |                            |  |
| Notifikasi         |   | DAFTAR PEMESAN             | AN                               |          |       |             |          |         |                   |                                                          |                            |  |
| PROFIL             |   |                            |                                  |          |       |             |          |         |                   |                                                          |                            |  |
| Vendor/Customer    |   | Filter:                    |                                  |          |       |             |          |         |                   |                                                          |                            |  |
| Kompetensi         |   | Status Diterima            |                                  |          |       | *           |          |         |                   |                                                          |                            |  |
| E-KATALOG          |   | Edit Status O Riway        | at Pemesanan 🛛 🗧                 | Cetak PO |       |             |          |         |                   |                                                          |                            |  |
| U Data E-Katalog   |   |                            |                                  |          |       |             |          |         |                   |                                                          |                            |  |
| PENGADAAN BARANG   |   | Excel Show 10 rows +       |                                  |          |       |             |          |         | Search:           |                                                          |                            |  |
| 💭 Daftar Pemesanan |   |                            |                                  |          |       |             |          |         | -                 |                                                          |                            |  |
| PENGADAAN          |   | No 14 No.PO                | Vendor                           | Produk   | Harga | Kuantitas 1 | Total 14 | Area 11 | Pemesan           | Waktu Pesan 🗇                                            | Catatar                    |  |
| Daftar Pengadaan   |   | 1 TRX.50.03.2020           | 2 <u>CV Bila Dila</u>            |          |       |             |          |         | Divre DKI Jakarta |                                                          |                            |  |
|                    |   | Showing 1 to 1 of 1 entrie | s 1 row selected                 |          |       |             |          |         |                   | Previous 1                                               | Crelles 2                  |  |

#### Gambar 52 Proses Pemesanan

Selanjutnya akan muncul pop up persetujuan pemesanan seperti gambar 53. Pilih status persertujuan **Diproses Vendor** untuk memproses pemesanan. Pilih status persetujuan **Ditolak Vendor** dan masukkan alasan menolak pemesanan.

| *BGRIJASTCS      | 2                         | Deve de livre Deve en en                  |            | Image: state state |
|------------------|---------------------------|-------------------------------------------|------------|----------------------------------------------------------------------------------------------------|
| NAVIGATION       | Daftar Peme               | Persetujuan Pemesanan                     | ~          |                                                                                                    |
| Dashboard        | A / Pemesanan             | Status Persetujuan                        |            |                                                                                                    |
| SYSTEM           |                           | Ditolak Vendor                            | •          |                                                                                                    |
| Notifikasi       | DAFTAR PEMESANAI          | Ditolak Vendor<br>Diproses Vendor         |            |                                                                                                    |
| PROFIL           |                           |                                           |            |                                                                                                    |
| Vendor/Customer  | Filter:                   |                                           |            |                                                                                                    |
| 🖓 Kompetensi     | Status Diterima           |                                           |            |                                                                                                    |
| E-KATALOG        | 🕼 Edit Status 🛛 Riwayat P |                                           |            |                                                                                                    |
| Data E-Katalog   |                           | _                                         |            |                                                                                                    |
| PENGADAAN BARANG | Excel Show 10 rows -      | A Subr                                    | nit        | Search                                                                                                    |
| Daftar Pemesanan |                           |                                           |            | Junch                                                                                                    |
| PENGADAAN        | No 11 No.PO               | Vendor II Produk II Harga II Kuantitas To | tal 💷 Area | Pemesan 11 Waktu Pesan 11 Catatar                                                                                                    |

Gambar 53 Status Pemesanan Vendor

Bila Status Persetujuan **Diproses Vendor**, masukkan File Delivery Order (DO) lalu klik **Submit** seperti pada gambar 54.

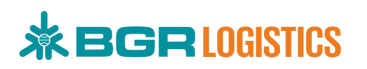

| Procurement      | 2                         | Persetujuan Pemesanan                                          | ×        | Yendor (Perusahaan)                                        |
|------------------|---------------------------|----------------------------------------------------------------|----------|------------------------------------------------------------|
| NAVIGATION       | Daftar Peme:              |                                                                |          |                                                            |
| Dashboard        | remesanan                 | Status Persetujuan                                             |          |                                                            |
| SYSTEM           |                           | Diproses Vendor                                                | <u> </u> |                                                            |
| Notifikasi       | DAFTAR PEMESANAI          | Catatan (wajib diisi ketika melakukan penolakan)               |          |                                                            |
| PROFIL           |                           |                                                                |          |                                                            |
| Vendor/Customer  | Filter:                   |                                                                |          |                                                            |
| 📩 Kompetensi     | Status Diterima           |                                                                |          |                                                            |
| E-KATALOG        | 🕼 Edit Status 🚺 Riwayat F |                                                                |          |                                                            |
| Data E-Katalog   |                           | rile Delivery Order(DO) (wajio diisi ketika memperoses)        |          |                                                            |
| PENGADAAN BARANG | Excel Show 10 rows -      | Choose File BGR LOGISTICS.png<br>Jenis file pdf, png, jpg, jpg |          | See a                                                      |
| Daftar Pemesanan |                           | Maksimal 50MB                                                  |          | Jearch                                                     |
| PENGADAAN        | No 14 No.PO               | ſ                                                              |          | Area 14 Pemesan 14 Waktu Pesan 14 Catatar                  |
| Daftar Pengadaan | 1 TRX.50.03.2020.2        | l                                                              | Submit   | Divire I DKJ Jakarta Divire DKL Jakarta 3 Mar 2020 10:09 - |
|                  |                           |                                                                |          |                                                            |

Gambar 54 Diproses Vendor

### 2.11.3. Approval Pemesan

Bila Pemesanan telah diproses vendor, pemesan melakukan approval barang diterima atau ditolak. Masuk ke halaman daftar pemesanan kemudian pilih filter status **Diproses Vendor** seperti pada gambar 55.

| *BOR 1057CS                                                                                                    | 9                                                                                                    |          |                                                            |                                       | <b>.</b>                                   | R v Divr                                                                                                    | <b>e DKI Jakarta</b><br>Cabang/Divre |
|----------------------------------------------------------------------------------------------------|----------------------------------------------------------------------------------------------------|----------|------------------------------------------------------------|---------------------------------------|--------------------------------------------|----------------------------------------------------------------------------------------------------|--------------------------------------|
| A BOOR INSTREE  Procurement  NAVIGATION  Dashboard  SYSTEM  Charlen  Postfikasi  E-KATALOG  E-KAtalog Vendor  PENGADAAN BARANG  Daftar Pemesanan | DAFTAR PEMESANAN  Filter: Status  Diproses Vendor  Menunggu Persetujuan  Ditolak GA/Proc Kantor Pusat Ditolak GA/Proc Kantor Pusat Ditolak Vendor  MDitolak Vendor  MDitolak Vendor  1 TRX50.03.2020.2 CV Bila Dila Big Ordner Bantex Rp34.500/buah 10 Showing 1 to 1 of 1 entries | -<br>tit | Cabang<br>Divre I DKI Jaka<br>tas 11 Total 14<br>Rp345.000 | rta<br>Area 11<br>Divre I DKI Jakarta | Search<br>Pernesan 11<br>Divre DXI Jakarta | Diver<br>User     User     User     User     User     State     State | DKI Jakarta<br>Cabang/Divre          |
|                                                                                                    | Version 1.0.1                                                                                                    |          |                                                            |                                       | Copyright© 2020 P                          | Previous 1                                                                                                    | Next<br>Stighters<br>a (Per Care     |

### Gambar 55 Daftar Pesanan Diproses Vendor

Kemudian pilih salah satu transaksi dan klik tombol *Etit Status*, akan muncul pop up persetujuan seperti pada gambar 56.

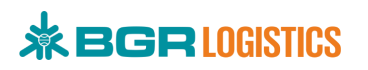

| Procurement        | P                           | Demetrikan Demetrikan                                              | ~   |            |                          | - 🧖 - Di      | <b>ivre DKI Jakarta</b><br>er Cabang/Divre |
|--------------------|-----------------------------|--------------------------------------------------------------------|-----|------------|--------------------------|---------------|--------------------------------------------|
| NAVIGATION         |                             | Persetujuan Pemesanan                                              | ^   |            |                          |               |                                            |
| Dashboard          | DAFTAR PEMESANA             | Status Persetujuan                                                 | _   |            |                          |               |                                            |
| SYSTEM             | Filter                      | Diterima Pemesan                                                   | •   |            |                          |               |                                            |
| Notifikasi         | Status                      | Diterima Pemesan<br>Ditolak Pemesan                                |     |            |                          |               |                                            |
| E-KATALOG          | Diproses Vendor             |                                                                    |     | karta      |                          |               | •                                          |
| E-Katalog Vendor   |                             |                                                                    |     |            |                          |               |                                            |
| PENGADAAN BARANG   | E Eoit Status               |                                                                    |     |            |                          |               |                                            |
| 💢 Daftar Pemesanan | Excel Show 10 rows -        |                                                                    | 10  |            |                          |               |                                            |
|                    |                             | File Good Receipt(GR) (wajib diisi ketika menyelesaikan pemesanan) |     |            | Search                   |               |                                            |
|                    | No 11 No.PO 11              | Choose File No file chosen                                         |     | 11 Area 11 | Pemesan 斗                | Waktu Pesan 斗 | Catatan                                    |
|                    |                             | Jenis file pdf, png, jpg, jpeg<br>Maksimal 50MB                    |     |            | <u>Divre DKI Jakarta</u> |               |                                            |
|                    | Showing 1 to 1 of 1 entries | A Subr                                                             | nit |            |                          | Previous 1    | Next                                       |

Gambar 56 Status Persetujuan Pemesan

Pilih **Ditolak Pemesan** bila barang yang diterima tidak orisinil ataupun kualitas buruk. Pilih **Diterima Pemesan** bila barang yang diterima dalam kualitas baik dan orisinil. Kemudian upload file Good Receipt (GR) lalu klik **Submit** seperti pada gambar 57.

| Procurement        | 2                           | Percetujuan Pemecanan X                                            | Divre DKI Jakarta     User Cabang/Divre                    |
|--------------------|-----------------------------|--------------------------------------------------------------------|------------------------------------------------------------|
| NAVIGATION         |                             | reisetajaan reinesanan                                             |                                                            |
| Dashboard          | DAFTAR PEMESANA             | Status Persetujuan                                                 |                                                            |
| SYSTEM             | Filter:                     | Diterima Pemesan 🔻                                                 |                                                            |
| Notifikasi         | Status                      | Catatan (wajib diisi ketika melakukan penolakan)                   |                                                            |
| E-KATALOG          | Diproses Vendor             |                                                                    | karta *                                                    |
| U E-Katalog Vendor |                             |                                                                    |                                                            |
| PENGADAAN BARANG   | C Edit Status Riwayat F     |                                                                    |                                                            |
| 🕁 Daftar Pemesanan | Excel Show 10 rows -        | File Good Receipt(GR) (wajib diisi ketika menyelesaikan pemesanan) | Search:                                                    |
|                    | No 11 No.PO                 | Chaose File BGR LOGISTICS ppg                                      | Area 11 Pemesan 11 Waktu Pesan 11 Catatan                  |
|                    |                             | Jenis file pdf, png, jpg, jpeg<br>Maksimal 50MB                    | 0 Divre I DKI Jakarta Divre DKI Jakarta 3 Mar 2020 11:27 - |
|                    | Showing 1 to 1 of 1 entries | y summe                                                            | Previous 1 Next                                            |

Gambar 57 Diterima Pemesan

### 2.11.4. Selesai Pemesanan

GA Kantor Pusat akan melakukan approval GR yang telah diupload oleh pemesan. Masuk ke menu **Daftar Pemesanan**, lalu pilih filter status **Diterima Pemesan** seperti pada gambar 58.

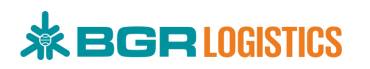

| * DOP LOSSIES               | P                                | PT. Bhanda Ghara Reksa (Persero)<br>Customer/User      |
|-----------------------------|----------------------------------|--------------------------------------------------------|
| NAVIGATION                  | Daftar Pemesanan                 |                                                        |
| 🟠 Dashboard                 | 😵 / Pemesanan / Daftar Pemesanan |                                                        |
| SYSTEM                      |                                  |                                                        |
| Notifikasi                  | DAFTAR PEMESANAN                 |                                                        |
| E-KATALOG                   |                                  |                                                        |
| U E-Katalog Vendor          | Filter:                          |                                                        |
| PENGADAAN BARANG            | Status                           | Cabang                                                 |
| 😾 Daftar Pemesanan          | Menunggu Persetujuan             | Semua                                                  |
| VERIFIKASI                  | Ditolak Vendor                   | •                                                      |
| 🕗 Data Vendor               | B Diproses Vendor                |                                                        |
| PENGADAAN                   | Ditolak Pemesan                  | Search:                                                |
| 🕗 Data Pengadaan            | Diterima Pemesan                 |                                                        |
| ULASAN & PENILAIAN          | N Pemesanan Selesai              | I TA Area TA Pemesan TA Waktu Pesan TA Catatan TA File |
| 📩 Ulasan & Penilaian Vendor | GR Ditolak GA/Proc Kantor Pusat  | - data available in table                              |
| LAPORAN                     | Showing U to U of U entries      | Previous N 3                                           |
| Data Vendor                 | 4                                |                                                        |

Gambar 58 Filter Status Diterima Pemesan

Kemudian pilih salah satu transaksi dan klik tombol 🕼 Edit Status seperti pada gambar 59.

| • Procurement             | Q                                       |                                           |                                   |                                  |                                   | •           | - 👰                      | <b>PT. Bhanda Ghara</b><br>Customer/User        | Reksa (P           |
|---------------------------|-----------------------------------------|-------------------------------------------|-----------------------------------|----------------------------------|-----------------------------------|-------------|--------------------------|-------------------------------------------------|--------------------|
| AVIGATION                 | Def                                     | Deve                                      |                                   |                                  |                                   |             |                          |                                                 |                    |
| Dashboard                 |                                         | Pemesanan                                 | d I d I d I<br>/ Daftar Pemesanan |                                  |                                   |             |                          |                                                 |                    |
| /STEM                     |                                         |                                           |                                   |                                  |                                   |             |                          |                                                 |                    |
| Notifikasi                |                                         |                                           |                                   |                                  |                                   |             |                          |                                                 |                    |
| CATALOG                   | DAFTAR PEN                              | /IESANAN                                  | 1                                 |                                  |                                   |             |                          |                                                 |                    |
| E-Katalog Vendor          | Filter:                                 |                                           |                                   |                                  |                                   |             |                          |                                                 |                    |
| NGADAAN BARANG            | Status                                  |                                           |                                   | Cal                              | bang                              |             |                          |                                                 |                    |
| 🛒 Daftar Pemesanan        | Diterima Pe                             | mesan                                     |                                   | * Se                             | emua                              |             |                          |                                                 | v                  |
| RIFIKASI                  |                                         | 0.0                                       |                                   |                                  |                                   |             |                          |                                                 |                    |
| Data Vendor               | Edit Status                             | <b>G</b> Riwayat Pe                       | emesanan                          |                                  |                                   |             |                          |                                                 |                    |
| NGADAAN                   | Excel Show 1                            | 0 rows +                                  |                                   |                                  |                                   |             |                          |                                                 |                    |
| 🕗 Data Pengadaan          |                                         |                                           |                                   |                                  |                                   |             | Se                       | earch:                                          |                    |
| ASAN & PENILAIAN          | No 14 No.PC                             | 11 C                                      | Vendor 11                         | Produk T1                        | Harga 14                          | Kuantitas 🗇 | Total 14                 | Area 11                                         | Pemesa             |
| Ulasan & Penilaian Vendor | 1 TRX.5                                 | 0.02.2020.9                               | PT USAHA LANCAR MANDIRI           | TV LED SONY 32 Inch KLV 32R302E  | Rp2.900.000/PC                    | 1           | Rp2.900.000              | Divre I DKI Jakarta                             | Divre D            |
| ORAN                      |                                         |                                           |                                   |                                  |                                   |             |                          |                                                 |                    |
|                           |                                         |                                           |                                   |                                  |                                   |             |                          |                                                 |                    |
| Data Vendor               | 2 TRX.1-                                | 4.03.2020.1                               | Dila Putri                        | ASUS A442UR                      | Rp8.250.000/Buah                  | 1           | Rp8.250.000              | Kantor Pusat                                    | PT. Bha            |
| 2 Data Vendor             | 2 TRX.1                                 | 4.03.2020.1                               | <u>Dila Putri</u>                 | ASUS A442UR                      | Rp8.250.000/Buah                  | 1           | Rp8.250.000              | Kantor Pusat                                    | <u>PT. Bha</u>     |
| 🕒 Data Vendor             | 2 TRX.1                                 | 4.03.2020.1<br>0.03.2020.2                | Dila Putri<br>CV. Bila Dila       | ASUS A442UR<br>Big Ordner Bantex | Rp8.250.000/Buah<br>Rp34.500/buah | 1           | Rp8.250.000<br>Rp345.000 | Kantor Pusat<br>Divre I DKI Jakarta             | PT. Bha            |
| 🖳 Data Vendor             | 2 TRX.1<br>3 TRX.5<br>Showing 1 to 3 of | 4.03.2020.1<br>0.03.2020.2<br>f 3 entries | Dila Putri<br>CV Bila Dila        | ASUS A442UR<br>Big Ordner Bantex | Rp8.250.000/Buah                  | 1           | Rp8.250.000<br>Rp345.000 | Kantor Pusat<br>Divre I DKI Jakarta<br>Previous | PT. Bha<br>Divre D |
| Data Vendor               | 2 TRX.1<br>3 TRX.5<br>Showing 1 to 3 or | 4.03.2020.1<br>0.03.2020.2<br>f 3 entries | Dila Putri<br>CV Bila Dila        | ASUS A442UR<br>Big Ordner Bantex | Rp8.250.000/Buah                  | 1           | Rp8.250.000              | Kantor Pusat<br>Divre I DKI Jakarta<br>Previous | PT. Bha<br>Divre D |

Gambar 59 Daftar Pesanan Diterima Pemesan

## 

Selanjutnya akan muncul pop up persetujuan pemesanan seperti pada gambar 60. Pilih **Pemesanan Selesai** bila file GR nya telah sesuai dan proses pemesanan berakhir. Pilih **GR Ditolak GA/Proc Kantor Pusat** bila GR yang diterima kantor pusat tidak sesuai dan masukkan alasan menolaknya.

| REGERIORENCE     Procurement | 9                    |                                         |           |             | - 🖉 -       | PT. Bhanda Ghara<br>Customer/User | Reksa (Persero) |
|------------------------------|----------------------|-----------------------------------------|-----------|-------------|-------------|-----------------------------------|-----------------|
| NAVIGATION                   | Diterima Pemesan     | Persetujuan Pemesanan ×                 |           |             |             |                                   | •               |
| Dashboard                    | De Crist Stature     | Status Persetujuan                      |           |             |             |                                   |                 |
| SYSTEM                       | E Euri Status        | Pemesanan Selesai                       |           |             |             |                                   |                 |
| Notifikasi                   | Excel Show 10 rows + | GR Ditolak GA/Proc Kantor Pusat         |           |             |             |                                   |                 |
| E-KATALOG                    |                      |                                         |           |             | Sean        |                                   |                 |
| E-Katalog Vendor             | No No.PO             |                                         | 71        | Kuantitas 💷 | Total 14    | Area                              | Pemesar         |
| PENGADAAN BARANG             | 1 TRX.50.02.2020.9   |                                         | 1.000/PC  | 1           | Rp2.900.000 | Divre I DKI Jakarta               | Divre DK        |
| 🕎 🛛 Daftar Pemesanan         |                      |                                         |           |             |             |                                   |                 |
| VERIFIKASI                   | 2 TRX.14.03.2020.1   |                                         | .000/Buah | 1           | Rp8.250.000 | Kantor Pusat                      | PT. Bhan        |
| 🕗 Data Vendor                |                      | A Submit                                |           |             |             |                                   |                 |
| PENGADAAN                    | 3 TRX.50.03.2020.2   | CV Bila Dila Big Ordiner Bantox 8p:84.5 | 500/buah  | 10          | Rp345.000   | Divre I DKI Jakarta               | Divre DK        |

Gambar 60 Status Persetujuan Pemesanan Selesai

### 2.12. Riwayat Pemesanan

Menu ini dapat digunakan untuk menampilkan riwayat pemesanan per-transaksi. Masuk ke menu **Daftar Pemesanan**, pilih transaksi yang ingin dilihat, lalu klik tombol riwayat pemesanan seperti pada gambar 61.

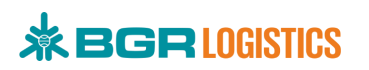

| Procurement                     | <b>P</b>                                                     | •                                 | PT. Bhanda Ghara Reksa (Perse<br>Customer/User |
|---------------------------------|--------------------------------------------------------------|-----------------------------------|------------------------------------------------|
| NAVIGATION                      |                                                              |                                   |                                                |
| 🟠 Dashboard                     | Daftar Pemesanan                                             |                                   |                                                |
| SYSTEM                          | , Terresultari / Durtari emesanari                           |                                   |                                                |
| Notifikasi                      |                                                              |                                   |                                                |
| E-KATALOG                       | DAFTAR PEMESANAN                                             |                                   |                                                |
| U E-Katalog Vendor              | Filter:                                                      |                                   |                                                |
| PENGADAAN BARANG                | Status                                                       | Cabang                            |                                                |
| 戻 Daftar Pemesanan              | Pemesanan Selesai                                            | ▼ Semua                           | ¥                                              |
| ERIFIKASI                       |                                                              |                                   |                                                |
| <ul> <li>Data Vendor</li> </ul> | Cetak PO                                                     |                                   |                                                |
| ENGADAAN                        | Excel Show 10 rows +                                         |                                   |                                                |
| 🕗 Data Pengadaan                |                                                              |                                   | Search:                                        |
| ILASAN & PENILAIAN              | No 11 No.PO 11 Vendor 11 Produk                              | 1⊥ Harga 1⊥ Kuantitas 1⊥ Tota     | Area 🕮 Pemesan                                 |
| ☆ Ulasan & Penilaian Vendor     | 1 TRX.0020003655.1 PT Bina Mandiri Stationery Kiky Buku Kwar | to 200 Lembar Rp20.500/PC 10 Rp20 | 05.000 Divre I DKI Jakarta Divre DKI Jakarta   |
| APORAN                          |                                                              |                                   |                                                |
| 🔊 Data Vendor                   | 2 TRX.14.02.2020.3 CV Bila Dila Big Ordner Ban               | tex Rp38.940/buah 10 Rp38         | 89.400 Kantor Pusat PT. Bhanda Ghara Reks      |
|                                 | 3 TRX.50.02.2020.3 CV Bila Dila Big Ordner Ban               | tex Rp38.940/buah 20 Rp77         | 78.800 Divre I DKI Jakarta Divre DKI Jakarta   |
|                                 | 4 TRX.50.02.2020.4 CV Bila Dila Big Ordner Ban               | tex Rp38.940/buah 10 Rp38         | 89.400 Divre I DKI Jakarta Divre DKI Jakarta   |
|                                 | 5 TRX.50.03.2020.2 CV.Bila Dila Big Ordner Ban               | tex Rp34.500/buah 10 Rp34         | 15.000 Divre I DKI Jakarta Divre DKI Jakarta   |
|                                 | Showing 1 to 5 of 5 entries 1 row selected                   |                                   | Previous 1 Next                                |

### Gambar 61 Riwayat Pemesanan

Selanjutnya akan ditampilkan pop up riwayat pemesanan transaksi tersebut seperti pada gambar 62.

|                    | Riwayat Romocanan              |                     |                    |      |           |                         |        | 3 ~ <sup>p</sup> | T. Bhanda Ghara Ro<br>ustomer/User | eksa (Persero) |
|--------------------|--------------------------------|---------------------|--------------------|------|-----------|-------------------------|--------|------------------|------------------------------------|----------------|
| NAVIGATION         | Riwayat Penlesanan             | 1KA.50.05.2020.2    |                    |      |           |                         |        |                  |                                    |                |
| Dashboard          | Excel Show 10 rows -           |                     |                    |      |           |                         |        |                  |                                    |                |
| SYSTEM             |                                |                     |                    | 5    | Search:   |                         |        |                  |                                    |                |
| Notifikasi         | Verifikator                    | Waktu               | Status             | ti G | Catatan 斗 | File                    |        |                  |                                    |                |
| e-katalog          | Al<br>Customer/User            |                     | PEMESANAN SELESAI  |      |           | Delivery Order(DO) : Ur |        |                  |                                    |                |
| E-Katalog Vendor   | (marketing@bgrindonesia.co.id) | 3 Mar 2020 14:31:00 | Catatan:<br>-      | -    |           | Good Receipt (GR) : Un  |        |                  |                                    |                |
| PENGADAAN BARANG   | S<br>User Cabang/Divre         |                     | DITERIMA PEMESAN   |      |           | Delivery Order(DO) : Ur |        |                  |                                    |                |
| 💭 Daftar Pemesanan | (eproc-dki@bgrindonesia.co.id) | 3 Mar 2020 13:45:16 | Catatan:<br>-      | -    |           | Good Receipt (GR) : Un  |        |                  |                                    | •              |
| VERIFIKASI         | Vendor (Perusabaan)            |                     | DIPROSES VENDOR    |      |           | Delivery Order(DO) - Ur |        |                  |                                    |                |
| 🕗 Data Vendor      | (fadhilahrp02@gmail.com)       | 3 Mar 2020 11:27:00 | Catatan:<br>-      | -    |           | Good Receipt (GR) : -   |        |                  |                                    |                |
| PENGADAAN          | Exc<br>Customer/User           | 3 Mar 2020 10:09:52 | PEMESANAN DITERIMA |      |           | Delivery Order(DO) : -  |        |                  |                                    |                |
| 🖉 Data Pengadaan   |                                |                     |                    |      |           | Canad Dansiek (CD) .    |        | Search:          |                                    |                |
| ULASAN & PENILAIAN | 10                             |                     |                    |      | -         |                         | 11 Are | a                | 11 Pemesan                         | DSe Here       |

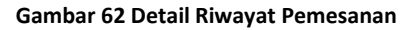

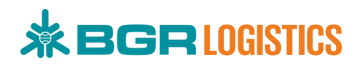

## 2.13. Membuat Pengadaan

Menu Pengadaan dapat digunakan oleh Procurement untuk membuat informasi pengadaan terbaru yang dapat dilihat oleh vendor. Masuk ke menu **Data Pengadaan** seperti pada gambar 63.

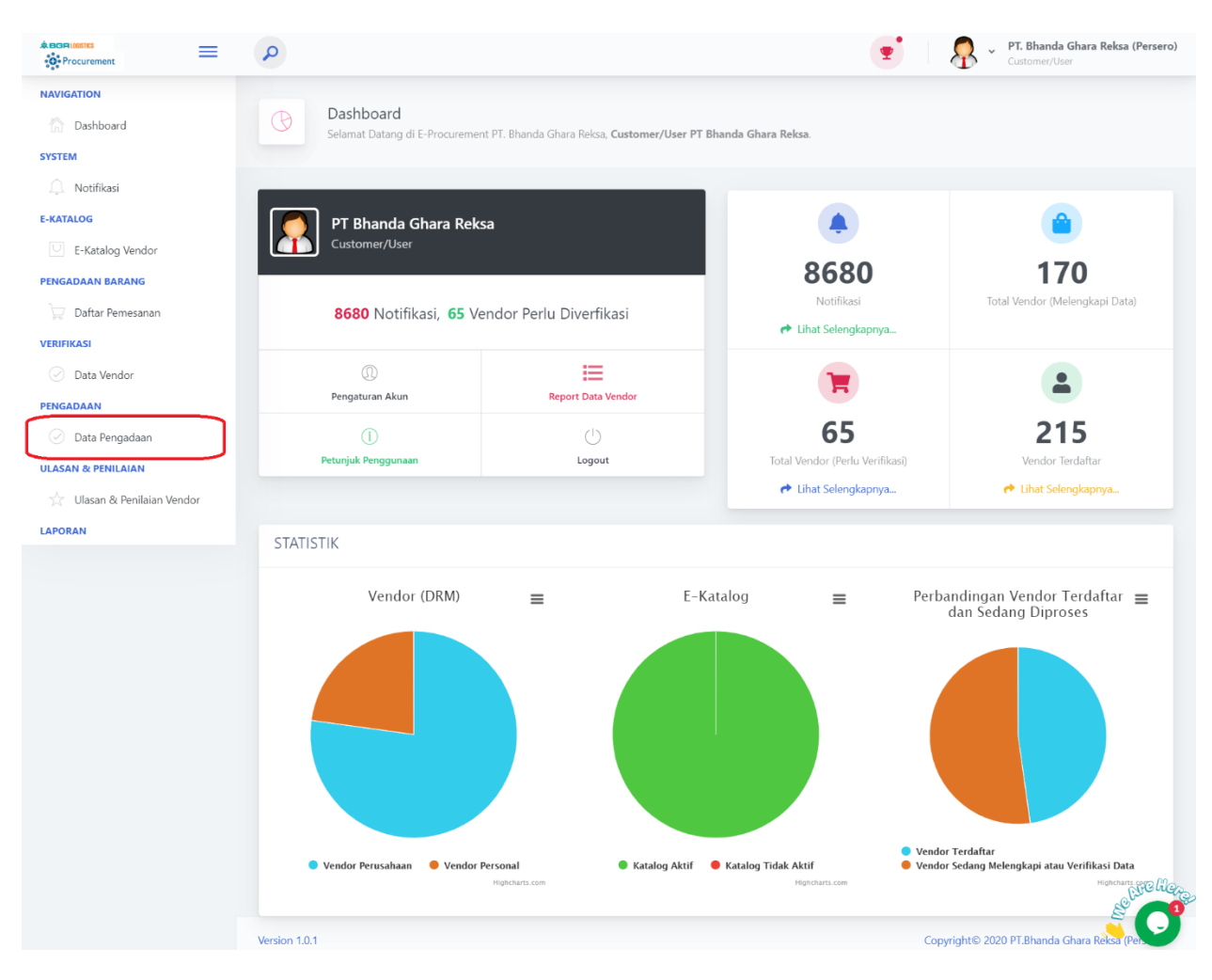

Gambar 63 Menu Data Pengadaan

Pada halaman data pengadaan, Pilih filter status pengadaan **Tersimpan** lalu klik tombol **Filter** seperti pada gambar 64.

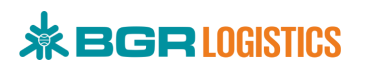

| Procurement                 | Q                      |               |                  | 🛫 🛛 🧖 🖌 PT.<br>Cust | <b>Bhanda Ghara Reksa (Perserc</b><br>omer/User |
|-----------------------------|------------------------|---------------|------------------|---------------------|-------------------------------------------------|
| NAVIGATION                  |                        |               |                  |                     |                                                 |
| 🟠 Dashboard                 | Pengad                 | aan           |                  |                     |                                                 |
| SYSTEM                      |                        | ngauaan       |                  |                     |                                                 |
| Notifikasi                  |                        |               |                  |                     |                                                 |
| E-KATALOG                   | Filter                 |               |                  |                     |                                                 |
| E-Katalog Vendor            | Status Pengadaan       |               | Waktu            |                     |                                                 |
| PENGADAAN BARANG            | Tersimpan              |               | • dd/mm/yyyy:    | dd/mm/yyy           | y:                                              |
| 💭 Daftar Pemesanan          | Semua                  |               | v                |                     |                                                 |
| VERIFIKASI                  |                        |               |                  |                     |                                                 |
| 🕗 Data Vendor               | Filter ta R            | eset          |                  |                     |                                                 |
| PENGADAAN                   | Data Pengada           | an 🕂 🖊 💼      |                  |                     |                                                 |
| 🕗 Data Pengadaan            | Show 10 rows - E       |               |                  |                     |                                                 |
| ULASAN & PENILAIAN          |                        |               |                  | Search:             |                                                 |
| 🕺 Ulasan & Penilaian Vendor | Pemilik                | No.PR 11 Tipe | 1⊥ Nama 1⊥ Waktu | 11 Status           | Bidang usah                                     |
| LAPORAN                     |                        |               |                  |                     |                                                 |
|                             | Showing 0 to 0 of 0 or | trios         |                  |                     |                                                 |
|                             | Showing 0 to 0 0 0 e   | luies         |                  |                     | Previous Next                                   |
|                             | ¢                      |               |                  |                     | Scorelie                                        |
|                             | Version 1.0.1          |               |                  | Copyright© 2020 PT. | Bhanda Ghara Reksa (Per                         |

### Gambar 64 Filter Status Tersimpan

Kemudian klik tombol + untuk membuat data pengadaan baru seperti pada gambar 65.

| *BORLOSIIIS                 | P                           |               |      |             | <b>T</b> | PT. Bhan<br>Customer,  | <b>da Ghara Reksa (Persero)</b><br>/User |
|-----------------------------|-----------------------------|---------------|------|-------------|----------|------------------------|------------------------------------------|
| NAVIGATION                  |                             |               |      |             |          |                        |                                          |
| Dashboard                   | Pengadaar                   | daan          |      |             |          |                        |                                          |
| SYSTEM                      |                             |               |      |             |          |                        |                                          |
| Notifikasi                  |                             |               |      |             |          |                        |                                          |
| E-KATALOG                   | Filter                      |               |      |             |          |                        |                                          |
| C E-Katalog Vendor          | Status Pengadaan            |               |      | Waktu       |          |                        |                                          |
| PENGADAAN BARANG            | Tersimpan                   |               | *    | dd/mm/yyyy: |          | dd/mm/yyyy:            |                                          |
| 💭 Daftar Pemesanan          | Metode Pengadaan<br>Semua   |               | •    |             |          |                        |                                          |
| VERIFIKASI                  |                             |               |      |             |          |                        |                                          |
| 🕗 Data Vendor               | T Filter 13 Reset           | 1             |      |             |          |                        |                                          |
| PENGADAAN                   | Data Pengadaan              |               |      |             |          |                        |                                          |
| 🕗 Data Pengadaan            | Show 10 rows + Excel        |               |      |             |          |                        |                                          |
| ULASAN & PENILAIAN          |                             | ,             |      |             |          | Search:                |                                          |
| 💥 Ulasan & Penilaian Vendor | Pemilik                     | No.PR 11 Tipe | Nama | 11 Waktu    |          | Status                 | Bidang usal                              |
| LAPORAN                     |                             |               |      |             |          |                        |                                          |
|                             | Shawing 0 to 0 of 0 option  |               |      |             |          |                        |                                          |
|                             | Showing 0 to 0 of 0 entries |               |      |             |          |                        | Previous Next                            |
|                             | 4                           |               |      |             |          |                        | C.F.G. H.G.                              |
|                             |                             |               |      |             |          |                        |                                          |
|                             | Version 1.0.1               |               |      |             | Со       | pyright© 2020 PT.Bhand | da Ghara Rèksa (Pe                       |

Gambar 65 Tambah Data Pengadaan

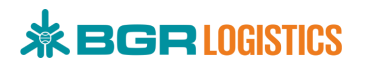

### Keterangan :

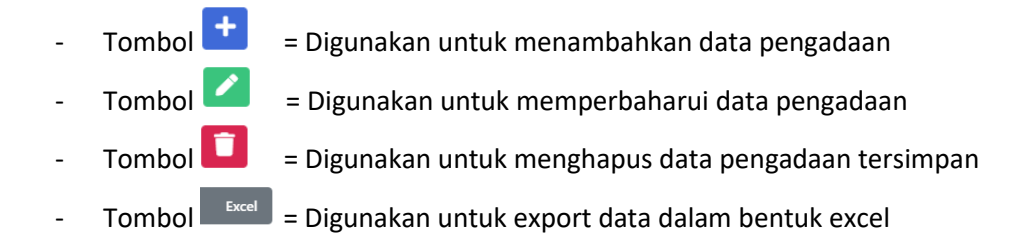

Selanjutnya lengkapi form pembuatan pengadaan seperti pada gambar 66.

| • Procurement      | 8                                                      |                                  |                                    |           | PT. Bhanda Gha<br>Customet/User | ra Reksa (Persero) |
|--------------------|--------------------------------------------------------|----------------------------------|------------------------------------|-----------|---------------------------------|--------------------|
| NAVIGATION         |                                                        |                                  |                                    | ^         |                                 |                    |
| Dashboard          | Pembuat Pengadaan*                                     | PT. Bhanda Ghara Reksa (Perse    | ro) - marketing@bgrindonesia.co.id | •         |                                 |                    |
| SYSTEM             | Metode Pengadaan*                                      | Terbuka                          |                                    | •         |                                 |                    |
| Notifikasi         | No PR*                                                 | 1000018                          |                                    |           |                                 |                    |
| E-KATALOG          | Fil                                                    |                                  |                                    |           |                                 |                    |
| E-Katalog Vendor   | Sta Nama Proyek*                                       | Renovasi Kantor                  |                                    |           |                                 |                    |
| PENGADAAN BARANG   | Waktu Proyek*                                          | 03/03/2020 15:30                 | s/d 05/03/2020 15:30               |           | dd/mm/yyyy:                     |                    |
| Daftar Pemesanan   | I and the first free free free free free free free fre |                                  |                                    |           |                                 |                    |
| VERIFIKASI         | Campiran (optional)                                    | Choose File BGR LOGIST           | :CS.png                            |           |                                 |                    |
| 0                  |                                                        | File png,jpeg,jpg,pdf Maksimal 5 | OMB                                |           |                                 |                    |
| Data Vendor        | Deskripsi                                              |                                  |                                    |           |                                 |                    |
| PENGADAAN          | Da en en ve i                                          |                                  |                                    |           |                                 |                    |
| 🕗 Data Pengadaan   | She                                                    |                                  | 🗟 Simpan 🖌 Publish                 | ← Kembali |                                 |                    |
| ULASAN & PENILAJAN |                                                        |                                  |                                    |           |                                 | e Ho.              |

#### Gambar 66 Form Pembuatan Pengadaan

### Keterangan :

•

No. PR

Nama Proyek

Waktu Proyek

B Simpar

🖪 Publish

🗲 Kembali

Lampiran Deskripsi

Tombol

Tombol

Tombol

- Metode Pengadaan = Diisi dengan pilihan metode pengadaan yaitu Terbuka, Terbatas, Pemilihan Langsung, dan Penunjukan Langsung
  - = Diisi dengan No. PR
  - = Diisi dengan nama proyek
  - Diisi dengan waktu mulai dan waktu selesai informasi pengadaan
  - = Upload Lampiran proyek (bersifat optional)
  - = Diisi dengan deskripsi proyek tersebut
  - Digunakan untuk menyimpan data pengadaan dalam bentuk draft.
  - Digunakan untuk publish data pengadaan ke vendor-vendor yang sudah terdaftar.
  - = Digunakan untuk kembali ke halaman sebelumnya.

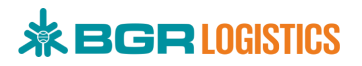

Jika data pengadaan telah dipublish, informasi pengadaan akan ditampilkan pada halaman utama aplikasi E-Procurement seperti pada gambar 67 dan vendor yang telah terdaftar akan mendapatkan notifikasi seperti pada gambar 68.

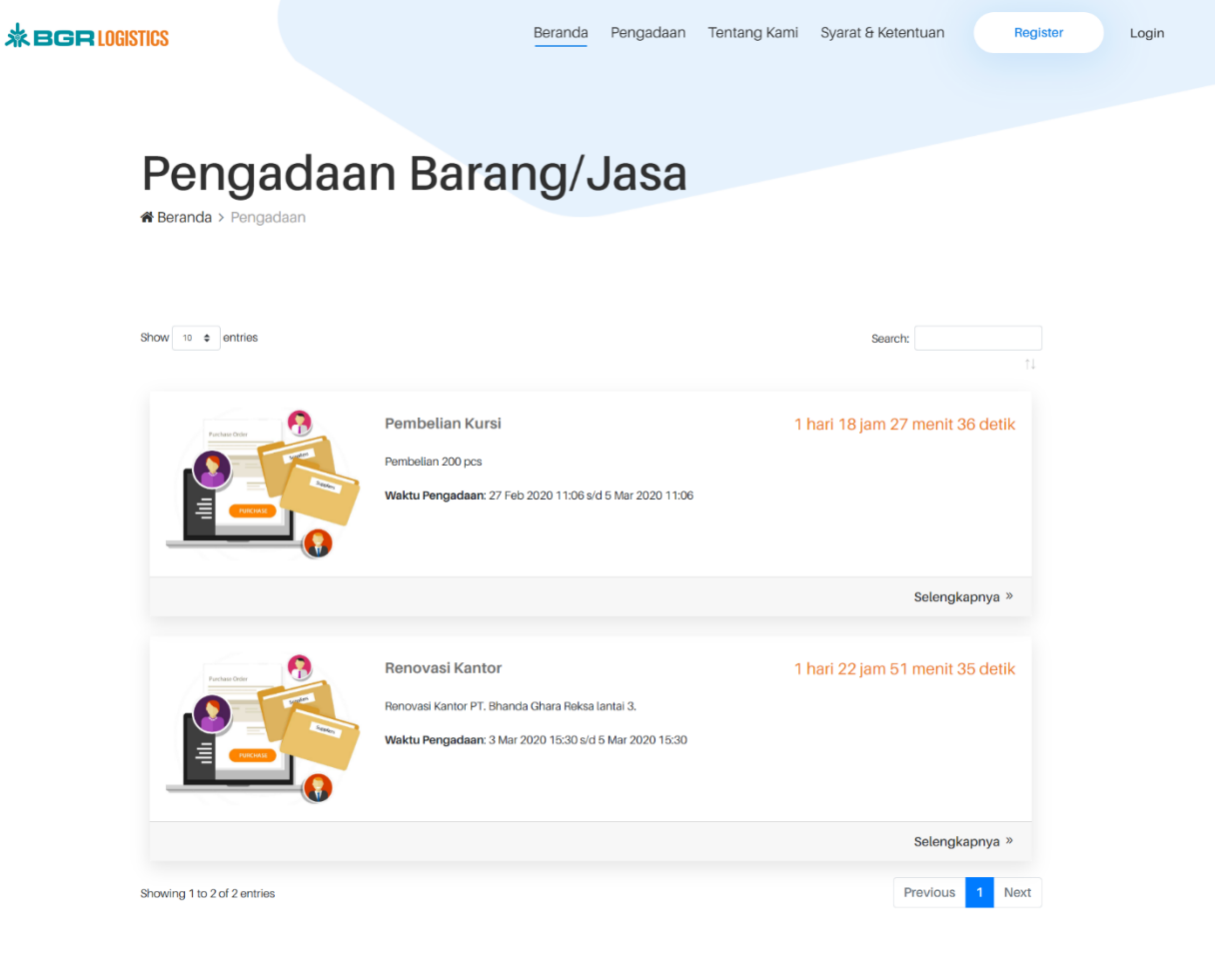

### Gambar 67 Informasi Pengadaan

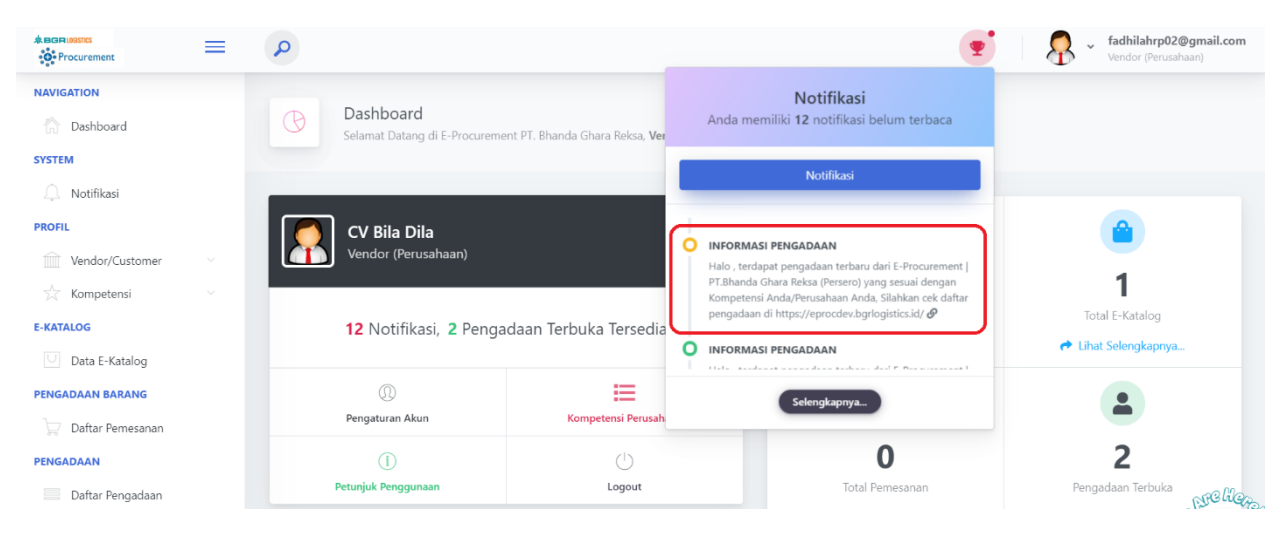

Gambar 68 Notifikasi Pengadaan

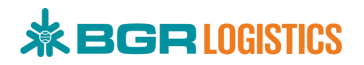

### 2.14. Penawaran Harga

Vendor dapat melakukan penawaran harga pada pengadaan yang terpublish. Informasi pengadaan dapat dilihat pada menu **Daftar Pengadaan** atau klik **Pengadaan Terbuka** pada Dashboard seperti pada gambar 69.

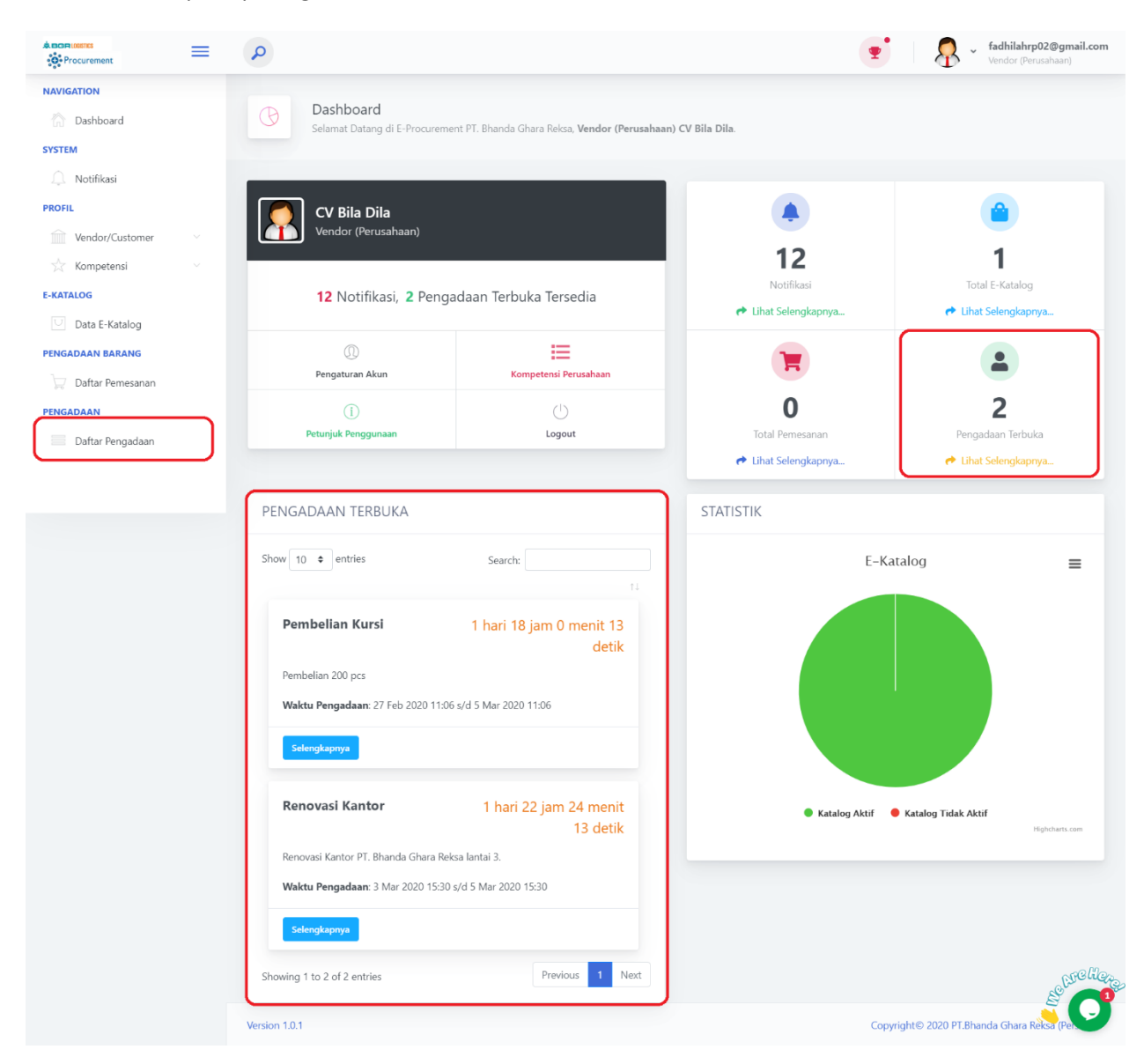

Gambar 69 Menu Daftar Pengadaan

Setelah masuk ke halaman Daftar Pengadaan, pilih data yang akan dilakukan penawaran lalu klik

tombol 🖾 seperti pada gambar 70.

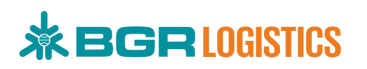

| Procurement        | ≡ | 9                                                               | P     A     Second Second      |
|--------------------|---|-----------------------------------------------------------------|----------------------------------------------------------------------------------------------------|
| NAVIGATION         |   |                                                                 |                                                                                                    |
| 🟠 Dashboard        |   | Pengadaan 😤 / 🗸 Pengadaan                                       |                                                                                                    |
| SYSTEM             |   |                                                                 |                                                                                                    |
| Notifikasi         |   |                                                                 |                                                                                                    |
| PROFIL             |   | Filter                                                          |                                                                                                    |
| Vendor/Customer    |   | Status Pengadaan                                                | Waktu                                                                                                    |
| A Kanadarat        |   | Terpublish                                                      | • dd/mm/yyyy: dd/mm/yyyy:                                                                                                    |
| C Kompetensi       |   | Metode Pengadaan                                                |                                                                                                    |
| E-KATALOG          |   | Semua                                                           | ×                                                                                                    |
| Data E-Katalog     |   |                                                                 |                                                                                                    |
| PENGADAAN BARANG   |   | T Hiter Likeset                                                 |                                                                                                    |
| 😾 Daftar Pemesanan |   | Data Pengadaan 😰                                                |                                                                                                    |
| PENGADAAN          |   | Show 10 rows - Excel                                            |                                                                                                    |
| Daftar Pengadaan   |   |                                                                 | Search:                                                                                                    |
|                    |   | Pemilik 11 No.PR 11 Tipe 11 Nama                                | 🗇 Waktu 💷 Status 🗇 Bidang usaha 🖓 Kompetensi 🕮 Area                                                                                                    |
|                    |   | PT. Bhanda Ghara Reksa (Persero) 1000108 TERBUKA Pembeli        | an Kursi 27 Feb 2020 11:06 s/d 5 Mar 2020 11:06 TERPUBLISH Semua Semua Semua Sem                                                                                                    |
|                    |   | PT. Bhanda Ghara Reksa (Persero) 1000018 <b>TERBUKA</b> Renovas | i Kantor <mark>3 Mar 2020 15:30 s/d 5 Mar 2020 15:30<br/>sisa waxtu 1 hari 22 jam 20 minit terpublish Semua Semua Semua Sem</mark>                                                                                                    |
|                    |   | Showing 1 to 2 of 2 entries 1 row selected                      |                                                                                                    |
|                    |   |                                                                 | Previous 1 Next                                                                                                    |
|                    |   | 4                                                               | Crewer and the second second s |
|                    |   | Version 1.0.1                                                   | Copyright© 2020 PT.Bhanda Ghara Rèlica (Per                                                                                                    |

Gambar 70 List Pengadaan

Selanjutnya akan ditampilkan detail pengadaan, Masukkan Harga Penawaran lalu klik Simpan seperti pada gambar 71.

| Procurement I      | Pengadaan 1000108        |            |         | ×     | i   🖉 -        | fadhilahrp02@<br>Vendor (Perusaha | <b>gmail.com</b><br>an) |
|--------------------|--------------------------|------------|---------|-------|----------------|-----------------------------------|-------------------------|
| NAVIGATION         |                          |            |         |       |                |                                   |                         |
| Dashboard          | Penawaran                |            |         | - 84  |                |                                   |                         |
| SYSTEM             | Harga Penawaran (IDR) *  | 65.000.000 |         |       |                |                                   |                         |
| Notifikasi         | Catatan                  | 200 pcs    |         |       |                |                                   |                         |
| PROFIL             |                          |            |         |       |                |                                   |                         |
| Vendor/Customer    | ha                       |            |         | - 88  | Soarch         |                                   |                         |
| 🔆 Kompetensi       |                          |            |         |       | Jearch.        |                                   |                         |
| E-KATALOG          | er                       |            | 🖬 Simpa |       | Bidang usaha 斗 | Kompetensi 🕮                      | A                       |
| Data E-Katalog     |                          |            |         | BLISH |                |                                   |                         |
| PENGADAAN BARANG   | Riwayat Perubahan Penawa | aran       | Constru |       |                |                                   |                         |
| P Daftar Pemesanan |                          |            | Search: | -     | Semua          | Semua                             | 50                      |
| PENGADAAN Sho      |                          |            | ← Kem   | bali  |                |                                   |                         |
| Daftar Pengadaan   |                          |            |         | _     | Pr             | evious 1 Ne                       | xt de Ho                |

Gambar 71 Penawaran Harga

Ketika harga penawaran berhasil disimpan, akan ditampilkan dalam bentuk list seperti pada gambar 72.

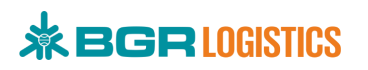

| Procurement        | Pengadaan 1000108           |            |                     | ×               |            | Vendor (Pe          | <b>p02@gmail.com</b><br>rusahaan) |
|--------------------|-----------------------------|------------|---------------------|-----------------|------------|---------------------|-----------------------------------|
| NAVIGATION         | Me                          |            |                     |                 |            |                     |                                   |
| Dashboard          |                             |            |                     |                 | •          |                     |                                   |
| SYSTEM             |                             |            |                     |                 |            |                     |                                   |
| 💭 Notifikasi       | D                           |            |                     |                 |            |                     |                                   |
| PROFIL             | De                          |            |                     | <b>L</b> Simpan |            |                     |                                   |
| Vendor/Customer    | Riwayat Perubahan Penaw     | varan      |                     |                 | <          | earch               |                                   |
| 💥 Kompetensi 🗸     | Show 10 🗢 entries           |            | Search:             |                 |            |                     |                                   |
| E-KATALOG          | Per<br>Harga (IDR)          | 11 Catatan | 💷 Waktu Update      | 11              | 1↓ Bidar   | ng usaha 💷 Kompeter | nsiît∔ A                          |
| Data E-Katalog     | PT. 65.000.000              | 200 pcs    | 2020-03-03 17:48:39 |                 | SLISH Semu |                     |                                   |
| PENGADAAN BARANG   | Showing 1 to 1 of 1 entries |            | Previo              | us 1 Next       | RUSH Somu  | a Semua             | S,                                |
| 🕎 Daftar Pemesanan |                             |            |                     |                 | · Jenio    | u Sentuu            | 54                                |
| PENGADAAN          | Show                        |            |                     | ← Kembali       |            |                     |                                   |
| Daftar Pengadaan   |                             |            |                     |                 |            | Previous 1          | Next                              |

Gambar 72 List Penawaran Harga

Untuk melakukan perubahan penawaran, masukkan harga penawaran kembali. Harga penawaran akan berubah dan masuk ke dalam list seperti pada gambar 73.

| Procurement        | Pangadaan 1000108              |            |                     | ×         | 💌 🛛 🕾        | <b>fadhilahrp02@gmail.com</b><br>Vendor (Perusahaan) |
|--------------------|--------------------------------|------------|---------------------|-----------|--------------|------------------------------------------------------|
| NAVIGATION         | Me                             |            |                     |           |              |                                                      |
| Dashboard          |                                |            |                     |           |              |                                                      |
| SYSTEM             |                                |            |                     |           |              |                                                      |
| 💭 Notifikasi       | D                              |            |                     | G Simpan  |              |                                                      |
| PROFIL             | Riwayat Perubahan Penawa       | iran       |                     |           |              |                                                      |
| Wendor/Customer    | Show 10 ¢ entries              |            | Search:             |           | Search       |                                                      |
| 🕅 Kompetensi       | Harga (IDR)                    | 11 Catatan | 11 Waktu Update     | 11        | Jearen.      |                                                      |
| E-KATALOG          | 60.000.000                     | 200 pcs    | 2020-03-03 17:59:35 |           | Bidang usaha | A Kompetensi TA A                                    |
| Data E-Katalog     | PT. 65.000.000                 | 200 pcs    | 2020-03-03 17:48:39 |           | ILISH Semua  |                                                      |
| PENGADAAN BARANG   | PT Showing 1 to 2 of 2 entries |            | Previo              | us 1 Next | LISH Semua   | Semua Sc                                             |
| 💭 Daftar Pemesanan |                                |            |                     | Y         |              |                                                      |
| PENGADAAN          | Show                           |            |                     | ← Kembali |              |                                                      |
| Daftar Pengadaan   |                                |            |                     |           |              | Previous 1 Next                                      |

Gambar 73 List Perubahan Penawaran

## 2.15. Pemilihan Pemenang Pengadaan

Procurement akan mendapatkan notifikasi pengadaan yang sudah ada penawaran dari vendor seperti pada gambar 74.

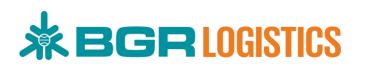

| * BOR MOSTO                   | P                                          |                                                                         | •                                            | PT. Bhanda Ghara Reksa (Persero)<br>Customer/User |
|-------------------------------|--------------------------------------------|-------------------------------------------------------------------------|----------------------------------------------|---------------------------------------------------|
| NAVIGATION                    | Bashboard<br>Selamat Datang di E-Procureme | nt PT. Bhanda Ghara R                                                   | Notifikasi<br>55 notifikasi belum terbaca    |                                                   |
| SYSTEM                        |                                            |                                                                         | Notifikasi                                   |                                                   |
| E-KATALOG<br>E-Katalog Vendor | PT Bhanda Ghara Rek<br>Customer/User       | Sa PENAWARAN DAF<br>Hallo, terdapat PEN                                 | RI VENDOR<br>IAWARAN terbaru untuk pengadaan | <b>a</b>                                          |
| PENGADAAN BARANG              | <b>9543</b> Notifikasi, <b>65</b> Ve       | endor Perlu Dive PENAWARAN DAR<br>Hallo, terdapat PEN<br>demos ind Penk | elian Kursi dengan No.PR 1000108 &           | <b>1 / O</b><br>Total Vendor (Melengkapi Data)    |
| VERIFIKASI                    | (D)<br>Pengaturan Akun                     | Report D                                                                | elan kursi dengan No.PK 1000108 de           |                                                   |
| Data Pengadaan                | (j)<br>Petunjuk Penggunaan                 | ()<br>Logout                                                            | 65<br>Total Vendor (Perlu Verifikasi)        | 215<br>Vendor Terdaftar                           |
| Ulasan & Penilaian Vendor     |                                            |                                                                         | Lihat Selengkapnya                           | Child Kiege                                       |

Gambar 74 Notifikasi Penawaran dari Vendor

Ketika user menekan notifikasi penawaran dari vendor akan masuk kedalam halaman data pengadaan, sama halnya seperti user masuk melalui menu **Daftar Pemesanan** seperti pada gambar 51

| NNICATION   Image: Deshboard   SYTEM   Image: Deshboard   SYTEM   Image: Deshboard   Image: Deshboard   Status Pengadaan   Image: Deshboard   Image: Deshboard                                                                                                    | eksa (Perse |
|----------------------------------------------------------------------------------------------------|-------------|
| > Dashboard   > Dashboard   > Notifikasi   > KATALOG   > E-Katalog Vendor   > E-Katalog Vendor   > Dafar Pernesanan   > Semua   > Data Pengadaan   > Data Vendor   > Data Vendor   > Data Vendor   > Data Pengadaan   > Semua   > Data Pengadaan   Semua   > Data Pengadaan   > Semua   > Data Pengadaan   > Semua   > Data Pengadaan   > Semua   > Data Pengadaan   > Semua   > Data Pengadaan   > Semua   > Data Pengadaan   > Semua   > Data Pengadaan   > Semua   > Data Pengadaan   > Semua   > Data Pengadaan   > Semua   > Data Pengadaan   > Semua   > Data Pengadaan   > Semua   > Data Pengadaan   > Semua   > Data Pengadaan                                                                                                    |             |
| Image: Notifikasi   KATALOG   Filter   Status Pengadaan   Semua   Semua   Semua   Image: Data Pengadaan   Semua   Image: Data Pengadaan   Status Penulalan   Sow 10 rows - Excel   Search:                                                                                                    |             |
| Notifikasi   • Notifikasi   • KataLoG   • KataLoG   • Ekstalog Vendor   • Engadaan   • Data Penegadaan   • Data Vendor   • Data Vendor   • Data Vendor   • Data Vendor   • Data Vendor   • Data Pengadaan   • Show 10 rows - Excel     • No.PR    Tipe   • No.PR    Tipe     • Nama     • Natku                                                                                                    |             |
| Filter       Status Pengadaan       Waktu         Image: Semua       Image: Semua <td></td>                                                                                                    |             |
| Semua       •       dd/mm/yyyy:         Metode Pengadaan       •       dd/mm/yyyy:         Semua       •       dd/mm/yyyy:         Metode Pengadaan       •       dd/mm/yyyy:         Semua       •       dd/mm/yyyy:         Daftar Penesanan       •       •         ERIFIKASI       •       •         Data Vendor       •       •         Data Pengadaan       •       •         Show 10 rows - Eacel       •       •         *       Ulsan & Penilikian Vendor       •       •         *       Ulsan & Penilikian Vendor       •       •         *       Ulsan & Penilikian Vendor       •       •                                                                                                    |             |
| Image: Semua   Image: Semua   Image: Semua <td></td>                                                                                                    |             |
| Semua     ERIFIKASI                                                                                                    |             |
| ERIFIKASI C TEREFICASI C TEREFICIASI C TEREFICIASI C TEREF |             |
| ⊘ Data Vendor       Data Pengadaan         ∑ Data Pengadaan       Show 10 rows ← Excel         LASAN & PENILAIAN       Pemilik         ↓ Ulasan & Penilaian Vendor       1↓ No.PR 1↓ Tipe         1↓ Nama       1↓ Waktu       1↓ Status       1↓                                                                                                    |             |
| And An An Oracle Control Control Cont                  |             |
| Show 10 rows - Excel       Search:                                                                                                    |             |
| LASAN & PENILAIAN Penilik 11 No.PR 11 Tipe 11 Nama 11 Waktu 11 Status 11                                                                                                    |             |
|                                                                                                    |             |
|                                                                                                    | Bidang ι    |
| APORAN PT. Bhanda Ghara Reksa (Persero) Test Event TERBUKA Test Event Statistica Statistica Statist | Same        |
|                                                                                                    |             |

Gambar 75 Data Pengadaan

Kemudian pilih status pengadaan **Terpublish** lalu klik tombol **Filter** seperti pada gambar 76.

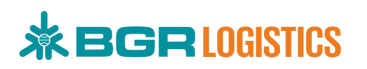

| * BOR (Jeens)               | PT. Bhanda Ghara Reksa (Persero)<br>Customer/User                                                                  |
|-----------------------------|----------------------------------------------------------------------------------------------------|
| NAVIGATION                  |                                                                                                    |
| 🟠 Dashboard                 | Pengadaan                                                                                                    |
| SYSTEM                      |                                                                                                    |
| Notifikasi                  |                                                                                                    |
| E-KATALOG                   | Filter                                                                                                    |
| U E-Katalog Vendor          | Status Pengadaan Waktu                                                                                             |
| PENGADAAN BARANG            | Terpublish dd/mm/yyyy: dd/mm/yyyy:                                                                                 |
| 💭 Daftar Pemesanan          | Semua v                                                                                                    |
| VERIFIKASI                  |                                                                                                    |
| 🕗 Data Vendor               | T Filter T4 Reset                                                                                                  |
| PENGADAAN                   | Data Pengadaan 🗙 🐵                                                                                                 |
| 🕗 Data Pengadaan            | Show 10 rows - Excel                                                                                               |
| ULASAN & PENILAIAN          | Search:                                                                                                    |
| ☆ Ulasan & Penilaian Vendor | Pemilik 11 No.PR 11 Tipe 11 Nama 11 Waktu 11 Status 11 Bidang usa                                                  |
| LAPORAN                     | 27 Feb 2020 11:06 s/d 5 Mar 2020 11:06                                                                             |
| 🔍 Data Vendor               | PT. Bhanda Ghara Reksa (Persero) 1000108 TERBUKA Pembelian Kursi sisa waktu 1 hani 2 jam 55 menit TERPUBLISH Semua |
|                             | PT. Bhanda Ghara Reksa (Persero) 1000018 TERBUKA Renovasi Kantor Stat Waktu I HABI 7 JAM 19 MBHIT Semua            |
|                             | Showing 1 to 2 of 2 entries                                                                                        |
|                             | Previous 1 Next                                                                                                    |
|                             |                                                                                                    |
|                             | Version 1.0.1 Copyright© 2020 PT.Bhanda Ghara Rèles (Pers                                                          |

Gambar 76 Filter Status Terpublish

Pilih salah satu data lalu klik tombol <sup>2</sup>, selanjutnya akan muncul pop up detail pengadaan seperti pada gambar 77.

|                         | Pennadaan 1000108 ×                                                                                                    |
|-------------------------|----------------------------------------------------------------------------------------------------|
| NAVIGATION              | dd/mm/yyyy:                                                                                                    |
| Dashboard Me            | Lampiran (optional)                                                                                                    |
| SYSTEM                  |                                                                                                    |
| 🔔 Notifikasi            | Deskripsi<br>Pembelian 200 pcs                                                                                                    |
| E-KATALOG               | Daftar Danawaran Vandar                                                                                                    |
| C E-Katalog Vendor      | Show 10 rows - Excel                                                                                                    |
| PENGADAAN BARANG        | Search:                                                                                                    |
| Daftar Pemesanan        | Vendor 11 Harga Penawaran (IDR) 11 Catatan 11 Waktu Update 11 Status 11 Riwayat Penawara                                                                                                    |
| VERIFIKASI              | Putri, Dila 69.000.000 - 2020-03-03 18:04:05 PARTISIPAN D Riwayat Penawat                                                                                                    |
| O Data Vendor           | Rila Dia CV 60 000 000 200 pcs 2020-03-03 17:59-35 PARTISIPAN "D Rivavat Penawa                                                                                                    |
| PENGADAAN               |                                                                                                    |
| O Data Pengadaan        | Kembali                                                                                                    |
| ULASAN & PENILAIAN Show | na Ha La La Martina - La Martina - La Martin |

Gambar 77 Detail Pengadaan

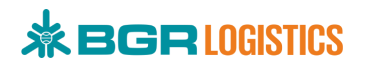

### Keterangan :

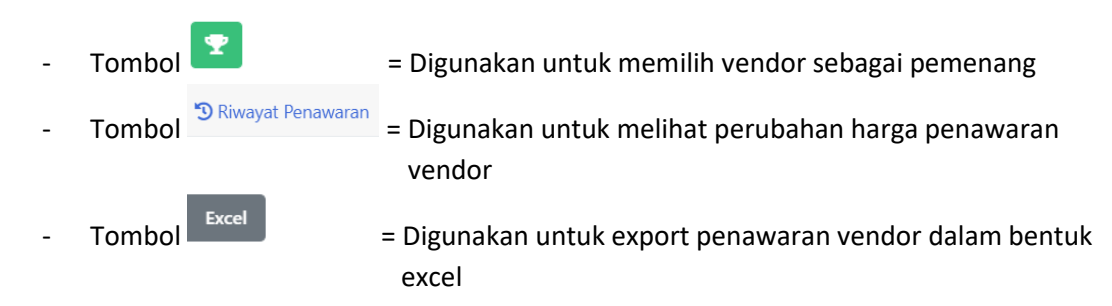

Pada list daftar penawaran vendor, pilih salah satu vendor lalu klik tombol <sup>23</sup> untuk memilih vendor tersebut sebagai pemenang seperti pada gambar 78.

| Procurement        | PT. Bhanda Ghara Reksa (Persero     Customer/User                                                                                       |
|--------------------|----------------------------------------------------------------------------------------------------|
| NAVIGATION         | sta Pengadaan 1000108 X                                                                                                    |
| Dashboard          | Pembelian 200 pcs                                                                                                    |
| SYSTEM             | Daftar Penawaran Vendor 😨                                                                                                    |
| 🔔 Notifikasi       | Show 10 rows + Excel                                                                                                    |
| E-KATALOG          | Search:                                                                                                    |
| U E-Katalog Vendor | D: Vendor 11 Harga Penawaran (IDR) 11 Catatan 11 Waktu Update 11 Status 11 Riwayat Penawara                                             |
| PENGADAAN BARANG   | Sh         Putri, Dila         69.000.000         -         2020-03-03 18:04:05         PARTISIPAN         D Riwayat Penawai            |
| 💭 Daftar Pemesanan | Bila Dia: СV         60.000.000         200 pcs         2020-03-03 17:59:35         Рактивнал         Э Runayat Persona         Search: |
| VERIFIKASI         | Per Showing 1 to 2 of 2 entries 1 row selected 11 Status 11 Bidang u                                                                    |
| 🕗 Data Vendor      | PT. Previous 1 Next 11:06 Semua Semua                                                                                                   |
| PENGADAAN          | · · · · · · · · · · · · · · · · · · ·                                                                                                   |
| 🕢 Data Pengadaan   | PT. ← Kembali Semua                                                                                                    |
|                    |                                                                                                    |

### Gambar 78 Pemenang Pengadaan

Status vendor pada daftar penawaran vendor akan berubah menjadi pemenang seperti pada gambar 79.

|                    | PT. Bhanda Ghara Reksa (Persero)                                                                                                    |
|--------------------|----------------------------------------------------------------------------------------------------|
| Procurement        | Pengadaan 1000108 ×                                                                                                    |
| NAVIGATION         | Perchallen 200 ers                                                                                                    |
| Dashboard          | entremain actor pas                                                                                                    |
| SYSTEM             | Daftar Penawaran Vendor 🝷                                                                                                    |
| 💭 Notifikasi       | Show 10 rows - Excel                                                                                                    |
| E-KATALOG          | Search:                                                                                                    |
| E-Katalog Vendor   | Dé Vendor 11 Harga Penawaran (IDR) 11 Catatan 11 Waktu Update 11 Status 11 Riwayat Penawara                                              |
| PENGADAAN BARANG   | Sh Putri, Dila 69.000.000 - 2020-03-03 18.04.05 PARTISIPAN <sup>5</sup> Riwayat Penawar                                                  |
| Daftar Pemesanan   | Bila Dila, CV         60.000.000         200 pcs         2020-03-03 17:59:35         PEMENANG         'D Riwayat Penawar         Search: |
| VERIFIKASI         | Per Showing 1 to 2 of 2 entries Bidang u                                                                                                 |
| 🧭 Data Vendor      | Previous 1 Next S30                                                                                                    |
| PENGADAAN          |                                                                                                    |
| 🛞 Data Pengadaan 5 | ← Kembali                                                                                                    |
| ULASAN & PENILAIAN | Previous 1 Next Hea                                                                                                    |

Gambar 79 Status Pemenang Vendor

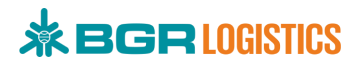

## 2.16. Batalkan Pengadaan

×

Pengadaan yang terpublish dapat dibatalkan oleh tim procurement. Masuk ke halaman daftar pengadaan terpublish, kemudian pilih salah satu data pengadaan yang akan dibatalkan, lalu klik

| tombol 🍋 seperti            | pada gambar                | 80.                    |                |                                                                         |                  |                   |
|-----------------------------|----------------------------|------------------------|----------------|-------------------------------------------------------------------------|------------------|-------------------|
| *BORIES                     | P                          |                        |                | •                                                                       | PT. Bhanda Ghara | n Reksa (Persero) |
| NAVIGATION                  | Pengadaan                  |                        |                |                                                                         |                  |                   |
| Dashboard                   | A / ✓ Pengadaa             | in                     |                |                                                                         |                  |                   |
| SYSTEM                      |                            |                        |                |                                                                         |                  |                   |
| Notifikasi                  |                            |                        |                |                                                                         |                  |                   |
| E-KATALOG                   | Filter<br>Status Pengadaan |                        |                | Waktu                                                                   |                  |                   |
| U E-Katalog Vendor          | Terpublish                 |                        | ٣              | dd/mm/yyyy:                                                             | dd/mm/yyyy:      |                   |
| PENGADAAN BARANG            | Metode Pengadaan           |                        |                |                                                                         |                  |                   |
| Daftar Pemesanan            | Semua                      |                        | ۲              |                                                                         |                  |                   |
| VERIFIKASI                  | T Filter ta Reset          |                        |                |                                                                         |                  |                   |
| 🕗 Data Vendor               |                            |                        |                |                                                                         |                  |                   |
| PENGADAAN                   | Data Pengadaan             |                        |                |                                                                         |                  |                   |
| 🕗 Data Pengadaan            | Show 10 rows - Excel       |                        |                |                                                                         | Soarch           |                   |
| ULASAN & PENILAIAN          |                            |                        |                |                                                                         | Seach.           |                   |
| 🔬 Ulasan & Penilaian Vendor | Pemilik                    | 1⊥ No.PR 1↓ Tipe       | î∔ Nama        | 14 Waktu                                                                | 11 Status        | Bidang L          |
| LAPORAN                     | PT. Bhanda Ghara Reksa (Pe | rsero) 1000018 TERBUKA | Renovasi Kanto | 3 Mar 2020 15:30 s/d 5 Mar 2020 15:<br>SISA WAKTU 1 HARI 6 JAM 51 MENIT | 30 TERPUBLISH    | Smr 1             |
| 🚇 Data Vendor               |                            |                        |                |                                                                         |                  |                   |

Gambar 80 Batalkan Pengadaan

Setelah diklik akan muncul pop up verifikasi batalkan pengadaan seperti pada gambar 81. Pilih Yes, Cancel it untuk membatalkan pengadaan terpublish.

| M Dushoond       |                      |                             |      |             |
|------------------|----------------------|-----------------------------|------|-------------|
| SYSTEM           | Filtor               |                             |      |             |
| Notifikasi       | Status Pengadaan     |                             |      |             |
| E-KATALOG        | Terpublish           |                             | ууу: | dd/mm/yyyy: |
| E-Katalog Vendor | Metode Pengadaan     |                             |      |             |
| PENGADAAN BARANG | Semua                |                             |      |             |
| Daftar Pemesanan | T Filter T3 Reset    | Are you sure?               |      |             |
| VERIFIKASI       |                      | This data will be canceled! |      |             |
| Data Vendor      | Data Pengadaan 🔽     |                             |      |             |
| PENGADAAN        | Show 10 rows - Excel | Cancel Yes, cancel it.      |      |             |
| 🕜 Data Pengadaan |                      |                             |      | Search:     |

Gambar 81 Verifikasi Batal Pengadaan

### 2.17. Pengadaan Selesai Tanpa Pemenang

Filter status pengadaan selesai tanpa pemenang berisikan data pengadaan yang belum dipilih pemenang vendor sampai waktu publish telah selesai. Data Pengadaan pada filter ini dapat diperbaharui agar user tidak melakukan input dari awal. Masuk ke halaman daftar pengadaan Selesai (Tanpa Pemenang), kemudian pilih salah satu data pengadaan yang akan diperbaharui,

seperti pada gambar 82. lalu klik

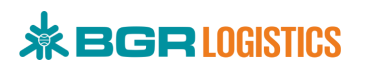

| Procurement                          | PT. Bhanda Ghara Reksa (Persen<br>Customer/User                                                                                                    |
|--------------------------------------|----------------------------------------------------------------------------------------------------|
| NAVIGATION                           |                                                                                                    |
| Dashboard                            | Filter                                                                                                    |
| SYSTEM                               | Status Pengadaan Waktu                                                                                                    |
| Notifikasi                           | Selesai (Tanpa Pemenang) dd/mm/yyyy: dd/mm/yyyy:                                                                                                    |
|                                      | Metode Pengadaan                                                                                                    |
| E-KATALOG                            | Semua                                                                                                    |
| <ul> <li>E-Katalog Vendor</li> </ul> | T Eller P Darah                                                                                                    |
| PENGADAAN BARANG                     |                                                                                                    |
| Daftar Pemesanan                     | Data Pengadaan 💿 🛃                                                                                                    |
| VERIFIKASI                           | Show 10 rows - Excel                                                                                                    |
| 🕗 Data Vendor                        | Search:                                                                                                    |
| PENGADAAN                            | Pemilik 11 No.PR 11 Tipe 11 Nama 11 Waktu 11 Status 11 Bidang u                                                                                                    |
| 🕢 Data Pengadaan                     | 35 Eek 2020 11-24 - /4 25 Eek 2020 11-24                                                                                                    |
| ULASAN & PENILAIAN                   | PT. Bhanda Ghara Reksa (Persero) Test Event TERBURA Test Event Sta waktu o haro Jam o ment Sta waktu o haro Jam o ment                                                                                                    |
| 🔆 Ulasan & Penilaian Vendor          | PT. Bhanda Ghara Reksa (Persero) 1000103 PEMULHAN LANGSUNG Pembelian Ordner 27 Feb 2020 09:58 s/d 29 Feb 2020 09:58 Sid Valid Vice State State S |
| LAPORAN                              | P7. Bhanda Ghara Reksa (Persero) 1000106 TERBUKA Pembelian Mouse 27 Feb 2020 10:14 s/d 27 Feb 2020 11:28 SELESAI (TANPA PEMENANG)                                                                                                    |

Gambar 82 Data Pengadaan Selesai Tanpa Pemenang

Selanjutnya akan muncul pop up detail pengadaan seperti pada gambar 83, perbaharui data pengadaan kemudian klik **Simpan** untuk menyimpan pengadaan sebagai draft. Klik **Publish** untuk publish pengadaan ke vendor.

| Procurement                 | P T. Bhanda Ghara I                                                                      | Reksa (Persero) |
|-----------------------------|------------------------------------------------------------------------------------------|-----------------|
| NAVIGATION                  | Pengadaan 1000106 ×                                                                      |                 |
| Dashboard                   | Fil Pembuat Pengadaan* PT. Bhanda Ghara Reksa (Persero) - marketing@bgrindonesia.co.id * |                 |
| SYSTEM                      | Sta Metode Pengadaan* Terbuka *                                                          |                 |
| Notifikasi                  | ad/mm/yyyy:                                                                              |                 |
| E-KATALOG                   | 1000106                                                                                  |                 |
| E-Katalog Vendor            | Nama Proyek* Pembelian Mouse                                                             |                 |
| PENGADAAN BARANG            | Waktu Proyek* 27/02/2020 10:14 s/d                                                       |                 |
| Daftar Pemesanan            |                                                                                          |                 |
| VERIFIKASI                  | Choose File provided in a file chosen                                                    |                 |
| 🕑 Data Vendor               | Lunduh Search:                                                                           |                 |
| PENGADAAN                   | Deskripsi<br>Per                                                                         | Bidang u        |
| 🕑 Data Pengadaan            | File Edit View Insert Format Tools Table Help                                            |                 |
| ULASAN & PENILAIAN          | El Simpan 💜 Publish 🗲 Kembali                                                            | Semua           |
| 🛒 Ulasan & Penilaian Vendor | PT, Bhanda Ghara Reksa (Persero) 1000103 PEMILIMAN LANGSUNG Pembelian Ordner             | Distribute He-  |

Gambar 83 Edit Data Pengadaan Selesai Tanpa Pemenang